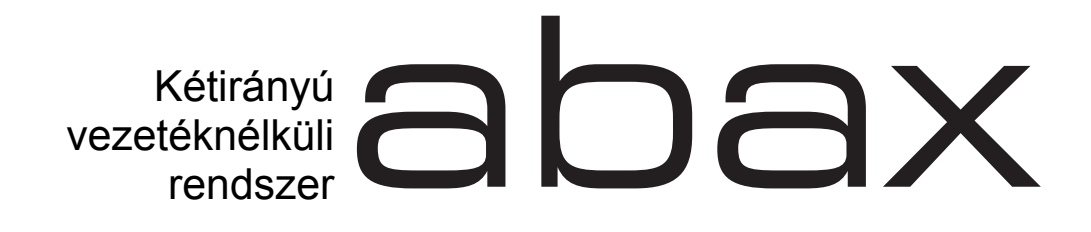

# VEZETÉKNÉLKÜLI RENDSZERVEZÉRLŐ

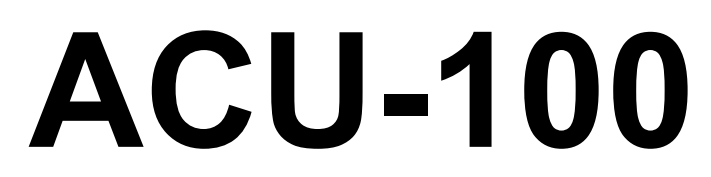

Program verzió 4.00

Felhasználói kézikönyv

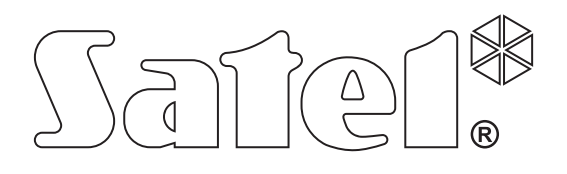

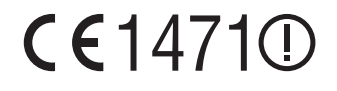

acu100\_hu 12/11

# FONTOS

A vezérlő elektrosztatikus kisülésre érzékeny alkatrészeket tartalmaz. A telepítést megelőzően távolítsa el az elektrosztatikus töltéseket és kerülje el az áramköri lap elemeinek megérintését a telepítési eljárás alatt.

Ne deformálja el a vezérlő antennáját, mert a kedvezőtlen irányban befolyásolhatja a rádiókommunikáció minőségét.

A SATEL sp. z o.o. ezennel kijelenti, hogy ez az eszköz összhangban van a 1999/5/EC irányelv alavető rendelkezéseivel és más fontos intézkedéseivel. A megfelelőségi nyilatkozat letölhető a <u>www.satel.eu/ce</u> weboldalról.

SECURITY & GATE AUTOMATION TRADE LTD.

A SATEL célkitűzése, hogy folyamatosan fokozza termékei minőségét, amelyik a termékek technikai paraméterinek és a szoftverek változásával járhat. A bemutatott módosításokról szóló információk megtalálhatóak a gyártó honlapján. Kérjük látogassa meg a <u>www.satel.pl</u> honlapot.

MASCO Biztonságtechnikai és Nyílászáró Automatizálási Kereskedelmi Kft. 1045 Budapest, Madridi út 2. Tel: (06 1) 3904170, Fax: (06 1) 3904173, E-mail: <u>masco@masco.hu</u>, www.masco.hu

#### Új tulajdonságok az ACU-100 vezérlő 3.02.firmware verziójához képest

- Új vezetéknélküli eszköz használatának támogatása:
  - ASD-110 vezetéknélküli füst- és hőérzékelő.

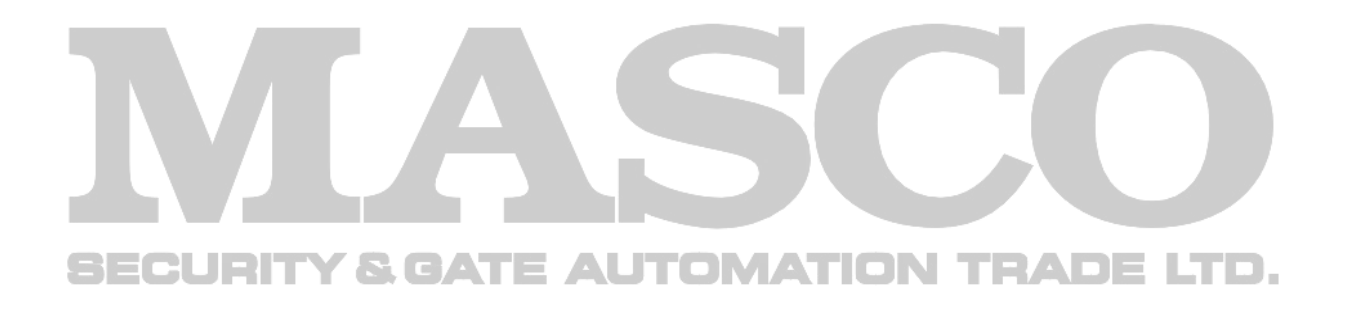

### TARTALOMJEGYZÉK

| 1.  | Á              | LTALÁNOS LEÍRÁS                                                                                         | .6        |
|-----|----------------|----------------------------------------------------------------------------------------------------|-----------|
| 2.  | A              | z ACU-100 vezetéknélküli rendszervezérlő leírása                                                        | .6        |
| 2   | 2.1            | Áramköri lap                                                                                            | . 6       |
| 2   | 2.2            | DIP kapcsolók funkciói                                                                                  | . 8       |
| 2   | 2.3            | Vezérlőbemenetek                                                                                        | . 9       |
| 2   | 2.4            | Kimenetek                                                                                               | 10        |
| 2   | 2.5            | Funkcionális kimenetek                                                                                  | 11        |
| 3.  | V              | ezetéknélküli eszközök összeillesztése a vezérlővel1                                                    | 11        |
| 3   | 3.1            | ACX-100 bemeneti/kimeneti bővítőmodul                                                                   | 11        |
| 3   | 3.2            | ACX-200 vezetékes zóna/kimenet bővítő                                                                   | 11        |
| 3   | 3.3            | ACX-201 vezetékes zóna/kimenet bővítő tápegységgel                                                      | 12        |
| 3   | 3.4            | APD-100 vezetéknélküli passzív infravörös érzékelő                                                      | 12        |
| 3   | 3.5            | APMD-150 vezetéknélküli duál mozgás érzékelő                                                            | 12        |
| 3   | 3.6            | AMD-100 vezetéknélküli mágneses nyitásérzékelő                                                          | 12        |
| 3   | 3.7            | AMD-101 vezetéknélküli kétcsatornás mágneses nyitásérzékelő                                             | 12        |
| 3   | 3.8            | AMD-102 vezetéknélküli nyitásérzékelő kiegészítő bemenettel redőnyérzékelőhőz 1                         | 13        |
| 3   | 3.9            | AGD-100 vezetéknélküli üvegtörés érzékelő                                                               | 13        |
| 3   | 3.10           | AFD-100 vezetéknélküli vízfolyás érzékelő                                                               | 13        |
| 3   | 3.11           | AVD-100 vezetéknélküli rezgés- és mágneses nyitásérzékelő                                               | 13        |
|     | 3.12           | ASD-100 vezetéknélküli füst- és tűzérzékelő                                                             | 13        |
|     | 3.13           | ASD-110 Vezetéknélküli tűst- és hőérzékelő                                                              | 13        |
|     | 3.14           | ARD-100 vezetéknélküli helyzet (irány) érzékelő                                                         | 14        |
|     | 3.15           | AID-100 Vezetekneikuli nomersekleterzekelo                                                              | 14        |
|     | 0.10<br>0.17   | ASP-105 vezeténélküli kulső szíréne                                                                     | 14<br>14  |
|     | 2.17<br>2.10   | ASF-200 vezeletletkult belső szíréna                                                                    | 14        |
|     | 3. 10<br>3. 10 | $\Delta SW_100 E 230 V \Delta C vezetéknélküli vezérlő$                                                 | 14        |
| 4   | 3. 20          | ASW-100 E 230 V AC vezetéknélküli vezérlő                                                               | 15        |
|     | 3.20           | ARF-100 rádió jelszint ellenőrző                                                                        | 15        |
| ` ۵ | ، <u>۔ . ر</u> | alszerelés                                                                                              | 15        |
| т.  | 1 1            | ACLI 100 vezetéknélküli rendszervezérlő felszerelése                                                    | 16        |
|     | +. 1<br>1 つ    | LCD kezlő csatlakoztatása a vezérlőhőz                                                                  | 10        |
| 2   | 1.2            | Számítógén csatlakoztatása a vezérlőhőz                                                                 | 17        |
| 4   | 1.0            | ACX-100 bemenet/kimenet bővítőmodul csatlakoztatása                                                     | 18        |
| 2   | 1.5            | Ú vezetéknélküli eszközök hozzáadása                                                                    | 19        |
|     | 4.             | .5.1 DLOAD10 és DLOADX programok                                                                        | 19        |
|     | 4.             | .5.2 Vezérlőhöz csatlakoztatott LCD kezelő                                                              | 20        |
|     | 4.<br>16       | .5.3 IN LEGRA riasztórendszerhez csatlakoztatott LCD kezelő                                             | 20        |
| 4   | +.0<br>4       | 61 DLOAD10 és DLOADX programok                                                                          | ∠ i<br>21 |
|     | 4.             | .6.2 LCD kezelő                                                                                         | 21        |
| 5.  | V              | ezetékes zóna-/kimenetbővítő az abax rendszerben2                                                       | 22        |
|     | 5.             | .1.1 ACX-200 vagy ACX-201 bővítő zónáinak/kimeneteinek beállítása INTEGRA vagy VERSA                    |           |
|     | F              | vezérlőpanelekkel üzemeltetett ACU-100 bővítő részére                                                   | 23        |
|     | Э.             | üzemeltetett ACU-100 bővítő részére                                                                     | 23        |
|     | 5.             | .1.3 ACX-200 vagy ACX-201 bővítő zónáinak/kimeneteinek beállítása egyéb típusú                          |           |
|     |                | vezérlőpanelekkel üzemeltetett ACU-100 bővítő részére                                                   | 23        |
| 6.  | Ve             | ezetéknélküli érzékelők az ABAX rendszerben2                                                            | 24        |
|     |                | MASCO Biztonságtechnikai és Nyílászáró Automatizálási Kereskedelmi Kft.<br>1045 Budapest, Madridi út 2. |           |

| 6.1 Továb                               | bi érzékelőparaméterek beállítása                              |          |  |  |  |
|-----------------------------------------|----------------------------------------------------------------|----------|--|--|--|
| 7. Szirénák                             | az ABAX rendszerben                                            |          |  |  |  |
| 7.1 ASP-1                               | 05 sziréna funkcióinak leírása                                 |          |  |  |  |
| 7.2 ASP-2                               | 205 sziréna funkcióinak leírása                                | 27       |  |  |  |
| 7.3 Továb                               | bi szirénaparaméterek beállítása                               |          |  |  |  |
| 8. ASW-10                               | 0 230V AC vezetéknélküli vezérlők az ABAX rendszerben          |          |  |  |  |
| 9 Rádió ie                              | lszintmérő teszter az ABAX rendszerben                         | 29       |  |  |  |
|                                         |                                                                | 20       |  |  |  |
| IU. Egyulun                             |                                                                |          |  |  |  |
| 10.1 Vezete                             | éknélküli eszközök bővítője INTEGRA sorozatú vezérlőpanelekhez |          |  |  |  |
| 10.2 Cimez                              | chteo zonabovito CA-64 vezerlopanelhez                         |          |  |  |  |
| 10.3 Zónab                              | lővítő CA-10 vezérlőpanelhez                                   |          |  |  |  |
| 10.4 Vezete                             | éknélküli bővítőmodul egyéb vezérlőpanelhez                    |          |  |  |  |
| 11. Program                             | iozás és ellenőrzés                                            |          |  |  |  |
| 11.1 INTEG                              | GRA biztonsági rendszer LCD kezelője                           |          |  |  |  |
| 11.2 VERS                               | A biztonsági rendszer LCD kezelője                             |          |  |  |  |
| 11.3 Dload                              | X program                                                      |          |  |  |  |
| 11.4 Vezérl                             | lőhöz csatlakoztatott LCD kezelő                               |          |  |  |  |
| 11.4.1                                  | Szervizmód a vezérlőhöz csatlakoztatott kezelőn                | 40       |  |  |  |
| 11.5 Dload                              | 10 program                                                     | 41       |  |  |  |
| 11.6 Funkc                              | iók leírása, opciók és parancsok                               |          |  |  |  |
| 12. További                             | paraméterek és a vezetéknélküli eszközök opcióinak beállítása  |          |  |  |  |
| 12.1 Dload                              | X vagy Dload10 program                                         |          |  |  |  |
| 12.1.1                                  | APD-100 érzékelő                                               |          |  |  |  |
| 12.1.2                                  | APMD-150 érzékelő                                              | 48       |  |  |  |
| 12.1.3                                  | AMD-100 és AMD-101 érzékelők                                   |          |  |  |  |
| 12.1.4                                  |                                                                | 48       |  |  |  |
| 12.1.5                                  | AGD-100 erzekelő                                               |          |  |  |  |
| 12.1.7                                  | ASD-100 érzékelő                                               |          |  |  |  |
| 12.1.8                                  | ARD-100 érzékelő                                               | 49       |  |  |  |
| 12.1.9                                  | ATD-100 érzékelő                                               |          |  |  |  |
| 12.1.10                                 | ASP-105 SZITENIA                                               |          |  |  |  |
| 12.1.12                                 | ASV-100 E és ASW-100 F vezérlők                                |          |  |  |  |
| 12.2 LCD k                              | ezelő                                                          |          |  |  |  |
| 12.2.1                                  | APD-100 érzékelő                                               | 51       |  |  |  |
| 12.2.2                                  | APMD-150 érzékelő                                              | 51       |  |  |  |
| 12.2.3                                  | AMD-100 és AMD-101 érzékelő                                    |          |  |  |  |
| 12.2.4                                  | AMD-102 erzekelo                                               | 51<br>51 |  |  |  |
| 12.2.5                                  | AGD-100 erzekelő                                               |          |  |  |  |
| 12.2.7                                  | ASD-100 érzékelő                                               |          |  |  |  |
| 12.2.8                                  | ARD-100 érzékelő                                               | 52       |  |  |  |
| 12.2.9                                  | ATD-100 érzékelő                                               |          |  |  |  |
| 12.2.10                                 | ASP-105 SZIFENA                                                |          |  |  |  |
| 12.2.11                                 | ASE-200 Szirella<br>ASW-100 E és ASW-100 F vezérlők            |          |  |  |  |
| 13. Vezérlő                             | alapbeállításainak visszaállítása                              |          |  |  |  |
| 14 Technik                              | ai adatok                                                      | 52       |  |  |  |
|                                         | nu frigattágának története                                     |          |  |  |  |
| 15. A kezikönyv frissítésének története |                                                                |          |  |  |  |

# 1. ÁLTALÁNOS LEÍRÁS

Az ACU-100 lehetővé teszi a kommunikációt bármilyen riasztó vezérlőpanel és az ABAX rendszer vezetéknélküli eszközei között. Lehetővé teszi vezetékes biztonsági rendszer kibővítését vezetéknélküli eszközök hozzáadásával. Az ABAX rendszer kétirányú kommunikáción alapul. Összes az eszközök által elküldött üzenet nyugtásra kerül, amelyik biztosítja, hogy az eszközök állapotinformációi elérik a vezérlőt és biztosítja az eszközök rendszerbeli jelenlétének folyamatos ellenőrzését. A paraméterek beállítása és a vezetéknélküli eszközök tesztelése rádiós úton történik azok házainak le- és szétszerelésének szüksége nélkül. Az egységek közötti kódolt kommunikáció a 868.0 MHz – 868.8 MHz –es frekvenciasávban zajlik.

# 2. AZ ACU-100 VEZETÉKNÉLKÜLI RENDSZERVEZÉRLŐ LEÍRÁSA

Az ACU-100 vezérlő maximum 48 vezetéknélküli eszközt felügyel és koordinálja működésüket. Az eszközök állapota OC típusú kimeneteken van megjelenítve, azonban ezek az információk a vezérlőpanel kommunikációs buszán keresztül is átvitelre kerülhetnek.

A vezérlő beállításai és a vezetéknélküli eszközök paraméterei LCD kezelő vagy egy zámítógép segítségével programozhatóak be.

#### (1) (2)3 (4)(5)RS232 1+120 (6)DAT TMP TMP ITMP (7) B CLK 3S485 CON $\bigcirc$ $\bigcirc$ $\langle \rangle$ $\langle \rangle$ $\langle \rangle$ $\bigcirc$ (8) $\langle \rangle$ $\langle \rangle$ $\langle \rangle$ $\langle \rangle$ TPR CON JAM LBA OUT1 OUT2 OUT3 OUT4 OUT5 OUT6 OUT7 OUT8 COM AR1 AR2 AR3 AR4

# 2.1 ÁRAMKÖRI LAP

1. Ábra. Az ACU-1000 vezérlő áramköri lapjának vázlatos nézete (4.00 verzió).

- 1 antenna.
- 2) DIP-kapcsoló az eszköz egyedi címének és a vezérlő néhány működési paraméterének beállításához (lásd DIP KAPCSOLÓK FUNKCIÓI).
- ③ zümmer. A funkcionális hibajelző kimenetek egyikén megjelenő hibáról nyújt információt (ez nem vonatkozik az INTEGRA vagy VERSA sorozatú vezérlőpanelekkel összekötettésben működő vezérlőre).

- (4) RS-232 port optikai leválasztással. Lehetővé teszi a programozás idejére csatlakoztatott számítógépről a DLOAD10 program segítségével történő programozást.
- (5) RJ típusú aljzat. Lehetővé teszi LCD kezelő csatlakoztatását a programozás idejére. A vezérlőhőz CA-64 vagy INTEGRA sorozatú vezérlőpanelekehez csatlakoztatható LCD kezelők csatlakozathatóak.

#### Megjegyzések:

- A vezérlő nem programozható egyidejüleg számítógép és LCD kezelő segítségével.
- Ha a vezérlő INTEGRA vagy VERSA vezérlőpanelekkel összekötetésben üzemel, akkor a vezérlő a riasztóközponton keresztül programozható, nincs szükség más kezelő vagy számítógép vezérlőhőz történő csatlakoztatására.
- (6) szabotázskapcsoló. A ház fedelének eltávolításakor aktiválódik.
- (7) jelző LED. A vezérlő állapotát mutatja. A LED világításának módja a vezérlő működésének beállításától függ:
  - CA-64, INTEGRA vagy VERSA vezérlőpanelekkel összeköttetésben:
    - Folyamatos zöld fény nincs kommunikáció a vezérlőpanllel;
    - Villogó zöld fény vezérlőpanellel történő kommunikáció rendben.
  - Más vezérlpanelekkel összeköttetésben:
    - Folyamatos zöld fény vezérlő normál működése;
    - Villogó zöld fény folyamatben lévő szinkronizálás;
    - Felváltva villogó zöld és piros fény funkciónális hibjalző kimenetek egyikén megjelenő hiba (lásd: FUNKCIONÁLIS KIMENETEK).
- (8) kimenetek állapotát jelző LED-ek.

#### Csatlakozók leírása:

| ooutianozon |                                                                                                    |
|-------------|----------------------------------------------------------------------------------------------------|
| COMECU      | R-TKÖZÖS fold, ATE AUTOMATION TRADE LTD.                                                                                                    |
| +12V        | <ul> <li>tápfeszültség bemenet,</li> </ul>                                                                                                    |
| ТМР         | <ul> <li>vezérlő szabotázs csatlakozók (NC). A TMP csatlakozók két módon<br/>használhatóak:</li> </ul>                                                                                                    |
|             | <ul> <li>Csatlakoztassa a vezérlőpanel szabotázsármaköréhez;</li> </ul>                                                                                                    |
|             | <ul> <li>A TMP csatlakozók egyikét csatlakoztassa a szabotázsáramkör ITMP<br/>csatlakozójához és a másikat a COM föld csatlakozóra – a vezérlő<br/>szabotálásának információja a TPR kiemeneten és kommunikációs<br/>buszon kerül jelzésre.</li> </ul> |
| ITMP        | <ul> <li>bemenet a vezérlő szabotázsármkörének csatlakoztatására,</li> </ul>                                                                                                    |
| Megjegyzés: | Ha a TMP csatlakozók nincsenek a vezérlő szabotázsáramköréhez<br>csatlakoztatásra, akkor az ITMP csatlakozót a közös földhöz kell<br>csatlakoztatnil.                                                                                                  |

- **TPR** információs kimenet szabotázsok,
- CON információs kimenet nincs kommunikáció a vezetéknélküli eszközökkel
- JAM információs kimenet rádiózavarás,
- LBA információs kimenet probléma a vezetéknélküli eszközök tápfeszültségével vagy tápegység túlterhelés az ACX-201 bővítőben,
- OUT1...OUT8 információs kimenet vezetéknélküli eszközök állapota,
- AR1...AR4 vezérlőbemenetek,
- A RS485 B RS-485 port csatlakozók (nem használt),

MASCO Biztonságtechnikai és Nyílászáró Automatizálási Kereskedelmi Kft. 1045 Budapest, Madridi út 2. CLK, DAT - kommunikációs busz. Lehetővé teszi a vezérlőpanel kommunikációs buszához történő közvetlen csatlakoztatást (INTEGRA, VERSA, CA-64, CA-10) vagy a rendszer bővítését ACX-100 bemeneti/kimeneti bővítő modullal.

#### 2.2 DIP KAPCSOLÓK FUNKCIÓI

|                                                                   | DIP-kapcsoló száma |                |                |                |                |   |   |   |
|-------------------------------------------------------------------|--------------------|----------------|----------------|----------------|----------------|---|---|---|
| Vezérlő funkció                                                   | 1                  | 2              | 3              | 4              | 5              | 6 | 7 | 8 |
| Vezetéknélküli eszközmodul az összes vezérlőpanelhez              | I <sub>1</sub>     | l <sub>2</sub> | l <sub>3</sub> | Х              | Ρ              | 0 | 0 | 0 |
| Bővítő CA-10 panelhez 1 kezelővel (6 zóna)                        | А                  | В              | С              | D              | Ρ              | 1 | 0 | 0 |
| Bővítő CA-10 vezérlőpanelhez 2 kezelővel (4 zóna)                 | А                  | В              | С              | D              | Ρ              | 0 | 1 | 0 |
| Bővítő CA-10 vezérlőpanelhez 32 kezelővel (2 zóna)                | А                  | В              | С              | D              | Ρ              | 1 | 1 | 0 |
| Címezhető zónabővítő CA-64-hez                                    | A <sub>1</sub>     | A <sub>2</sub> | A <sub>3</sub> | A <sub>4</sub> | $A_5$          | Ρ | 0 | 1 |
| Vezetéknélküli eszközbővítő INTEGRA vagy VERSA vezérlőpanelekhez. | A <sub>1</sub>     | A <sub>2</sub> | A <sub>3</sub> | A <sub>4</sub> | A <sub>5</sub> | х | 1 | 1 |

1. táblázat A DIP kapcsolók használatának módja a vezérlő beállítására.

- 0 DIP-kapcsoló KI helyzetben
- 1 DIP-kapcsoló BE helyzetben
- P vezérlő programozási módjának kiválasztása:
  - DIP- kapcsoló KI helyzetben -RS-232 porton keresztül (DLOAD10 program)
  - DIP- kapcsoló BE helyzetben LCD kezelő által
- I1, I2, I3 DIP-kapcsolók a számítógéphez csatlakoztatott ACX-100 modulok számának beállítása. Ezen a szám a meghatározásához adja össze az egyes DIP-kapcsolók értékeit, amint azt a 2. táblázat mutatja.

| DIP-kapcsoló száma                              | 1 | 2 | 3 |
|-------------------------------------------------|---|---|---|
| <b>Számérték</b><br>(a kapcsoló BE helyzetében) | 1 | 2 | 4 |
| 0 táblázot                                      |   |   |   |

táblázat

A vezérlő maximum 5 darab bemeneti/kimeneti bővítőmodul használatát teszi lehetővé, ennél fogva amennyiben a DIP-kapcsolók beállításának értéke magasabb, az 5-nek lesz felismerve.

- A, B, C, D DIP-kapcsolók a vezérlő címének beállítása ugyan olyan módon, mint a CA-10 zónabővítőké. A kapcsolók bekapcsolt helyzetében azok értéke 1.
- A<sub>1</sub>, A<sub>2</sub>, A<sub>3</sub>, A<sub>4</sub>, A<sub>5</sub> DIP-kapcsolók a vezérlő címének beállítása. A vezérlő címének meghatározásáért adja össze az egyes DIP-kapcsolók értékeit, mint azt a 3. táblázat mutatja.

| DIP-kapcsoló száma                              | 1 | 2 | 3 | 4 | 5  |
|-------------------------------------------------|---|---|---|---|----|
| <b>Számérték</b><br>(a kapcsoló BE helyzetében) | 1 | 2 | 4 | 8 | 16 |

x – nemhasznált DIP-kapcsoló

MASCO Biztonságtechnikai és Nyílászáró Automatizálási Kereskedelmi Kft. 1045 Budapest, Madridi út 2. Tel: (06 1) 3904170, Fax: (06 1) 3904173, E-mail: masco@masco.hu, www.masco.hu

#### 2.3 VEZÉRLŐBEMENETEK

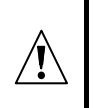

Amennyiben a vezérlő, mint INTEGRA vagy VERSA vezérlőpanel bővítője működik nem szükséges tudni, hogy a vezérlőbemenetek hogyan üzemelnek, mert azokat nem szükséges csatlakoztatni a vezérlőpanelhez (az összes információ a kommunikációsbuszon keresztül kerül elküldésre a vezérlőpanelnek).

Az ACU-100 áramköri lapja magában foglal 4 vezérlő bemenetet, amelyek a vezetéknélküli eszközök (érzékelők, szirénák. stb.) működésének vezérlésére szolgálnak. А vezérlőbementek programozhatóak, mint (alaphelyzetben NO nyitott) vagy NC (alaphelyzetben zárt a közös földhöz (COM)) típusú bemenet. A bemenet állapotának változása (rövidrezárás vagy elválasztás a földhöz képest) van hatással a bemenet által vezérelt eszköz működésére (mindegyik a vezérlőben regisztrált vezetéknélküli eszköznek ki kell jelölni egy bemenetet, amelyik vezérelni fogja a működését).

A bemenetek száma növelhető ACX-100 bővítőmodulok vezérlőhöz történő csatlakoztatásával. A vezérlőbemenetek száma az ABAX rendszerben maximum 24 lehet (vezérlő + 5 ACX-100 modul).

Az ACU-100 vezérlő vezérlőbemeneteinek működtetésére bármilyen riasztó vezérlőpanel kimenet felhasználható (OC, nagyáramú, kisáramú, relé típusú). Ahol a vezérlés SATEL gyártmányú vezérlőpanel nagyáramú kimenetével van megvalósítva, a vezérlő bemenetére 1,1 kΩ értékű ellenállás csatlakoztatása szükséges (lásd 2. Ábra).

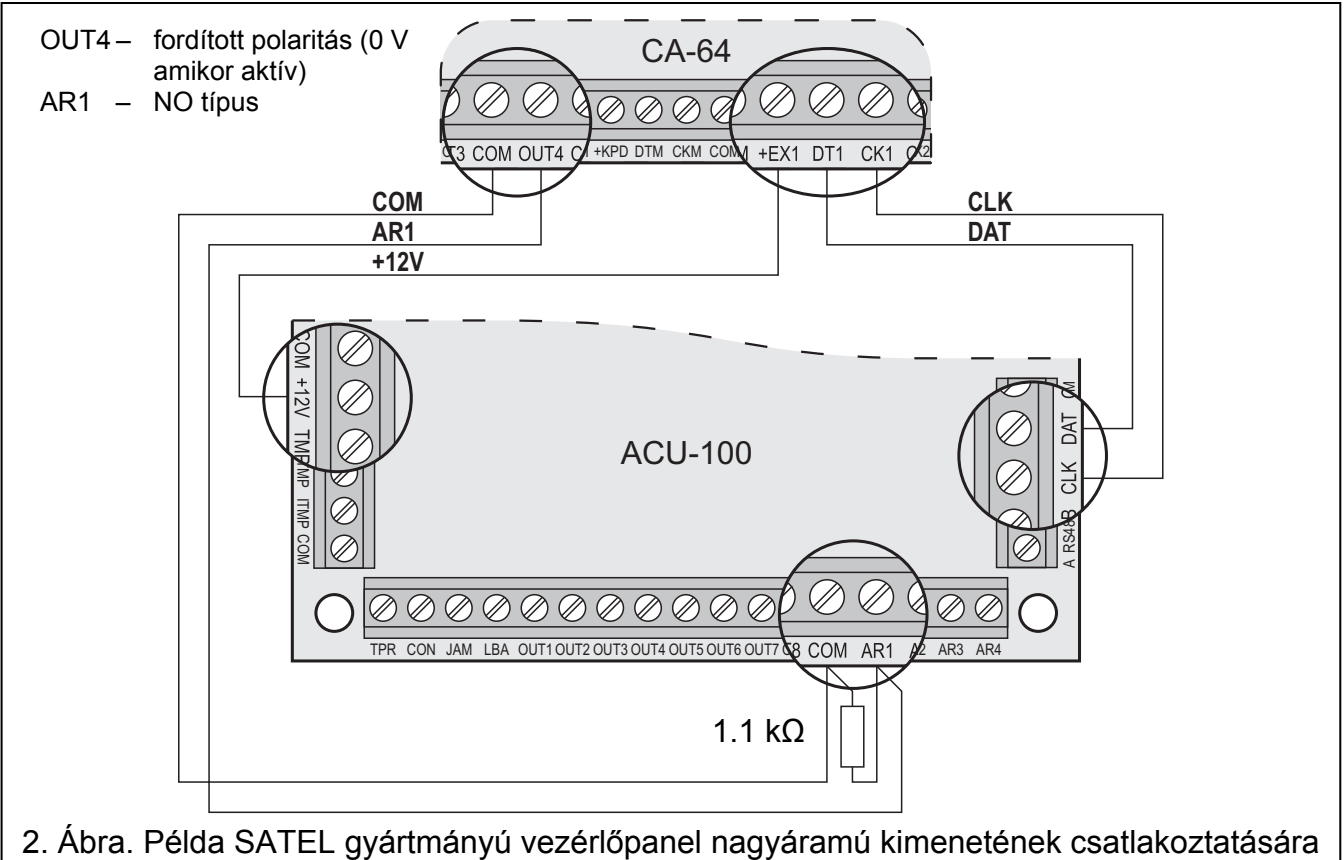

a vezérlőbemenethez.

A vezérlőpanel kimeneteket, amelyek működtetik az ACU-100 bemeneteit megfelelően be kell állítani (típus, polaritás, kikapcsolási idő, stb.). Elsődlegesen a vezetéknélküli eszköz típusát, amelyiknek a működése a bemenet által vezélésre kerül figyelembe venni.

A vezetéknélküli érzékelők működésének vezérléséhez a vezérlőpanel kimenetét, mint például "ÉLESÍTETT ÁLLAPOT" lehet programozni. A vezérlőpanel élesítése aktív állapotba

MASCO Biztonságtechnikai és Nyílászáró Automatizálási Kereskedelmi Kft. 1045 Budapest, Madridi út 2. Tel: (06 1) 3904170, Fax: (06 1) 3904173, E-mail: masco@masco.hu, www.masco.hu és a hatástalanítása pedig passzív állapotba fogja kapcsolni az érzékelőket (az érzékelők működési módja a VEZETÉKNÉLKÜLI ÉRZÉKELŐK AZ ABAX RENDSZERBEN van leírva). Emlékezni kell azonban arra, hogy az érzékelők aktiválása/deaktiválása késleltetve van az élesítéssel/hatástalanítással kapcsolatban (lásd VEZETÉKNÉLKÜLI ÉRZÉKELŐK AZ ABAX RENDSZERBEN).

A kilépésidő programozásával a vezérlőpanelben elkerülhető az élesítéssel kapcsolatos késleltetés az érzékelők aktiválásában. Az "ÉLEÍTETT ÁLLAPOT" típusúra programozott kimenet csak a kilépési idő letelte után fog aktívvá válni. Mindamellett néhány vezérlőpanel lehetővé teszi másik funkció kiválasztását, amelyik a kimenetet azonnal aktívája a vezérlőpanelnek kiadott élesítési parancs után. Például a CA-10 vezérlőpanel kimenetét, lehet programozni, mint 35. TÁPFESZÜLTSÉG ÉLESÍTETT MÓDBAN típusúra, és CA-64 vezérlőpanelben 42. TÁPFESZÜLTSÉG ÉLESÍTETT ÁLLAPOTBAN típusúra. A késleltetés hatása az érzékelők aktiválására az élesítés ellenében csak akkor kerülhető el, ha a kilépési idő értéke meghaladja a VÁLASZ PERIODUS-t.

Az érzékelők vezérlésekor a vezérlő bemenetei szintén programozhatóak, mint folyamatosan aktív bemenetek. Ilyen esetben az érzékelők folyamatosan aktív állapotban maradnak.

A szirén működésének vezérlése érdekében csatlakoztatni kell a vezérlőpanel riasztásjelző kimenetét a vezérlő bemenetéhez. A vezérlőpanel kimenetének aktiválása indítani fogja a szirénát.

#### 2.4 KIMENETEK

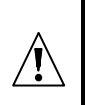

Amennyiben a vezérlő, mint INTEGRA, VERSA vagy CA-64 vezérlőpanelek bővítője működik nem szükséges tudni, hogy a kimenetek hogyan üzemelnek, mert azokat nem szükséges csatlakoztatni a vezérlőpanelhez (a vezetéknélküli eszközökről az összes információ a kommunikációsbuszon keresztül kerül elküldésre a vezérlőpanelnek).

Az ACU-100 vezérlő áramköri lapja magában foglal 8 OC típusú kimenetet, amelyekhez a vezetéknélküli eszközök vannak kijelölve. Egy kimenethez tetszőleges számú vezetéknélküli eszköz jelölhető ki. A kimenetek száma megnövelhető ACX-100 bővítőmodulok vezérlőhőz történő csatlakoztatásával. A kimenetek száma maximum 48 lehet (vezérlő + 5 ACX-100 modul).

A kimenet egy hozzá kijelölt vezetéknélküli eszközről vett megfelelő információ vétele után aktiválódik, az információ függ az eszköz típusától.

- Vezetéknélküli érzékelők sértés jelzései;
- ASP-105 sziréna információja a kisütött akkumulátorról és a +12Vdc külső tápfeszültség hibájáról,
- ASP-205 sziréna információja a kisütött akkumulátorról;
- ACX-200 és ACX-201 bővítők zónasértés jelzései;
- ASW-100 E és ASW-100 F vezérlők információi, arról hogy a nyomógomb meg volt-e nyomva 0-ás módban vagy az elektromos áramkör zárva volt 1-es vagy 2-es módban.

A kimenetek NO (alaphelyzetben nyitott) vagy NC (alaphelyzetben rövidzár a földhöz) típusúra programozhatóak. Az összes kimenet (a vezérlőé és a csatlakoztatott ACX-100 moduloké) programozása egy időben történik. Függően attól, hogy a kimentek hogyan vannak programozva a kimenetek aktiválását a következő jelzi:

- A kimenethez kijelölt LED bekapcsolása (kimenetek NO típusúra programozva),
- A kimenethez kijelölt LED kikapcsolása (kimenetek NC típusúra programozva).

A kimeneteket a vezérlőpanelek zónáihoz lehet csatlakoztatni.

#### 2.5 **FUNKCIONÁLIS KIMENETEK**

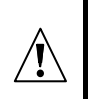

Amennyiben a vezérlő, mint INTEGRA vagy VERSA vezérlőpanel bővítője működik nem szükséges tudni, hogy a funkcionális kimenetek hogyan üzemelnek, mert azokat nem szükséges csatlakoztatni a vezérlőpanelhez (az összes információ a kommunikációsbuszon keresztül kerül elküldésre a vezérlőpanelnek).

Az ACU-100 áramköri lapja magában foglal 4 OC típusú jelző kimenetet:

- **TPR** vezetéknélküli eszköz szabotázs, kommunikáció elvesztése az ACX-100 modulokkal, és a vezérlő szabotázs is (amennyiben a TMP csatlakozók össze vannak kötve a vezérlő szabotázsáramkörével);
- **CON** kommunikáció elvesztése a vezetéknélküli eszközökkel.
- JAM ABAX rendszer rádiójeleinek zavarása (olyan mértékű, amelyik lehetetlenné teszi a kommunikációt);
- LBA egy vezetéknélküli eszköz tápfeszültségének problémája: alacsony akkumulátor feszültség, kisütött tárolású akkumulátor, vagy a külső tápfeszültség elvesztése. Amennyiben ACX-201 bővítő van a vezérlőben regisztrálva a bővítő AUX1, AUX2 tápfeszültség kimeneteinek túlterhelése is ezen kimeneten kerül megjelenítésre.

Függően attól, hogy a kimenetek hogyan vannak programozva (lásd KIMENETEK) a funkcionális kimenetek aktiválását a következő jelzi:

- A kimenethez kijelölt LED bekapcsolása (kimenetek NO típusúra programozva),
- A kimenethez kijelölt LED kikapcsolása (kimenetek NC típusúra programozva).

A funkcionális kimenetek csatlakoztatása után a vezérlőpanel megfelelően programozott zónái (zónatípus, funkció, stb.), a vezérlőpanel jelezheti az ABAX rendszer néhány hibájának felbukkanását. A probléma megállapítható LCD kezelő vagy a vezérlőhöz csatlakoztatott számítógép segítségével.

A TPR kimenet csatlakoztatása a CA-64 vezérlőpanelhez szükségtelen, mivel a vezetéknélküli eszközök szabotázs információi a kommunikációs buszon keresztül kerülnek átvitelre.

#### Vezetéknélküli eszközök összeillesztése a vezérlővel 3.

#### ACX-100 BEMENETI/KIMENETI BŐVÍTŐMODUL 3.1

- 4 vezérlőbemenet •
- 8 kimenet, OC típus •
- Kommunikációs busz
- Szabotázskapcsoló •
- 12 Vdc (±15%) tápfeszültség

#### ACX-200 VEZETÉKES ZÓNA/KIMENET BŐVÍTŐ 3.2

- 4 zóna •
- 4 relékimenet
- Szabotázskapcsoló •
- 12 Vdc (±15%) tápfeszültség

11

#### 3.3 ACX-201 VEZETÉKES ZÓNA/KIMENET BŐVÍTŐ TÁPEGYSÉGGEL

- 4 zóna
- 4 relékimenet •
- Kapcsolóüzemű tápegység (1.2 A kapacitás)
- Akkumulátortöltő és ellenőrző rendszer •
- 18 V ac tápfeszültség •

#### 3.4 **APD-100** VEZETÉKNÉLKÜLI PASSZÍV INFRAVÖRÖS ÉRZÉKELŐ

- Pyroelem jelének digitális feldolgozása •
- Magas zavarvédettség •
- Állítható érzékelési szint •
- Opcionális kisállatvédettség funkció maximum 15kg tömegig (2.01 vagy újabb firmware • verziójú érzékelők)
- Paraméterek távoli beállítása .
- Cserélhető Fresnel lencsék •
- Szabotázskapcsolók •
- Tápfeszültség, CR123A 3V: lítium akkumulátor ٠

#### 3.5 APMD-150 VEZETÉKNÉLKÜLI DUÁL MOZGÁS ÉRZÉKELŐ

- Mikrohullámú (MW) érzékelő és dupla piroelektromos (PIR) elem •
- Fejlett tápvezérlés •
- Magas zavarokkal és hibás jelzésekkel szembeni védettség •
- Független érzékenységállítás a PIR-nek és MW-nek • OMATION TRADE LTD.
- Távoli beállítás .
- Szabotázskapcsolók •
- Tápfeszültség, CR123A 3V: lítium akkumulátor

#### 3.6 AMD-100 VEZETÉKNÉLKÜLI MÁGNESES NYITÁSÉRZÉKELŐ

- Két REED kapcsoló •
- Bemenet bármilyen külső NC típusú érzékelő csatlakoztatására •
- Paraméterek távoli beállítása •
- Szabotázskapcsoló •
- Tápfeszültség, CR123A 3V: lítium akkumulátor •

#### 3.7 AMD-101 VEZETÉKNÉLKÜLI KÉTCSATORNÁS MÁGNESES NYITÁSÉRZÉKELŐ

- Két REED kapcsoló •
- Függetlenül azonosítható bemenet bármilyen külső NC típusú érzékelő csatlakoztatására •
- Paraméterek távoli beállítása •
- Szabotázskapcsoló •
- Tápfeszültség, CR123A 3V: lítium akkumulátor •

#### 3.8 AMD-102 VEZETÉKNÉLKÜLI NYITÁSÉRZÉKELŐ KIEGÉSZÍTŐ BEMENETTEL REDŐNYÉRZÉKELŐHŐZ

- Két REED kapcsoló •
- Függetlenül azonosítható bemenet redőny- vagy NC típusú érzékelő csatlakoztatására •
- Paraméterek távoli beállítása •
- Szabotázskapcsoló
- Tápfeszültség, CR123A 3V: lítium akkumulátor ٠

#### 3.9 AGD-100 VEZETÉKNÉLKÜLI ÜVEGTÖRÉS ÉRZÉKELŐ

- Sík-, rétegelt- vagy hőkezelt üvegtörés érzékelése
- Többfrekenciás digitális jelzéselemzés •
- Állítható érzékelési szint .
- Távoli beállítás
- Szabotázskapcsoló •
- Tápfeszültség, CR123A 3V: lítium akkumulátor

#### 3.10 AFD-100 VEZETÉKNÉLKÜLI VÍZFOLYÁS ÉRZÉKELŐ

- Külső érzékelő •
- Szabotázskapcsoló
- Tápfeszültség, CR123A 3V: lítium akkumulátor •

### 3.11 AVD-100 vezetéknélküli rezgés- és mágneses nyitásérzékelő

- Piezoelektromos érzékelő jelének digitális feldolgozása • MATION TRADE LTD.
- Állítható rezgésérzékelési szint •
- Távoli beállítás •
- Szabotázskapcsoló
- Tápfeszültség, CR123A 3V: lítium akkumulátor

#### 3.12 ASD-100 VEZETÉKNÉLKÜLI FÜST- ÉS TŰZÉRZÉKELŐ

- Optikai érzékelő a látható füst érzékelésére
- Hőérzékelő, amelyik reagál, a hőmérséklet egy előre meghatározott küszöbszint fölé emelkedésére, valamint egy nagysebességű hőmérsékletemelkedésre
- Érzékelési tartomány kiválasztása az EN54-nek megfelelően
- Távoli beállítás
- Hang-és fényjelzés riasztáskor ٠
- Tápfeszültség, CR123A 3V: lítium akkumulátor

#### 3.13 ASD-110 VEZETÉKNÉLKÜLI FÜST- ÉS HŐÉRZÉKELŐ

- EN54-7 kompatibilis optikai füstérzékelő •
- EN54-5 kompatibilis hőérzékelő
- Riasztás jelzése hang- és fényjelzéssel
- Teszt tulajdonság
- Szabotázskapcsoló

MASCO Biztonságtechnikai és Nyílászáró Automatizálási Kereskedelmi Kft. 1045 Budapest, Madridi út 2.

Tel: (06 1) 3904170, Fax: (06 1) 3904173, E-mail: masco@masco.hu, www.masco.hu

• Tápfeszültség, CR123A 3V: lítium akkumulátor

### 3.14 ARD-100 VEZETÉKNÉLKÜLI HELYZET (IRÁNY) ÉRZÉKELŐ

- Gyorsulásmérő a gyorsulás és a gravitáció elemzésre
- A adott pozíció megjegyzés az aktívmódba történő átkapcsoláskor vagy aktiválásakor
- Paraméterek távoli beállítása
- Szabotázskapcsoló
- Tápfeszültség, CR123A 3V: lítium akkumulátor

# 3.15 ATD-100 VEZETÉKNÉLKÜLI HŐMÉRSÉKLETÉRZÉKELŐ

- Digitális hőmérsékletérzékelő
- Két programozható hőmérsékleti küszöbszint
- Távoli beállítás
- Szabotázskapcsoló
- Tápfeszültség, CR123A 3V: lítium akkumulátor

#### **Megjegyzés**: Az ATD-100 érzékelő használatát csak az 1.09 vagy újabb firmware verziójú INTEGRA vezérlőpanelhez kapcsolt ACU-100 vezérlő támogatja.

### 3.16 ASP-105 VEZETÉKNÉLKÜLI KÜLSŐ SZIRÉNA

- Hang- és fényjelzés, független indítás rádión keresztül
- Piezoelektromos hangszóró a hangjelzéshez
- Hangjelzés távoli beállítása
- LED-es fényjelzés
- Szabotázskapcsolóv & GATE AUTOMATION TRADE LTD.
- 12 Vdc (±15%) tápfeszültség
- 6 V 1.2 Ah akkumulátor tartalék tápegységnek

#### 3.17 ASP-205 VEZETÉNÉLKÜLI BELSŐ SZIRÉNA

- Piezoelektromos hangszóró a hangjelzéshez
- LED-ek a fényjelzéshez
- Két jelzésmód távoli beállítása
- Szabotázskapcsoló
- Tápfeszültség, CR123A 3V: lítium akkumulátor

### 3.18 APT-100 KÉTIRÁNYÚ TÁVVEZÉRLŐ

- INTEGRA és VERSA riasztórendszerek működtetése
- 5 nyomógomb maximum 6 funkció indításához
- 3 LED a riasztórendszer állapotának jelzésére
- Billentyű működtetés és az átvitel elismerése hangjelzéssel
- Tápfeszültség, CR2032 3V: lítium akkumulátor

Megjegyzés: Az APT-100 távvezérlő használata a vezérlővel csak az INTEGRA (1.06 vagy újabb) vagy VERSA (1.01 vagy újabb) vezérlőpanelekkel történő együttműködés esetén támogatott. A távvezérlő használatának leírását át kell MASCO Biztonságtechnikai és Nyílászáró Automatizálási Kereskedelmi Kft. 1045 Budapest, Madridi út 2. adni a felhasználónak vagy be kell állítani. Kérjük nézze meg a megfelelő vezérlőpanel felhasználói kézikönyvét.

# 3.19 ASW-100 E 230 V AC VEZETÉKNÉLKÜLI VEZÉRLŐ

- A 230 V-os aljzathoz csatlakoztatott eszközök távoli BE és KI kapcsolása
- E típusú aljzattal ellátott vezérlő
- Nyomógomb a 230 V-os áramkör kézi működtetéséhez
- Vezérlő állapotának LED-es kijelzése
- 230 V ac tápfeszültség

### 3.20 ASW-100 F 230 V AC VEZETÉKNÉLKÜLI VEZÉRLŐ

- A 230 V-os aljzathoz csatlakoztatott eszközök távoli BE és KI kapcsolása
- F típusú aljzattal ellátott vezérlő
- Nyomógomb a 230 V-os áramkör kézi működtetéséhez
- Vezérlő állapotának LED-es kijelzése
- 230 V ac tápfeszültség

#### 3.21 ARF-100 RÁDIÓ JELSZINT ELLENŐRZŐ

- Vezérlő által a tesztertől vett, illetve a teszter által a vezérlőről vett rádiójelszint ellenőrzése
- Eszközök rádió kommunikációjának szimulálása elemről vagy külső forrásból ellátva
- Rádió jelszint LED-es kijelzése
- Zümmer

∕!∖

Tápfeszültség, 9 V 6LR61 alkáli elem JTOMATION TRADE LTD.

# 4. FELSZERELÉS

Az ABAX kétirányú vezetéknélküli rendszert olyan módon kell telepíteni, hogy megfelelő szintű rádiójelet biztosítson a vezérlővel együtt működő eszközökről. Ez lehetővé teszi a kommunikációs problémák elkerülését.

Az összes elektromos csatlakozást csak lecsatlakoztatott tápfeszültség mellett szabad elvégezni.

Mielőtt elkezdi a rendszer telepítését egy tervet kell készíteni az összes eszköz elhelyezéséről. A vezérlő felszerelésének helyét úgy kell megválasztani, hogy az összes eszköz felügyelve legyen általa, amelyek a hatáskörén belül vannak. Ajánlott, hogy a vezérlő és a vezetéknélküli eszközök magas helyre szerelése, amely lehetővé teszi egy jobb rádiókommunikációs hatáskör elérését, és egyúttal elkerüli az eszközök és a vezérlő emberek épület körüli mozgása által előforduló leárnyékolásának kockázatát.

Mielőtt véglegesen felszereli a rendszer elemeit, ellenőrizze az egyes eszközökről érkező jel vezérlő által vett jelszintjét. Az ARF-100 teszter egy hasznos eszköz a jel szintjének ellenőrzésére. Amennyiben a jel szintje egy meghatározott egységtől túl alacsony (kevesebb, mint 40%), akkor szükséges az eszköz helyzetének megváltoztatása. Időközönként elég hatékony, ha az eszközt 10 ~ 20 cm-rel odább helyezni, azért hogy a jelzés minőségét számottevően javítsa. Az összes eszközről kapott optimális jelszint elérésekor megkezdheti azok végleges helyzetükben történő rögzítését.

Több ACU-100 vezérlő működhet egymás működési távolságán belül. A már használatban lévő vezetéknélküli rendszerekkel történő automatikus szinkronizáció mindig végrehajtásra kerül a vezérlő bekapcsolásakor és minden egyes támogatott eszköz hozzáadása/eltávolítása művelet végrehajtása során. Az egymás hatáskörén belül működő vezetéknélküli eszközök száma függ VÁLASZ PERIODUS-tól (lásd FUNKCIOK LEÍRÁSA, OPCIÓK ÉS PARANCSOK) és 150 és 450 között változhat. Minél magasabb a válasz gyakorisága annál alacsonyabb az egymás hatáskörében működtethető eszközök száma.

Az egyes vezetéknélküli eszközök telepítési javaslata megtalálható a megfelelő eszköz vele szállított kézikönyvében.

### 4.1 ACU-100 VEZETÉKNÉLKÜLI RENDSZERVEZÉRLŐ FELSZERELÉSE

Az ACU-100 vezérlőt beltérbe normál páratartalmú helyre kell felszerelni. Az áramköri lap **OPU-1A** műanyag házba van szerelve. Mielőtt rögzíti a vezérlőt a falra, készítse el a bejáratokat/kijáratokat a vezérlőt a riasztóközponthoz vagy az ACX-100 bővítő modulokhoz csatlakozást biztosító kábelek számára a ház hátsó falán.

*Figyelmeztetés:* A kábeleket ne az antenna közvetlen közelébe vezesse, mert az rádió kommunikációs vételi zavart okozhat.

LCD kezelő vagy számítógép átmeneti csatlakoztatása szükséges a vezérlőhöz programozási vagy diagnosztikai célokból, amennyiben azt nem INTEGRA vagy VERSA vezérlőpanelekkel együttműködésben használja.

### 4.2 LCD KEZLŐ CSATLAKOZTATÁSA A VEZÉRLŐHŐZ

Az LCD kezelőt négyeres kábellel kell az RJ aljzathoz csatlakoztatni. A kezelő kommunikációs buszának csatlakoztatását az RJ aljzathoz a 3. ábra mutatja.

#### Az ACU-100 vezérlőhöz csatlakoztatott kezelő címét 0-ra kell beállítani.

A megfelelő csatlakoztatás után a kezelő meg fog jeleníteni egy üzenetet, amelyiknek a felső sora tartalmazza az eszköz nevét és verzióját. Amennyiben a [] [HIBA] LED kigyullad a kezelőben, akkor a funkcionális kimenetek egyike aktív. A szervizmód elindításához a szervizkódot be kell vinni. A szervizmódot a [] [SZERVIZ] LED világítása jelzi.

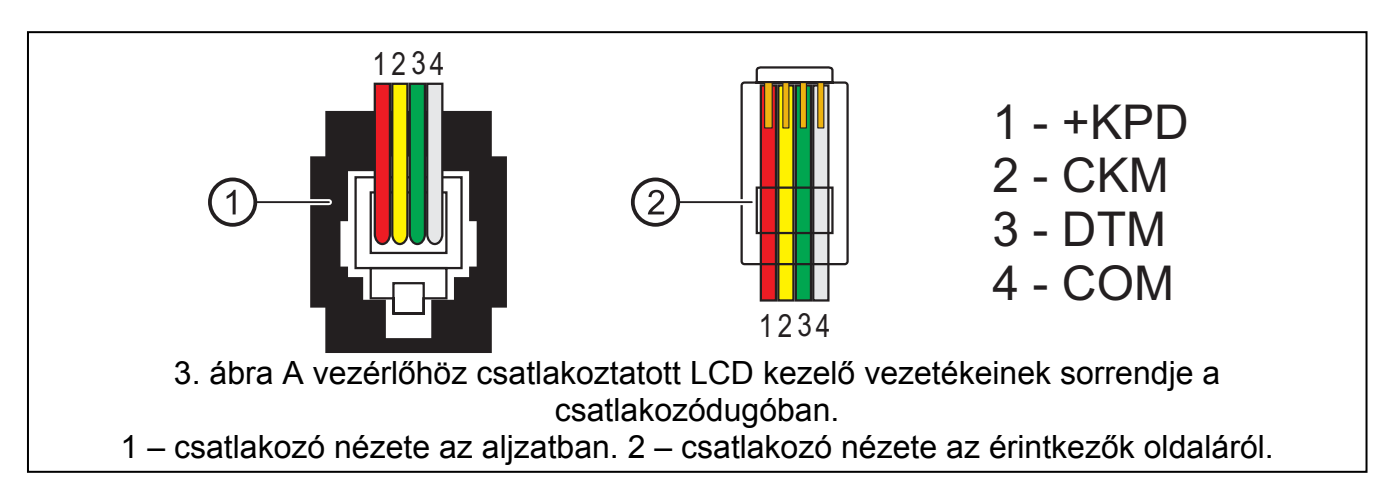

Ha az **a.m**. hibaüzenet jelenik meg a kijelzőn a csatlakoztatás után a következőket kellene tenni:

- Ellenőrizze le, hogy a vezérlő DIP-kapcsolójával a programozás LCD kezelőről opció van-e kiválasztva,
- Ellenőrizze le, hogy a kezelőt a vezérlővel összekötő kábel megfelelően csatlakozik-e,
- Ellenőrizze le, hogy a kezelő címe 0-ra lett-e beállítva.

A kezelő címének ellenőrzéséhez és, ha szükséges a megváltoztatásához kövesse az alábbi lépéseket:

- 1. Csatlakoztassa le a kezelő +KPD sorkapcsáról a tápfeszültséget, valamint az adatbusz kábeleit a (CKM, DTM) kommunikációs sorkapcsairól.
- 2. Zárja rövidre a kezelő CKM, DTM csatlakozópontjait.
- 3. Kapcsolja vissza a kezelő tápfeszültségét.
- 4. A kezelő meg fogja jeleníteni a címét:

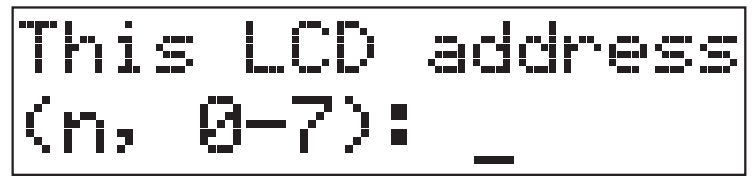

n=0...7, kezelő aktuális címe

4. ábra Kezelő címének programozása.

- Állítsa át a címet 0-ra, ha szükséges. A kezelő a funkció végrehajtását négy rövid és egy hosszú hangjelzéssel fogja nyugtázni.
- 6. Csatlakoztassa a kezelőt az ACU-100 vezérlőhöz a megkívántak szerint (CKM, DTM).

### 4.3 SZÁMÍTÓGÉP CSATLAKOZTATÁSA A VEZÉRLŐHŐZ

Azért, hogy a ACU-100 vezérlőt egy számítógép segítségével programozza a számítógépet a vezérlő RS-232 portjához kell csatlakoztatni. A számítógép és a vezérlő RS-232 portját az alábbi ábra szerint kell összekötni (vagy egy használatra kész DB9FRJ SATEL gyártmányú kábellel).

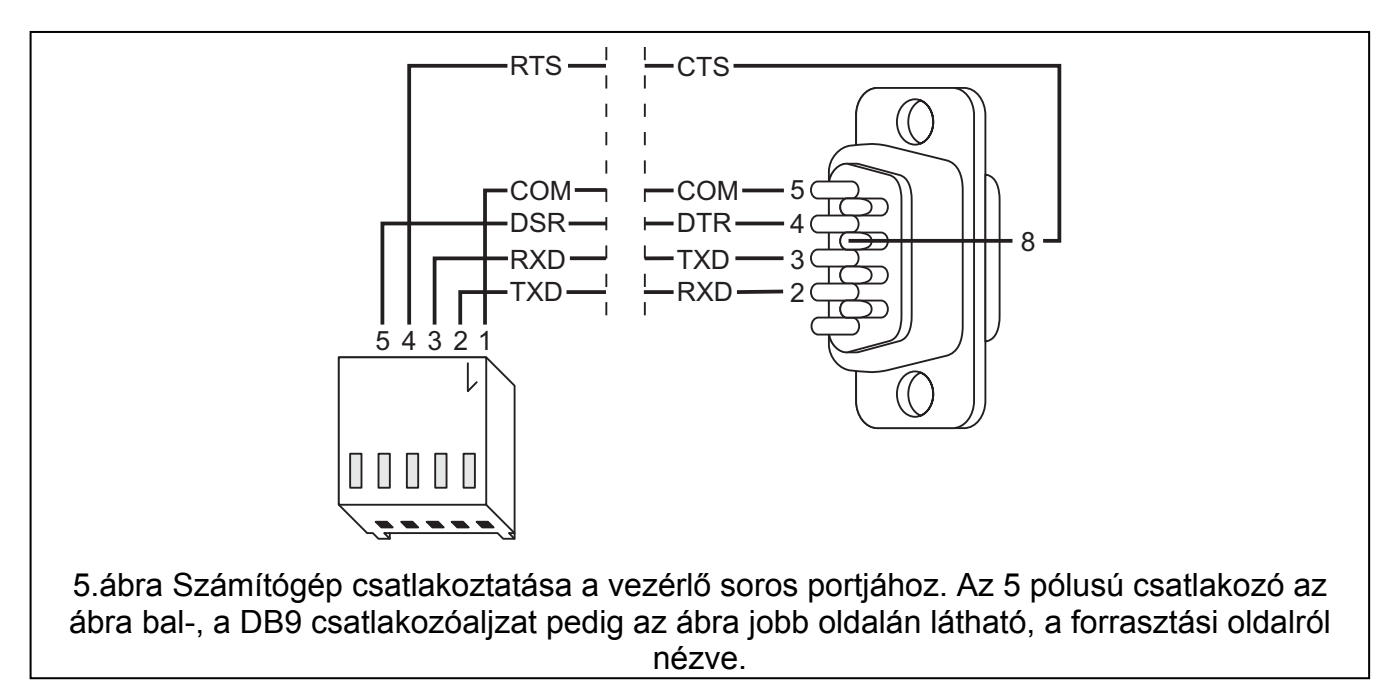

#### Megjegyzés:

- Ne zárja rövidre vagy ne érintse meg az RS-232 port érintkezőit az ujjaival.
- A kábel csatlakoztatását megelőzően távolítsa el az elektrosztatikus töltéseket például egy földelt felszerlés felületének (csap, fűtés, stb.) kézfejével történő megérintésével.
- Ajánlott a kábelt először a vezérlő sorosportjához csatlakoztatni.

Ha a Dload10 programnak nem sikerül a kommunikációt létrehoznia a vezérlővel az RS-232 port csatlakoztatása után a következőket kellene tenni:

- Ellenőrizze le, hogy a vezérlő DIP-kapcsolójával a programozás RS-232 porton keresztül opció van-e kiválasztva;
- Ellenőrizze le, hogy a sorosport, amelyen keresztül a számítógép a vezérlővel kommunikál megfelelően van-e kiválasztva a Dload10 programban;
- Ellenőrizze le, hogy a számítógépet a vezérlővel összekötő kábel megfelelően csatlakozik-e.

#### 4.4 ACX-100 BEMENET/KIMENET BŐVÍTŐMODUL CSATLAKOZTATÁSA

Az ACU-100 vezérlő kommunikációs busza maximum 5 ACX-100 bemenet/kimenet bővítőmodul csatlakoztatását fogadja el. Az ACX-100 modulok csak abban az esetben csatlakoztathatóak a vezérlőhöz, amikor az a Vezetéknélküli eszközmodul az összes vezérlőpanelhez működésmódra van beállítva.

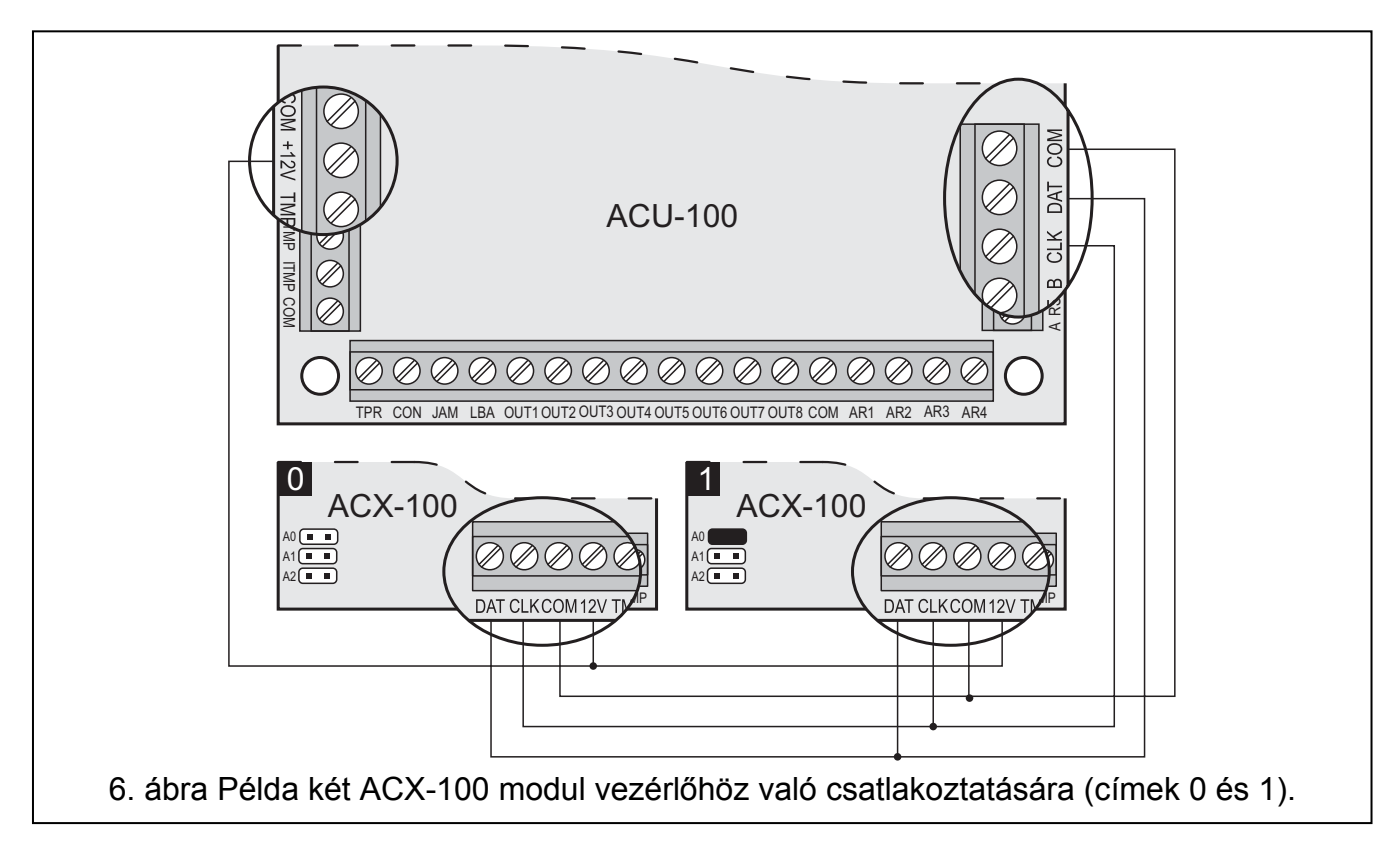

A bővítőmodulokat a vezérlő buszára párhuzamosan kell csatlakoztatni. A csatlakozás árnyékolatlan egyenes típusú kábel segítségével alakítható ki (csavart érpár típusú kábel használata nem ajánlott). A modulok csatlakoztatásakor ne felejtse el beállítani a vezérlőhöz, csatlakoztatott ACX-100 modulok helyes számát az arra szolgáló DIP-kapcsolókkal. A modulokkal való kommunikáció elvesztése a TPR kimeneten, mint szabotázsjelzés kerül megjelenítésre.

Minden egyes a buszhoz csatlakoztatott modulnak eltérő címet kell beállítani a 0 - 4 –ig. tartományban. Ezek a címek meg kell, hogy feleljenek egynek következő modulszámokból, amint azt a 4, táblázat mutatja. Amennyiben egy ACX-100 modult csatlakoztat a vezérlőhöz annak a címét 0-ra, ha két modult, akkor az egyiket 0, a másikat 1-es címre kell beállítani, stb.

A bővítők vezérlőbemeneteinek és kimeneteinek számozása a rendszerben függ a modul beállított címétől (lásd: 4. táblázat).

| Modulszám | Vezérlőbemenetek<br>számai         | Kimenetek<br>számai                                                                                                    |
|-----------|------------------------------------|----------------------------------------------------------------------------------------------------|
| 0         | 5–8                                | 9–16                                                                                                    |
| 1         | 9–12                               | 17–24                                                                                                    |
| 2         | 13–16                              | 25–32                                                                                                    |
| 3         | 17–20                              | 33–40                                                                                                    |
| 4         | 21–24                              | 41–48                                                                                                    |
|           | Modulszám<br>0<br>1<br>2<br>3<br>4 | Modulszám         Vezérlőbemenetek<br>számai           0         5–8           1         9–12           2         13–16           3         17–20           4         21–24 |

4. táblázat

A modulok TMP csatlakozóit a vezérlőpanel szabotázs áramköréhez kell csatlakoztatni.

#### 4.5 ÚJ VEZETÉKNÉLKÜLI ESZKÖZÖK HOZZÁADÁSA

#### Megjegyzések:

- Az új vezetéknélküli eszközök hozzáadásának eljárása a vezérlőhöz, amikor az VERSA vezérlőpanellal öszzeköttetésben működik, a vezérlőpanel telepítői kézikönyvében van leírva.
- Amennyiben a vezérlő 1. 09 vagy újabb firmware verziójú INTEGRA vezérlőpanellal együtt működik, akkor néhány vezetéknélküli eszköz esetében kiválasztható, hogy azok egy vagy két pozíciót (csatornát) foglaljanak-e el a vezetéknélküli eszközök listájában. Az eszköztől függően, ha egy pozíció van kiválasztva:

AMD-102 – csak a kiegészítő bemenet használata kerül támogatásra (redönyérzékelő és (NC);

ATD-100 – csak az egyik hőmérsékleti küszöbszint programozható be;

AVD-100 – csak a rezgésérzékelő használata kerül támogatásra

#### 4.5.1 DLOAD10 és DLOADX programok

Egy új vezetéknélküli eszköz rendszerhez történő hozzáadása érdekében tegye a következőket:

- 1. Kattintson az új eszköz gombra a programban.
- A megnyíló ablakban vigye be a hozzáadandó új eszköz 7 jegyű szériaszámát. A szériaszám megtalálható az eszköz áramköri lapján vagy annak házán. Mindegyik ARF-100 teszternek a szériaszáma 0000500.
- 3. Függően attól, hogy milyen eszköz lett hozzáadva a rendszerhez:
  - Kapcsolja be az ACX-200 vagy ACX-201 bővítő tápfeszültségét,
  - Kapcsolja be az ARF-100 tesztert,
  - Csatlakoztassa a 230 Vac dugaszoló aljzathoz az ASW-100 E/ASW-100 F vezetéknélküli vezérlőt,
  - Helyezze be az akkumulátort az ASD-100 érzékelőbe,
  - Sértse meg (nyissa) a szabotázs kapcsolót a többi eszköz esetében.

Amennyiben érvénytelen szériaszámot vitt be, arról egy megfelelő információval értesítve lesz. Ezután vigye be helyesen a szériaszámot és ismételje meg a fent említett lépések közül a megfelelőt.

- 4. Egy megerősítő üzenet fog megjelenni arról, hogy az új eszköz hozzáadása megtörtént. DloadX program esetén (1.09 vagy újabb):
  - az eszközhöz kijelölt zóna/kimenet javasolt neve jelenik meg (a név szerkeszthető);
  - néhány eszköz esetében kiválaszthatja, hogy azok egy vagy két pozíciót foglaljanak-e el a vezetéknélküli eszközök listáján (INTEGRA 1.09 vagy újabb firmware verzióval).

- 5. Kattintson az egérrel az ok gombra az új eszköz hozzáadás folyamatának befejezéséhez. Törölheti további eszköz hozzáadását a MEGSZAKÍTÁS, vagy hozzáadhat további vezetéknélküli eszközt a KÖVETKEZŐ gombra való kattintással.
- **Megjegyzés:** Amennyiben az ACU-1000 vezérlő számára, mint CA-64 vagy INTEGRA vezérlőpanel bővítője működési mód került beállításra az új vezetéknélküli eszközök hozzáadásának eljárását a vezérlőhöz a bővítő azonosítása a vezérlőpanelben eljárás végrehajtásával kell folytatni.

#### 4.5.2 Vezérlőhöz csatlakoztatott LCD kezelő

Egy új vezetéknélküli eszköz rendszerhez történő hozzáadása érdekében tegye a következőket:

- 1. Indítsa el az új eszköz funkciót.
- Vigye be a hozzáadandó eszköz 7 jegyű szériaszámát és nyomja meg a [#] billentyűt. A szériaszám megtalálható az eszköz áramköri lapján vagy annak házán. Mindegyik ARF-100 teszternek a szériaszáma 0000500.
- 3. Függően attól, hogy milyen eszköz lett hozzáadva a rendszerhez:
  - Kapcsolja be az ACX-200 vagy ACX-201 bővítő tápfeszültségét,
  - Kapcsolja be az ARF-100 tesztert,
  - Csatlakoztassa a 230 Vac dugaszoló aljzathoz az ASW-100 E/ASW-100 F vezetéknélküli vezérlőt,
  - Helyezze be az akkumulátort az ASD-100 érzékelőbe,
  - Sértse meg (nyissa) a szabotázs kapcsolót a többi eszköz esetében.

Ha bevitt szériaszám nem összeillő a hozzáadandó eszközzel vagy az adott szériaszám már regisztrálva van egy megfelelő üzenet fog megjelenni a kijelzőn és automatikusan visszatér főmenübe.

4. Az új eszköz hozzáadását egy üzenet fogja megerősíteni a szériaszám megmutatásával a kijelzőn. Nyomja meg a [#] billentyűt az új eszköz hozzáadás folyamatának befejezéséhez. Az új eszköz hozzáadás folyamatát a [\*] billentyű megnyomásával szakíthatja meg.

#### 4.5.3 INTEGRA riasztórendszerhez csatlakoztatott LCD kezelő

Egy új vezetéknélküli eszköz rendszerhez történő hozzáadása érdekében tegye a következőket:

- 1. Indítsa el az új eszköz funkciót (→szervizmód →szerkezet →hardver →bővítők →beállítások →vezérlő név → újeszköz).
- Vigye be az eszköz 7 jegyű szériaszámát és nyomja meg [#] billentyűt. A szériaszám megtalálható az eszköz áramköri lapján vagy annak házán. Mindegyik ARF-100 teszternek a szériaszáma 0000500.

Ha egy eszköz a bevitt szériaszámmal már létezik a rendszerben, a kezelő azt három hosszú hangjelzéssel jelezni fogja és nem folytatja az eljárás következő lépésével.

- 3. Ezután a NYISSA AZ ESZKÖZ SZABOTÁZS KAPCSOLÓJÁT üzenet jelenik meg:
  - Kapcsolja be az ACX-200 vagy ACX-201 bővítő tápfeszültségét,
  - Kapcsolja be az ARF-100 tesztert,
  - Csatlakoztassa a 230 Vac dugaszoló aljzathoz az ASW-100 E/ASW-100 F vezetéknélküli vezérlőt,
  - Helyezze be az akkumulátort az ASD-100 érzékelőbe,
- Sértse meg (nyissa) a szabotázs kapcsolót a többi eszköz esetében.

Amennyiben a hozzáadott eszköz szériaszáma eltér az előzőleg bevittől egy megfelelő információs üzenet kerül kijelzésre. Nyomja meg a [\*] billentyűt és kezdje el az eszköz hozzáadásának eljárását az elejétől.

- 4. Az új eszköz neve és szériaszáma kijelzésre fog kerülni. Nyomja meg az [1] billentyűt, az eljárás folytatáshoz a következő lépéssel (bármilyen más billentyű lezárja az új eszköz hozzáadásának folyamatát).
- Amennyiben az egy vagy két pozíció (csatorna) kiválasztásának opciója lehetséges, az eszközök listájában szereplő eszköz esetében, akkor a megfelelő üzenet kerül kijelzésre. Nyomja meg az 1 gombot az egy csatorna, vagy nyomja meg a 2 gombot a két csatorna kiválasztásához.
- 6. Ezután a kijelölhető rendszerzónák listája fog megjelenni. Válasszon ki egyet közülük (használja a ▼ és ▲ billentyűket a lista görgetéséhez) és nyomja meg a [#] billentyűt (a [\*] megnyomása lezárja az új eszköz hozzáadásának folyamatát). Ha az eszköz több mint egy zónát foglal el a rendszerben (pl. AMD-100 mágneses nyitás, AVD-100 vezetéknélküli rezgés- és mágneses nyitásérzékelők vagy ASP-105 és ASP-205 szirénák vagy ACX-200 és ACX-201 bővítők), a további zóna automatikusan ki lesz jelölve hozzá (abból a célból, hogy ki legyen jelezve a következő).
- 7. A bővítők automatikus azonosítása kivitelezésre fog kerülni (és egy megfelelő információs üzenet kerül kijelzésre).
- 8. Az eszköz zónájának/kimenetének kijelölt javasolt név kerül kijelzésre ezek után. Ezt a nevet megváltoztathatja, majd utána nyomja meg a [#] billentyűt a változás elmentéséhez. Nyomja meg a [\*] billentyűt a névkijelölési eljárás megállításához (a zónához/kimenethez egy olyan név lesz képezve, amelyik az eszköz neve és szériaszáma alapján van összeállításra. Amennyiben az eszköz több bemenetet/kimenetet használ az eljárás megismétlésre kerül azok számára.

#### 4.6 VEZETÉKNÉLKÜLI ESZKÖZÖK ELTÁVOLÍTÁSA

**Megjegyzés:** Az vezetéknélküli eszközök eltávolításának eljárása a vezérlőből, amikor az VERSA vezérlőpanellal öszzeköttetésben működik, a vezérlőpanel telepítői kézikönyvében van leírva.

#### 4.6.1 DLOAD10 és DLOADX programok

A vezetéknélküli eszköz eltávolításához tegye a következőket:

- 1. Válassza ki az eszközt, amit el akar távolítani.
- 2. Válassza **AZ ESZKÖZ ELTÁVOLÍTÁSA** gombot.
- 3. Kövesse a mutatott útmutatást és nyomja meg utána az **IGEN** gombot, megerősítendő az eltávolítás szándékát. Ezekután az eltávolítás végrehajtásra kerül.

**Megjegyzés:** Amennyiben az ACU-1000 vezérlő számára, mint CA-64 vagy INTEGRA vezérlőpanel bővítője működési mód került beállításra a vezetéknélküli eszközök a vezérlőből való eltávolításának befejezése után a bővítő azonosítása a vezérlőpanelben eljárás végrehajtásával kell folytatni

#### 4.6.2 LCD kezelő

A vezetéknélküli eszköz rendszerből való eltávolításához tegye a következőket:

- 1. Indítsa el a **ESZKÖZ ELTÁVOLÍTÁS** funkciót.
- 2. Válassza ki a listáról a rendszerből eltávolítandó eszközt és nyomja meg a [#] billentyűt.
- Kövesse a megjelenített útmutatást, majd nyomja meg a [1] gombot az eszköz eltávolításához. Az eszköz eltávolítása a kezelő által adott négy rövid és egy hosszú hangjelzéssel kerül elismerésre.

MASCO Biztonságtechnikai és Nyílászáró Automatizálási Kereskedelmi Kft. 1045 Budapest, Madridi út 2.

Tel: (06 1) 3904170, Fax: (06 1) 3904173, E-mail: masco@masco.hu, www.masco.hu

**Megjegyzés:** Bármelyik billentyű megnyomása az [1] helyett visszavisz a vezetéknélküli eszközök kiválasztását szolgáló listához.

# 5. VEZETÉKES ZÓNA-/KIMENETBŐVÍTŐ AZ ABAX RENDSZERBEN

A vezetékes zóna-/kiemenetbővítő (ACX-200 vagy ACX-201) 4 helyet foglal el a vezérlő által támogatott eszközök listáján. Maximum 12 vezetékes zóna-/kimenetbővítő működhet együtt az ACU-100 vezérlővel. A bővítő a zónák állapotának valósidejű információját nyújtja. A vezérlő elküldi a bővítőnek a kimenetei állapotának megváltozatására vonatkozó parancsokat (valós időben) és a zónák beállításának módosítását (lekérdezés alatt). Egy zóna beállításával kapcsolatos adatok egy válaszperiódus alatt kerülnek elküldésre, így négy válaszperiódus szükséges a négy zóna beállítási információjának átviteléhez (több, mint 2 perc telhet el az új beállítások beprogramozásának pillanatától azok vezérlőben történő tényleges mentésének pillanatáig, ha a válaszperiódus 36 mp.). A bővítő zónáinak beállításai nemfelejtő memóriában vannak elmentve, ezért a tápfeszültség levesztése nem fogja bármilyen beprogramozott adat elvesztését jelenteni.

**Megjegyzés:** Amennyiben az ACU-100 vezérlővel történő kommunikáció megszűnik, az összes előzőleg aktivált kimenet inaktív állapotba fog lépni 20 válaszperiódus után.

Továbbá az ACX-201 bővítő továbbítani fogja az információkat a következőkről:

- AUX1 és AUX2 tápkimenetek túlterhelés információja, amennyiben az AUX1 és AUX2 kimenetek terhelése meghaladja a 0,5A-t,
- Akkumulátor állapot akkumulátor kisütöttségének állapota, amikor annak feszültsége 11V alá esik több, mint 12 percig (3 akkumulátor teszt). Ez az információ el lesz küldve a vezérlőnek mindaddig, amíg az akkumulátor feszültsége 11V alatt van több, mint 12 percig (3 akkumulátor teszt).
- AC tápfeszültség állapot tápfeszültség elvesztésének információja, amikor az Ac tápfeszültség több, mint 30 másodpercig hiányzik. A tápfeszültség visszaállása ugyanezzel a késleltetéssel kerül jelentésre.

Amikor INTEGRA vagy VERSA vezérlőpanelekkel együttműködésben üzemel ezen hibák információi a kommunikációs buszon keresztül kerülnek átküldésre. A hibák áttekinthetőek a kezelő, a DloadX vagy a GuardX programokkal.

Más vezérlőpanelekkel történő együttműködés esetében ezen hibák információi az LBA funkcionális kimeneten jelennek meg.

A hiba ellenőrzéséhez a vezérlőhöz csatlakoztatott kezelőn indítsa el az **AKKUMULÁTOR ÁLLAPOT** funkciót (SZERVIZMÓD →TESZTEK →AKKUMULÁTOR ÁLLAPOT). A listában elsőként az az eszköz kerül megjelenítésre, amelyikben a probléma érzékelése történt. Az ACX-201 bővítő 4 pozíciót foglal az eszközök listájában. Az "**ALACSONY AKKUMULÁTOR**" üzenet bővítő által elfoglalt első tétele jelenti az AUX1 vagy AUX2 kimenetnek túlterhelését, a második tétel a kisütött akkumulátort, a harmadik az AC tápfeszültség hiányát.

Az akkumulátorállapot információ a Dload10 programban on-line módon kerül kijelzésre. Az információ megjelenítésének logikája azonos, amint a vezérlőhöz csatlakoztatott LCD kezelő esetében. Az első bejegyzés a listán az "AKKUMULÁTOR" oszlopban az AUX1 és AUX2 kimenetek állapotáért felel, a második az akkumulátor állapotért és a harmadik az AC tápellátás állapotáért.

**Megjegyzés:** Az EN50131-3 szabvány megkívánja, hogy a zóna 400ms-nál hosszabban tartó jelzésekre reagáljon. Ez az ACX-200 bővítő esetében azt jelenti, hogy 300ms-ot meghaladó érték nem vihető be az érzékenység programozása során (minél magasabb az érték, annál alacsonyabb az érzékenység).

#### 5.1.1 ACX-200 vagy ACX-201 bővítő zónáinak/kimeneteinek beállítása INTEGRA vagy VERSA vezérlőpanelekkel üzemeltetett ACU-100 bővítő részére

A bővítő 4 zónát és 4 kimentet foglal el a biztonsági rendszerben. A zónák és kimenetek paraméterei úgyan olyan módon programozhatóak, mint a vezérlőpanel egyéb vezetékes zónái és kimenetei. Azonban nem szabad elfelejteni, hogy a zónák aktuális érzékenysége eltérhet a vezérlőpanelben beprogramozottaktól.

- 20 ms 140 ms megfelel a vezérlőpanelben beprogramozott érzékenységnek
- 140 ms felett csak néhány érték használható: 300 ms, 500 ms, 700 ms, stb. 200 ms-os lépésekben (a programozott érték kerekítésre kerül a bővítő által támogatottra).

# 5.1.2 ACX-200 vagy ACX-201 bővítő zónáinak/kimeneteinek beállítása CA-64 vezérlőpanellel üzemeltetett ACU-100 bővítő részére

A bővítő 4 zónát és 4 kimentet foglal el a biztonsági rendszerben. A zónák és kimenetek paraméterei úgyan olyan módon programozhatóak, mint a vezérlőpanel egyéb vezetékes zónái és kimenetei. A DLOAD64 program vagy a riasztórendszer kezelője használható erre a célra. De tekintettel kell lenni ugyanazon korlátozásokra a zónaérzékenység tekintetében, mint az INTEGRA vagy VERSA vezérlőpanelek együtt működő bővítők esetében.

A bővítő kimenetinek beállítása érdekében jelölje ki a megfelelő ACU-100 vezérlőbementeket, amelyek vezérelni fogják a bővítő kimeneteket. Ezt meg lehet tenni a vezérlőhöz csatlakoztatott LCD kezelő vagy a Dload10 program segítségével. A vezérlő bemeneteket csatlakoztatni kell a vezérlőpanel megfelelő módon programozott kimeneteihez.

#### 5.1.3 ACX-200 vagy ACX-201 bővítő zónáinak/kimeneteinek beállítása egyéb típusú vezérlőpanelekkel üzemeltetett ACU-100 bővítő részére

A bővítő zónáinak és kimeneteinek programozása a vezérlőhöz csatlakoztatott kezelő vagy a Dload10 program segítségével lehetséges.

Szükséges a vezérlőhöz csatlakoztatott érzékelők működési beállításainak, valamint minden egyes bővítői zóna érzékenységének meghatározása. Továbbá, a bővítő zónákat ki kell jelölni a kiválasztott vezérlő bemenetekhez. Függetlenül attól, hogy a bővítő zónák milyen módon lesznek programozva, a vezérlőpanel zónáit, amelyekhez az ACU-100 vezérlő kimenetei csatlakoztatva lesznek NO vagy NC típusúra szükséges beállítani (lásd szintén EGYÜTTMŰKÖDÉS RIASZTÓ VEZÉRLŐPANELEKKEL fejezet).

LCD kezelőben a zóna típus és érzékenységi szint bármilyen megváltoztatása a BEÁLLÍTÁSOK funkció segítségével végezhető el. A ▲ és ▼ billentyűk lehetővé teszik a paraméterek értékeinek megváltoztatását. A ◀ és ▶ gombok biztosítják a mozgás lehetőségét a kijelző felső és alsó sora között, pl. a programozott paraméterek között.

A Dload10 programban kattintson a "BEÁLLÍTÁS" oszlopon a bővítő zóna mezőjére, megfelelően annak, amelyiknek a típusát és érzékenységét programozza. Ezek a paraméterek kötőjellel vannak elválasztva. Az első pozíció jelzi a zóna típusát. A kezelő használatával bevihet ide egy számot a 0-5 tartományból az 5. táblázatnak megfelelően.

| Számjegy | Zóna típus     |
|----------|----------------|
| 0        | Nincs érzékelő |
| 1        | NC             |
| 2        | NO             |
| 3        | EOL            |
| 4        | 2EOL/NO        |
| 5        | 2EOL/NC        |

#### 5. táblázat

MASCO Biztonságtechnikai és Nyílászáró Automatizálási Kereskedelmi Kft. 1045 Budapest, Madridi út 2.

Tel: (06 1) 3904170, Fax: (06 1) 3904173, E-mail: masco@masco.hu, www.masco.hu

A második pozíció jelzi a zóna érzékenységét. A kezelő használatával bevihet egy értéket a 20 ms-tól 5100 ms-ig terjedő tartományból. A 20 ms és 140 ms tartományon belül 20 ms-os lépésekben lehetséges az értékek bevitele (20 ms, 40 ms, 60 ms, stb.). A következő bevihető érték 300 ms. A 300 ms és 5100 ms közötti tartományban az értékek 200 ms-os lépésekben vihető be (300 ms, 500 ms, 700 ms, stb.). Amennyiben a bevitt szám eltér a fentebb említett értékektől, úgy az fel lesz kerekítve a következő támogatott értékre (pl. a 301-es érték bevitele után, a következő bevitt érték 500 ms lesz).

A bővítő kimenetek beállításához jelölje ki a megfelelő ACU-100 vezérlő bemeneteket, amelyek vezérelni fogják a bővítő kimeneteit. A vezérlőbemeneteket csatlakoztatni kell a vezérlőpanel megfelelően programozott kimeneteihez.

# 6. VEZETÉKNÉLKÜLI ÉRZÉKELŐK AZ ABAX RENDSZERBEN

A vezetéknélküli érzékelők a sértések, szabotázsok és az akkumulátor állapotjelzéseit küldik az ACU-100 vezérlőnek. Kétféle érzékelő üzemmód érhető el.

- Passzív mód az akkumulátort kímélő mód, amelyikben a sértések és az akkumulátor állapot kizárólag a válaszperiódus ideje alatt kerül elküldésre (lásd válaszperiodus PARAMÉTER); csak a szabotázsinformáció kerül azonnal elküldésre. Az érzékelők passzív üzemmódban működhetnek, amikor a riasztórendszer hatástalanítva van.
- Aktív mód az összes információ azonnal elküldésre kerül a vezérlőnek.

Amennyiben vezérlő, mint INTEGRA vagy VERSA vezérlőpanel vezetéknélküli eszközeinek bővítője működik, az érzékelők működési módja a kommunikációs buszon keresztül kerül vezérlésre. Annak a partíciónak az élesítése, amelyikhez az érzékelő tartozik az érzékelőt aktív módba, míg a hatástalanítása passzív módba fogja kapcsolni.

Egyéb kiépítésekben az érzékelők működési módja a vezérlőbemenetek által lesz vezérelve. Jelölje ki mindegyik érzékelőnek a bemenetet, amelyik vezérelni fogja a működését. Csatlakoztassa egy megfelelően programozott kimenethez a vezérlőbemenetet, és annak aktiválása az érzékelőt aktív módba fogja kapcsolni.

Az érzékelők átkapcsolása passzív állapotból aktívba a válaszperiódus ideje alatt történik meg és fordítva szintén a válaszperiódus ideje alatt, ennélfogva a művelet végrehajtása késleltetve van az átkapcsolási parancs pillanatához képest. Ez a késleltetés, függően a választott válaszperiódus gyakoriságtól maximum 12, 24 vagy 36 másodperc lehet.

A VÁLASZPERIODUS hatással van az érzékelők energiafogyasztási szintjére. Az akkumulátor érzékelő általi használata csökkenthető, amennyiben a kommunikáció gyakorisága a vezérlő és az érzékelő között alacsonyabb.

Néhány helyzetben ajánlott, hogy az érzékelők folyamatosan aktívak legyenek. Például akkor, amikor a felhasználó biztos akar lenni abban, hogy az élesítés pillanatában nem maradt nyitva hagyott ablak az épületben. Az ablakot védő mágneses érzékelő folyamatos aktív állapota lehetővé teszi annak a kockázatnak az elkerülését, hogy az ablak éppen nyitott állapotban legyen az élesítés előtt, de az információ arról még nem érkezett meg.

Az érzékelő folyamatos aktív állapotba kapcsolásának módja függ a vezérlő működési beállításától. Amennyiben a vezérlő INTEGRA vagy VERSA sorozatú vezérlőpanelekkel működik együtt, akkor válassza ki a megfelelő opciót az érzékelő számára. Egyébként az érzékelőt vezérlő bemenetét szükséges folyamatosan aktív állapotura programozni.

24

Az EN50131-3 szabványnak megfelelően az összes az ACU-100 vezérlővel használt támadásjelző eszköznek folyamatosan aktív módban kell lennie.

Az akkumulátor az érzékelő működését nagyjából 3 éves periódusig tudja biztosítani, úgy hogy azok ezen időtartamnak egy részében passzív állapotban maradnak és a vÁLASZPERIODUS értéke 12 másodperc. Egy hosszabb lekérdezési periódus (24 vagy 36 mp.) az akkumulátor élettartamának megnövelését jelenti. A folyamatosan aktív módba kapcsolt érzékelők akkumulátorának élettartama rövidebb, mint azokban, amelyek időszakosan passzív állapotba vannak kapcsolva. Azonban, ha egy érzékelő sajátossága vagy felszerelési helye olyan, hogy a sértések száma alacsony, az érzékelő folyamatos aktív módba kapcsolásának nem hat kedvezőtlenül az akkumulátor élettartamára.

#### 6.1 TOVÁBBI ÉRZÉKELŐPARAMÉTEREK BEÁLLÍTÁSA

- APD-100 vezetéknélküli passzív infravörös mozgásérzékelő. Érzékenység és 2.01 firmware verzió esetében továbbá meghatározható, hogy vajon a 15kg-ig terjedő kisállatvédelem engedélyezett legyen-e.
- **APMD-150** vezetéknélküli dual mozgásérzékelő. A következő beállítások programozhatóak:
  - Infravörös érzékelő érzékenysége;
  - Mikrohullámú érzékelő érzékenysége;
  - Tesztmód működés.
- AMD-100 és AMD-101 vezetéknélküli mágneses kontaktus kiegészítő bemenettel. 3.5 vagy újabb verziójú elektronikával rendelkező érzékelők esetében, meg kell határozni, hogy az áramkör melyik REED kapcsolója legyen aktív (régebbi érzékelőkben a kiválasztás rövidzár segítségével történik). AMD-101 érzékelő esetében, amelyik két pozíciót foglal az eszközök listájában 2 zóna rendszerben a reed kapcsoló kiválasztása az első pozíció első zóna érzékelőjét határozza meg.
- AMD-102 vezetéknélküli mágneses kontaktus kiegészítő bemenettel redőnyérzékelők számára. Meg kell határozni, hogy az áramkör melyik REED kapcsolója legyen aktív. A redőnyérzékelő bemenetet a következő módon kell programozni:
  - Pulzusok száma, bejegyzések száma, amelyik a bemenet sértését fogja okozni,
  - Pulzus érvényesség (az időtartam, amelyik a pulzus megjelenésétől kerül számlálásra, és amelyen belül meg kell jelennie a következő impulzusnak a bemenet sértéséhez).

**Megjegyzés:** A pulzusok számlálója törölve van a pulzus érvényességi idő lejárta után és az érzékelő passzívból aktív állapotba történő átkapcsolásakor.

- AGD-100 vezetéknélküli üvegtörés érzékelő. A magasfrekvenciájú csatorna érzékenysége.
- AVD-100 vezetéknélküli rezgésérzékelő és mágneses kontaktus. Határozza meg, hogy az áramkör melyik mágneses kontaktusa legyen aktív. A rezgésérzékelő számára a következőket programozza:
  - Érzékenység (ha az egyszeri rezgés megfelel az érzékenység feltételeinek az érzékelő sértését fogja okozni);
  - Pulzusok száma. Az előre meghatározott számú rezgések regisztrálása 30 másodpercen belül az érzékelő sértett állapotát fogja okozni. Az összes rezgés számít (azoknak nem kell megfelelniük az érzékenységi feltételnek). 0 érték beprogramozása esetén a pulzusok nincsenek számolva.

Megjegyzés: A paraméterek függetlenül vannak elemezve. Ennek eredményeként az

érzékelő sértést jelezhet egy egyszeri erős rezgés után, amit egy erőteljes behatás okoz, valamint egy pár gyenge rezgés után is,

- Zümmer működési módja;
- Zümmer/LED riasztásjelzési ideje.

ARD-100 – vezetéknélküli helyzet (irány) érzékelő. Az érzékenysége programozható be.

amelyeket egy gyenge ütéssorozat okoz.

- ATD-100 vezetéknélküli hőmérsékletérzékelő. Az érzékelő által elfoglalt pozícióban a következő hőmérséklet küszöbszint paraméterek programozhatóak be:
  - Küszöbszint típusa: magas (az érzékelő a hőmérséklet meghatározott érték fölé emelkedését jelzi) vagy alsó (az érzékelő a hőmérséklet meghatározott érték alá csökkenését jelzi);
  - hőmérséklet;
  - tűrés.

### 7. SZIRÉNÁK AZ ABAX RENDSZERBEN

A szirénák a szabotázs és a (beépített) akkumulátor/tápfeszültség állapot információit küldik az ACU-100 vezérlőnek. A szabotázs információk azonnal elküldésre kerülnek, amíg az összes többi információ – a válaszperiódus idejekor (lásd váLASZPERIODUS).

Megjegyzés: A szabotázsriasztás jelzés gátolva van:

#### Tesztmódba lépéskor,

– Szervizmódba lépéskor, amennyiben INTEGRA vagy VERSA vezérlőpanelekkel működik együtt,

40másodpercig a sziréna tápfeszültségének bekapcsolása után.

A szabotázsriasztás jelzésének gátlása/engedélyezése a szerviz vagy tesztmódba történő belépéssel kapcsolatban a lekérdezési ciklus ideje alatt kerül elküldésre.

Függően a vezérlő működési beállításaitól a jelzés indul:

- INTEGRA vagy VERSA riasztórendszer kimenetének aktiválásakor, amelyikhez vezetéknélküli sziréna van kijelölve. A kimentet megfelelő módon programozni kell.
- A vezérlőbemenet aktiválásakor, amelyikhez ki lett jelölve, mint vezérelt eszköz.

#### 7.1 ASP-105 SZIRÉNA FUNKCIÓINAK LEÍRÁSA

Az ASP-105 kültéri sziréna.

- Két pozíciót foglal le a vezérlő által támogatott eszközök listáján (hang- és fényjelzés külön),
- 2 kimenetet és 2 zónát foglal az INTEGRA vagy VERSA riasztórendszerben;
- 2 zónát foglal és 2 vezérlőkimenetet szintén igényel a jelzés vezérlésére CA-64 és CA-10 riasztórendszerben.
- 2 bemenetet és 2 vezérlőkimenetet igényel, amikor más típusú vezérlőpanelekkel együtt működik.

A tápfeszültség és a szabotázsok állapotai a riasztórendszer zónái és a vezérlő kimenetei által kerülnek továbbításra.

ASD-100 – vezetéknélküli füst- és hőérzékélő. A következő paramétereket programozhatja:

A sziréna lehetővé teszi a hang- és a fényjelzés egymástól független indítását. A jelzés indításának parancsát a vezérlő azonnal továbbításra kerül a szirénának. A hangjelzés ideje alatt a sziréna idejének programozása nem kivitelezhető. A fényjelzés ideje alatt ez nem korlátozott.

A sziréna 12Vdc tápfeszültséget igényel. Egy 6V/1,2Ah-ás akkumulátor használható, mint tartalék tápfeszültségforrás.

**Megjegyzés:** A sziréna nem teszteli az akkumulátort, ezért annak állapotát időszakonként ellenőriznie kell a telepítőnek/karbantartónak a karbantartási munkák részeként.

Függően a vezérlő működési beállításától a 12Vdc feszültség elvesztése;

- A sziréna által foglalt második zóna megsértését fogja okozni (a kommunikációs buszon keresztül INTEGRA, VERSA, CA-64 Vagy CA-10 paneleknél),
- Aktiválja a vezérlő LBA kimenetét,
- Aktiválja a vezérlő optikai jelzéshez kijelölt kimenetét (a sziréna által foglalt második pozíció az eszközök listájában).

Függően a vezérlő beállításától az alacsony akkumulátor észlelése;

- A sziréna által a rendszerben foglalt első zóna megsértését fogja okozni (a kommunikációs buszon keresztül INTEGRA, VERSA, CA-64 Vagy CA-10 paneleknél),
- Aktiválja a vezérlő LBA kimenetét,
- Aktiválja a vezérlő hangjelzéshez kijelölt kimenetét (a sziréna által foglalt első pozíció az eszközök listájában).

#### 7.2 ASP-205 SZIRÉNA FUNKCIÓINAK LEÍRÁSA

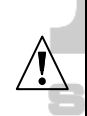

Ne hagyja az akkumulátort az ASP-205 szirénában, ha a sziréna nincs a rendszerben üzembehelyezve. Az a vezetéknélküli eszköz, amelyik nem kommunikál a vezérlőpanellel több, mint 10 percig, több energiát fog fogyasztani, így csökkenti az akkumulátor élettartamát.

Az ASP-205 vezetéknélküli beltéri sziréna.

- A vezérlő által támogatott eszközök listájában 2 helyet foglal el,
- 2 kimenetet és 2 zónát foglal el INTEGRA vagy VERSA riasztórendszerben,
- 2 zónát és 2 vezérlőbementet kíván meg a jelzések vezérlésére CA-64 és CA-10 riasztórendszerben,
- 2 bementet és minimum 1 vezérlőbementet kíván meg, amikor más riasztóközpontokkal működik együtt (kimenet van kijelölve a két a sziréna által az eszközök listáján foglalt pozíció mindegyikéhez, ezért két kimenet kijelölése lehetséges, de ugyanaz az információt fogja szolgáltatni mindkettő).

A tápfeszültség és a szabotázsjelzések információi a riasztórendszer zónái/vezérlőkimenetei segítségével kerülnek továbbításra.

A sziréna két független jelzéstípus indítását teszi lehetővé programozható paraméterekkel. **A jelzés indításának parancsa csak a sziréna válaszidje alatt kerül elküldésre.** Ennél fogva a vezérlőpanel az ASP-205 vezetéknélküli szirénát vezérlő kimenetének kikapcsolási idejének, hosszabbnak kell lennie, mint a válaszidő. Ajánlott, hogy ez az idő feleljen meg a szirénában programozott jelzés időtartamának.

A sziréna szabotázsáramkörének megsértése szabotázsriasztást fog indítani, amelyik 3 percig tart (1-es hangtípus és optikai jelzés).

Függően a vezérlő működési beállításától az alacsony akkumulátor;

- Mindkét a sziréna által a rendszerben foglalt zóna megsértését fogja okozni (a kommunikációs buszon keresztül INTEGRA, VERSA, CA-64 vagy CA-10 vezérlőpaneleknél),
- Aktiválja a vezérlő LBA kimenetét,
- Aktiválja mindkét a sziréna által az eszközök listájában foglalt pozícióhoz kijelölt vezérlőkimenetet.

#### 7.3 TOVÁBBI SZIRÉNAPARAMÉTEREK BEÁLLÍTÁSA

**ASP-105** – vezetéknélküli indítású kültéri sziréna. A következő paraméterek programozhatóak;

- Hangjelzés típusa;
- Hangjelzés maximális időtartama.
- **ASP-205** vezetéknélküli beltéri sziréna. Két típusú jelzés programozható, mindegyikük részére meghatározható:
  - Jelzés maximális ideje;
  - Hangjelzés típusa;
  - Az optikai jelzés engedélyezve legye-e.

# 8. ASW-100 230V AC VEZETÉKNÉLKÜLI VEZÉRLŐK AZ ABAX RENDSZERBEN

A 230Vac vezetéknélküli vezérlő:

- 1 pozíciót foglal az ACU-100 vezérlő által támogatott vezetéknélküli eszközök listájában
- 1 kimenetet és 1 kimenetet foglal INTEGRA és VERSA riasztórendszerekben,
- 1 zónát és 1 további kimenetet igényel az ACU-100 vezérlőbemenetének működtetése CA-64 és CA-10 riasztórendszerekben,
- 1 zónát és 1 ACU-100 vezérlőkimenetet igényel, amikor más vezérlőpanelekkel működik,

Függően az ASW-100 vezérlő működési beállításától az elektromos áramkör zárt;

- Az INTEGRA vagy VERSA rendszer azon kimenetének aktiválásakor, amelyik az ASW-100 vezérlőnek ki van jelölve. A kimenetet ennek megfelelően kell programozni.
- Az ACU-100 azon vezérlőbemenetének aktiválásakor, amelyik ki lett választva hozzá, mint vezérlőbemenet.

A 230Vac elektromos áramkör nyitási/zárási parancsát az ACU-100 vezérlő az ASW-100 vezérlőnek azonnal továbbítja.

Az ASW-100 E és ASW-100 F vezérlők három üzemmódban működhetnek (INTEGRA és VERSA rendszerek LCD kezelőjén szögletes zárójelben van megadva az üzemmód leírása);

- 0. mód [nyomógomb: inaktív] az elektromos áramkör csak távolról van vezérelve;
- 1. mód [nyomógomb: átmeneti vezérlés] az elektromos áramkör távolról vagy kézzel vezérelhető;
- 2. mód [nyomógomb: kombinált vezérlés] az elektromos áramkör vezérelhető kézzel vagy távolról, de a távoli vezérlés felülírhatja a kézit.

A riasztórendszer zónák és az ACU-100 vezérlőkimenetek információnak átvitele függ az ASW-100 vezérlő működési módjától;

- 0. mód a nyomógomb állapota azonnal elküldésre kerül.
- 1. vagy 2. mód az elektromos áramkör állapota csak a lekérdezési periódus ideje alatt kerül átvitelre (lásd: VÁLASZPERIODUS).

A gomb megnyomása és az elektromos áramkör zárása aktiválja a riasztórendszer zónáját vagy az ACU-100 vezérlő kimenetét.

Amikor az ASW-100E vagy ASW-100F vezérlő beállítását végzi, figyelmesen válassza ki a szürő értéket, pl. a válaszperiódusok számát, amikor nincs válasz és ami után az ASW-100 vezérlővel való kommunikáció elvesztése jelentésre kerül. A 230Vac-s aljzatok alacsony pozícióba vannak felszerelve, ennélfogva az azokba szerelt ASW-100 vezérlők ki vannak téve a kockázatnak, hogy a helység körül mozgó emberek kitakarják azokat.

# 9. RÁDIÓ JELSZINTMÉRŐ TESZTER AZ ABAX RENDSZERBEN

Az ARF-100 teszter egy helyet foglal az ACU-100 vezérlő által támogatott eszközök listáján. A teszter lehetővé teszi a rádiójel szintjének ellenőrzését mind a vezérlő által a teszter felé, vagy teszter felöl a vezérlő irányába. A jelszint a teszter LED-jeinek segítségével kerül kijelzésre, amikor az ACU-100 vezérlő teszt módban van.

#### Megjegyzés: Mindegyik teszter szériaszáma: 0000500.

Azért, hogy a teszter segítségével megtalálja a legjobb felszerelési pozíciót és ellenőrizze a rádiójelszintet, kövesse az alábbi lépéseket:

- 1. Helyezze be az akkumulátort a teszterbe,
- 2. Adja a tesztert a vezetéknélküli rendszerhez (lásd új VEZETÉKNÉLKÜLI ESZKÖZÖK HOZZÁADÁSA). Ha az ACU-100 vezérlő, mint CA-64, INTEGRA vagy VERSA vezérlőpanelek bővítőjeként működik, ajánlott, hogy az ARF-100 teszter, mint az utolsó vezetéknélküli eszköz kerüljön hozzáadásra (miután a többi eszköz fel lett szerelve az ABAX rendszerben). Ez megelőzheti egy szükségtelen rés létrejöttét a teszter rendszerből történő eltávolítása után.
- 3. Használja a 🚱 jelölésű gombot a tápfeszültség mód kiválasztására, annak a vezetéknélküli eszköznek, amelyiket felszereli és amit a teszter szimulál,
- 4. Indítsa el a vezérlő tesztmódját. A válaszperiódus ideje alatt a teszter a LED kijelzőn mutatja a vezérlőről vett rádiójel szintjét. Nyomja meg a jelzésű nyomógombot a tesztertől a vezérlő által vett jel szintjének megtekintéséhez. A jelszint folyamatosan frissítésre kerül a válaszperiódus ideje alatt (amelyet egy rövid hangjelzés jelez). Amennyiben magasabb frissítési gyakoriság szükséges, aktiválja a sűrűbb lekérdezési módot a gomb megnyomásával. A jelszint kijelzése a LED kijelzőn frissítésre kerül 2 másodpercenként és ezt két rövid hangjelzés jelzi.

**Megjegyzés:** Az EN50131 szabvány követelményeinek megfelelően a vezetéknélküli eszköz által elküldött rádiójelzés szintje a tesztmód ideje alatt csökkentve van.

- 5. Keresse meg a legjobb elhelyezést az új vezetéknéléküli eszköz felszereléséhez.
- 6. Amikor befejezte a tesztet, kapcsolja ki a tesztert és távolítsa el az ABAX vezetéknélküli rendszerből.

**Megjegyzés**: Amennyiben nem használja, a teszter automatikusan ki fog kapcsolni 10 perc után.

# **10. EGYÜTTMŰKÖDÉS RIASZTÓ VEZÉRLŐ PANELEKKEL**

Az ACU-100 különböző beállításokban működhet:

- mint vezetéknélküli eszközök bővítője INTEGRA vagy VERSA sorozatú vezérlőpanelekkel (az összes információ a vezérlő VERSA vezérlőpanellel történő működéséről a vezérlőpanellel szállított kézikönyvben található meg);
- mint CA-64 vezérlőpanel címezhető zónabővítője;
- mint CA-10 vezérlőpanel zónabővítője;
- mint vezetéknélküli eszközmodul bármilyen típusú riasztó vezérlőpanellel együttműködésben.

### 10.1 VEZETÉKNÉLKÜLI ESZKÖZÖK BŐVÍTŐJE INTEGRA SOROZATÚ VEZÉRLŐPANELEKHEZ

Állítsa be a megfelelő működési módot és a vezérlő címét a DIP-kapcsolókon.

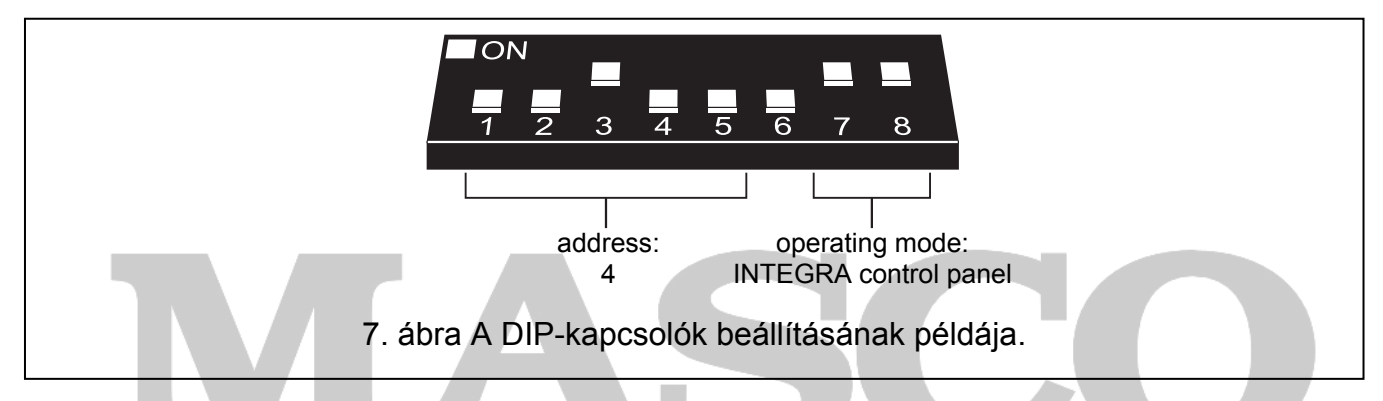

A vezérlőpanellel való kommunikáció kizárólag a kommunikációs busz segítségével valósul meg. Ez a kommunikációs útvonal van használva az érzékelő sértések, szabotázsok és a vezetéknélküli eszközök hibainformációinak átvitelére, valamint a vezetéknélküli eszközök működésének vezérlésére. A 6. táblázat mutatja, hogy hogyan kell a vezérlő kommunikációs buszának csatlakozóit az INTEGRA vezérlőpanel kommunikációs busz csatlakozóival összekötni.

|             |                        | ACU- | 100 vezér          | lő csatlal | kozók – |
|-------------|------------------------|------|--------------------|------------|---------|
|             |                        | COM  | +12V               | CLK        | DAT     |
| Panel       | INTEGRA 24/INTEGRA 32  | СОМ  | +EX<br>vagy<br>AUX | СК         | DT      |
| csatiakozok |                        | COM  | +EX1               | CK1        | DT1     |
|             | INTEGRA 04/INTEGRA 128 |      | +EX2               | CK2        | DT2     |

6. táblázat

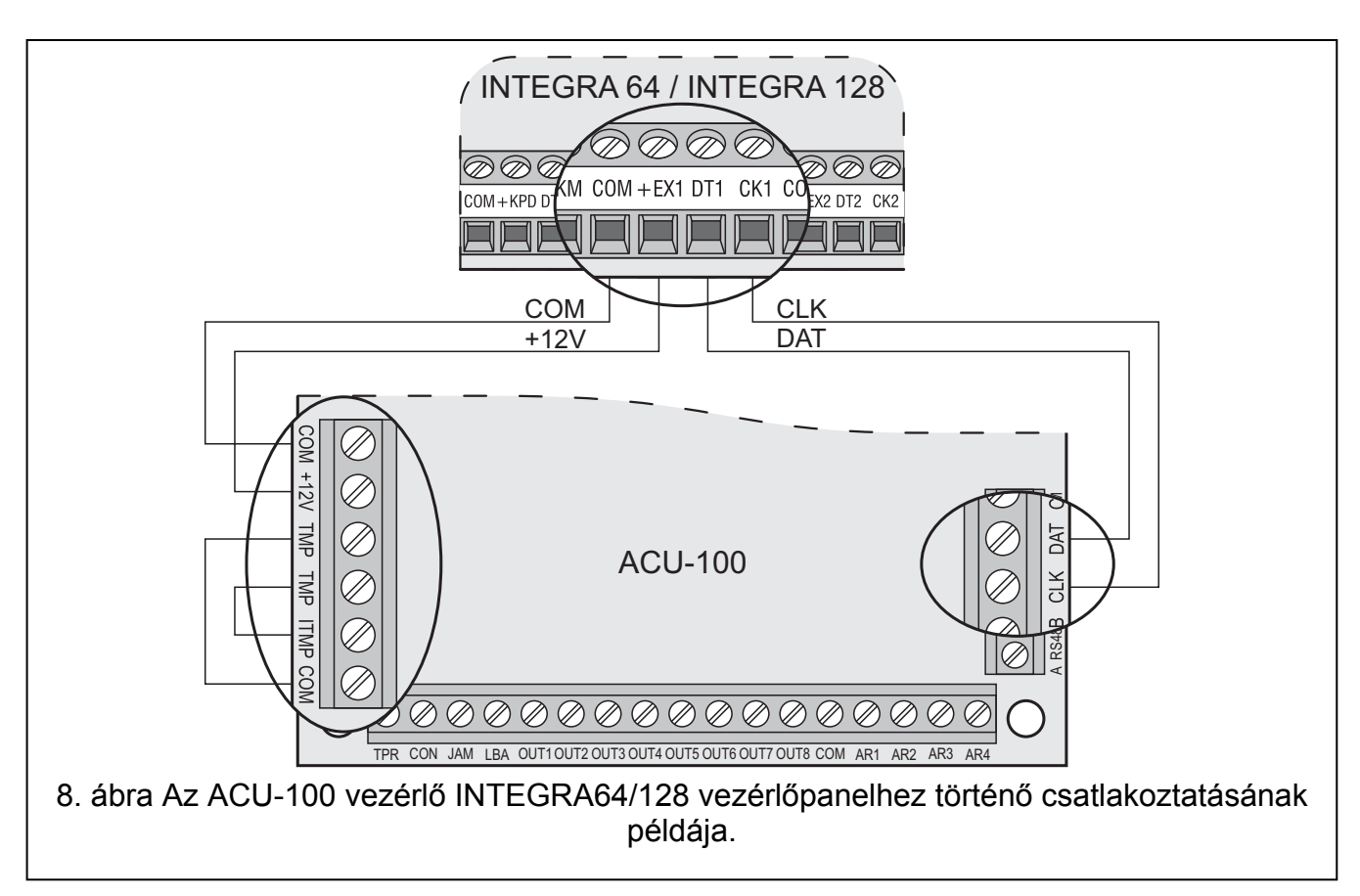

Az ACU-100 vezérlő riasztó vezérlőpanelhez történő csatlakoztatása után indítsa el a riasztópanel bővítő azonosítási funkcióját. A vezetéknélküli eszközök hozzáadásának, illetve eltávolításának folyamata során fejben kell tartani, hogy a vezérlő azonosítás ideje alatt a vezérlőpanel a zónákat és kimeneteket 8-as csoportokban regisztrálja. Ily módon, a vezetéknélküli eszközök vezérlőben történő regisztrálásakor gondoskodni kell а folyamatosságról, pl. elkerülni az üres helyeket a listában, amelyek végül csökkenthetik a panelban elérhető bemenetek számát. Például, ha eredetileg 9 vezetéknélküli eszköz volna regisztrálva a vezérlőben, de a 7. tétel később törölve lenne a listáról, a vezérlőpanel 2x8 zónát jelölne ki a vezérlőnek, habár csak 8 van fizikailag csatlakoztatva hozzá (7. táblázat). Az olyan eszközök esetében, amelyek nem csak kimeneteket, hanem zónákat is foglalnak ajánlott, hogy azok kerüljenek elsőként hozzáadásra a rendszerhez, azért, hogy gondoskodjon mind a zónák, mind a kimenetek folytonosságáról. A 7. táblázat bemutat egy helyzetet, amelyikben a sziréna első kimenete a 8. és a 2. kimenet a 9. pozícióban található. Ennek eredményeként 16 kimenet lett lefoglalva a rendszerben (a 8. kimenet az első csoport 8., míg a 9. kimenet a 2. 8-as csoport első tagja).

Néhányszor elkerülhetetlenek a rések a zónák/kimenetek listáin. Ez a helyzet, amikor az eszközök által aktuálisan használt zónák/kimenetek száma nem többszörösei a 8-nak. A rések elkerülése bonyolult vagy elkerülhetetlen, ahol a helység mérete miatt a rendszerben több ACU-100 vezérlő működik.

|      |                  |   |     | INTEGRA 64/128           |           |                          |  |  |  |
|------|------------------|---|-----|--------------------------|-----------|--------------------------|--|--|--|
|      |                  |   |     | Zónák                    | Kimenetek |                          |  |  |  |
| Ssz. | Eszközlista      |   | Sz. | Eszköz                   | Sz.       | Eszköz                   |  |  |  |
| 1    | APD-100 érzékelő |   | 17  | APD-100 érzékelő         | 17        | nemhasznált/elérhetetlen |  |  |  |
| 2    | APD-100 érzékelő |   | 18  | APD-100 érzékelő         | 18        | nemhasznált/elérhetetlen |  |  |  |
| 3    | AMD-100 érzékelő |   | 19  | AMD-100 érzékelő         | 19        | nemhasznált/elérhetetlen |  |  |  |
| 4    | AMD-100 érzékelő | 8 | 20  | AMD-100 érzékelő         | 20        | nemhasznált/elérhetetlen |  |  |  |
| 5    | AMD-101 érzékelő | 0 | 21  | AMD-101 érzékelő         | 21        | nemhasznált/elérhetetlen |  |  |  |
| 6    | ٨                |   | 22  | AMD-101 érzékelő         | 22        | nemhasznált/elérhetetlen |  |  |  |
| 7    |                  |   | 23  | nemhasznált/elérhetetlen | 23        | nemhasznált/elérhetetlen |  |  |  |
| 8    | ASP-105 sziréna  |   | 24  | ASP-105 sziréna          | 24        | ASP-105 sziréna          |  |  |  |
| 9    | ٨                |   | 25  | ASP-105 sziréna          | 25        | ASP-105 sziréna          |  |  |  |
| 10   |                  |   | 26  | nemhasznált/elérhetetlen | 26        | nemhasznált/elérhetetlen |  |  |  |
| 11   |                  |   | 27  | nemhasznált/elérhetetlen | 27        | nemhasznált/elérhetetlen |  |  |  |
| 12   |                  | Q | 28  | nemhasznált/elérhetetlen | 28        | nemhasznált/elérhetetlen |  |  |  |
| 13   |                  | 0 | 29  | nemhasznált/elérhetetlen | 29        | nemhasznált/elérhetetlen |  |  |  |
| 14   |                  |   | 30  | nemhasznált/elérhetetlen | 30        | nemhasznált/elérhetetlen |  |  |  |
| 15   |                  |   | 31  | nemhasznált/elérhetetlen | 31        | nemhasznált/elérhetetlen |  |  |  |
| 16   |                  |   | 32  | nemhasznált/elérhetetlen | 32        | nemhasznált/elérhetetlen |  |  |  |

7. táblázat Vezetéknélküli eszközök hibás regisztrálásának példája. A rendszernek 16 zónát és kimenetet kell lefoglalnia, valamint 2 címet a 8 bejegyzett eszköznek. A vezérlő 0 címmel az első bővítői buszra van csatlakoztatva.

| ACU-100 |                  |   | INTEGRA 64/128 |                  |     |                          |  |  |
|---------|------------------|---|----------------|------------------|-----|--------------------------|--|--|
|         |                  |   | Zónák          |                  |     | Kimenetek                |  |  |
| Ssz.    | Eszközlista      |   | Sz.            | Eszköz           | Sz. | Eszköz                   |  |  |
| 1       | ASP-105 sziréna  |   | 17             | ASP-105 sziréna  | 17  | ASP-105 sziréna          |  |  |
| 2       | ٨                |   | 18             | ASP-105 sziréna  | 18  | ASP-105 sziréna          |  |  |
| 3       | APD-100 érzékelő |   | 19             | APD-100 érzékelő | 19  | nemhasznált/elérhetetlen |  |  |
| 4       | APD-100 érzékelő | Q | 20             | APD-100 érzékelő | 20  | nemhasznált/elérhetetlen |  |  |
| 5       | AMD-100 érzékelő | 0 | 21             | AMD-100 érzékelő | 21  | nemhasznált/elérhetetlen |  |  |
| 6       | AMD-100 érzékelő |   | 22             | AMD-100 érzékelő | 22  | nemhasznált/elérhetetlen |  |  |
| 7       | AMD-101 érzékelő |   | 23             | AMD-101 érzékelő | 23  | nemhasznált/elérhetetlen |  |  |
| 8       | ٨                |   | 24             | AMD-101 érzékelő | 24  | nemhasznált/elérhetetlen |  |  |

 táblázat Vezetéknélküli eszközök helyes regisztrációjának példája. A rendszer 8 zónát és 8 kimenetet foglal, valamint egy címet a nyolc eszköznek. A vezérlő 0 címmel az első bővítői buszra van csatlakoztatva.

Eltekintve a zónák és kimenetek vezérlőhöz történő kijelölésétől, a vezérlő egy címet fog foglalni a bővítői buszon. Mindegyik 8-as zóna/kimenet csoportnak egy cím lesz foglalva a bővítői buszon. A vezérlő 1 – 6 címet foglalhat a bővítői buszon. Ezt számításba kell venni a rendszer tervezési állapotában és a zónák számának elegendő számú szabad címet kell hagyni a vezérlő számára. Ha egy új vezetéknélküli eszköz vezérlőhöz történő hozzáadása során kiderül, hogy további címek szükségesek, de azok foglaltak más eszközök által, akkor a bővítő azonosítási eljárás kivitelezése lehetetlen lesz. Akkor szükséges a bővítői buszra csatlakoztatott eszközök címének megváltoztatása.

A rendszerzónákat, amelyekhez vezetéknélküli eszközök kerültek kijelölésre a következőként lehet programozni:

 NC, NO vagy EOL – függően az eszköz típusától, a zóna az érzékelő megsértéséről, tápfeszültség hibáról, stb. fog információt nyújtani,  2EOL/NC vagy 2EOL/NO – függően az eszköz típusától a zóna az érzékelő sértéséről, tápfeszültség hibáról, stb. és továbbá a szabotázsokról fog információt nyújtani.

A vezetéknélküli eszközök passzív állapotból aktív állapotba történő átkapcsolása azon partíció élesítésével egyidejűleg történik meg, amelyikhez a vezetéknélküli érzékelő tartozik. Hatástalanítás után az érzékelő visszaáll passzív állapotba. Ez nem vonatkozik a 24 órás zónákra. Az ilyen zónákhoz kijelölt vezetéknélküli érzékelők mindig aktív állapotban maradnak. Továbbá a MINDIG AKTÍV opció engedélyezhető bármelyik vezetéknélküli érzékelő számára.

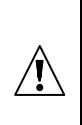

Ne programozzon fordított polarítást a riasztórendszer azon kimeneteinek, amelyekhez vezetéknélküli eszköz van kijelölve, mert azok az eszközök fordítot üzemmódban fognak működni (az inaktív kimenet fog élesíteni, míg az aktív kimenet hatástalanítani fog).

#### 10.2 CÍMEZHTEŐ ZÓNABŐVÍTŐ CA-64 VEZÉRLŐPANELHEZ

Használja a DIP-kapcsolókat az ACU-100 vezérlő megfelelő működési módjának, címének és programozási módjának beállításhoz.

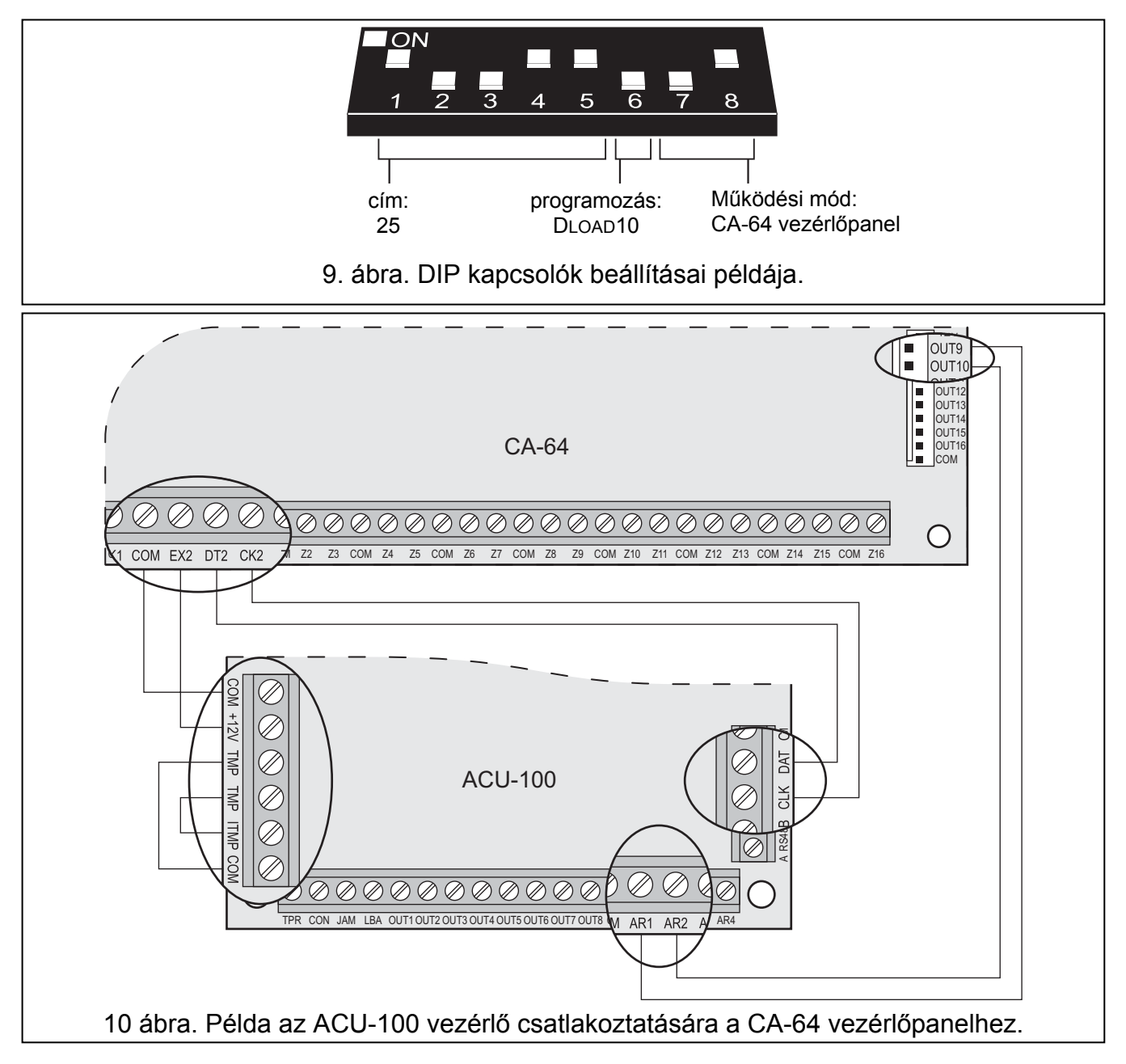

MASCO Biztonságtechnikai és Nyílászáró Automatizálási Kereskedelmi Kft. 1045 Budapest, Madridi út 2. Tel: (06 1) 3904170, Fax: (06 1) 3904173, E-mail: masco@masco.hu, www.masco.hu A vezérlőpanellel történő kommunikáció a kommunikációs busz segítségével van megvalósítva. Ez az útvonal szolgál az érzékelők sértés és a vezetéknélküli eszközök szabotázs információinak átvitelére. Az érzékelők vezérlése (aktív/passzív módok közötti átváltás), szirénák vezérlése (riasztásjelzés indítása), 230 Vac vezérlők működtetése (elektromos áramkör nyitása/zárása) stb. az ACU-100 vezérlő vezérlőbemenetein keresztül kerülnek kivitelezésre. A vezérlőpanel megfelelően programozott kimeneteit csatlakoztatása szükséges ezekhez a vezérlőbemenetekhez.

A 10. ábra mutatja az ACU-100 vezérlő működésének egy példáját CA-64 vezérlőpanellel. A vezérlő kommunikációs busza a CA-64 vezérlőpanel második bővítői buszra van csatlakoztatva. Az OUT9 kisáramú kimenet 42. TÁPFESZÜLTSÉG ÉLESÍTETT ÁLLAPOTBAN típusúra van programozva és a vezérlő AR1 vezérlőbemenetéhez csatlakozik. Ez a bemenet szolgál a vezetéknélküli érzékelők átkapcsolására azok aktív és passzív állapota között. Az OUT10 kisáramú kimenet, mint 1. BETÖRÉSJELZÉS kimenet van programozva és a vezérlő AR2 vezérlőbementéhez kapcsolódik. Ez a bemenet indítja a vezetéknélküli szirénát. A bemutatott példában a vezérlő információs kimenetei (CON, JAM és LBA) nincsenek csatlakoztatva. Azokat a vezérlőpanel bemeneteihez lehet csatlakoztatni, amelyek ilyen módon megkapják a vezetéknélküli érzékelők működésével kapcsolatos hibainformációkat.

Az ACU-100 vezérlő vezérlőpanelhez történt csatlakoztatása után annak bővítő azonosítási funkcióját indítsa el.

Amikor CA-64 vezérlőpanellel működik az ACU-100, 48 vezetéknélküli zóna elérését teszi lehetővé a vezérlőpanel számára. A vezérlőben regisztrált vezetéknélküli eszközök zónaszámai a következő elvnek megfelelően kerül kijelölésre;

zónaszám = 16 + vezetéknélküli eszköz száma a listában

A rendszer zónái, amelyekhez vezetéknélküli eszközök vannak kijelölve a következőképpen programozhatóak;

- NC, NO vagy EOL az eszköz típusától függően a zóna információt fog nyújtani az érzékelő sértéséről, tápfeszültség hibáról, stb.
- 2EOL/NC vagy 2EOL/NO az eszköz típusától függően a zóna információt fog nyújtani az érzékelősértésről, tápfeszültség hibáról, stb. továbbá a szabotázsokról.

Az ACU-100 vezérlő csatlakoztatása kizárja a lehetőségét további zónabővítő panelek csatlakoztatásának a CA-64 vezérlőpanelhez (CA-64 E, CA-64 EPS és CA-64 ADR), valamint tápegységgel felszerelt CA-64PP zóna/kimenet bővítő csatlakoztatását.

#### 10.3 ZÓNABŐVÍTŐ CA-10 VEZÉRLŐPANELHEZ

Használja a DIP-kapcsolót a megfelelő működési mód, cím és az ACU-100 vezérlő programozási módjának beállításához. A működés módjának meghatározáshoz tekintettel kell lenni a rendszerben felszerelt kezelők számára. A kezelők számától függően a vezérlő lehetővé teszi a rendszer bővítését 2, 4 vagy 6 vezetéknélküli zónával (lásd 13. Táblázat), amelyeknek az állapota (a zónához kijelölt vezetéknélküli eszközök sértései és a szabotázs jelzései) a kommunikációs busz segítségével kerülnek átvitelre.

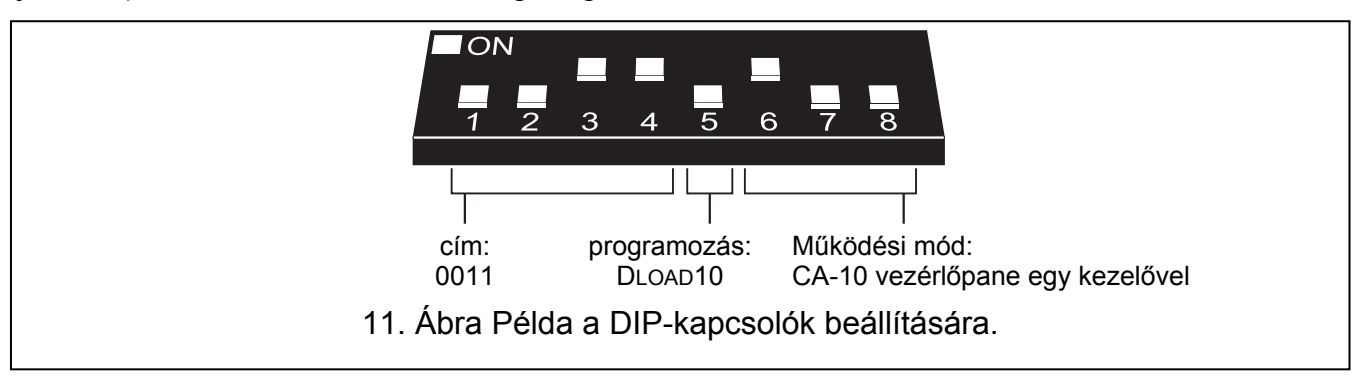

Az érzékelők vezérlése (átváltás az aktív/passzív állapot között), szirénák (riasztásjelzés indítása), 230 Vac vezérlő (elektromos áramkör nyitása/zárása), stb. az ACU-100 vezérlő vezérlőbemenetein keresztül történik. A riasztó vezérlőpanel megfelelően programozott kimeneteit kell a vezérlőbemenetekhez csatlakoztatni. Továbbá lehetséges a vezérlő első nyolc kimenetének csatlakoztatása a vezérlőpanel zónáihoz. Így a riasztó vezérlőpanel megkaphatja az ezekhez a kimenetekhez csatlakoztatása egyidejűleg a kommunikációs busz és a vezérlőpanel zónáinak segítségével lehetővé teszi a rendszer bővítését maximum 14 vezetéknélküli zónával.

| əndszerben lévő kezelők<br>:áma | szelő CLK csatlakozók<br>atlakoztatása a<br>szérlőpanel csatlakozóihoz | CU-100 vezérlő CLK<br>atlakozó csatlakoztatása a<br>szérlőpanel csatlakozóhoz | (9. és                 | Ki<br>10 zónák az 1-   | Kiegészítő rendszerzónák száma<br>-es kezelő zónái számára foglaltak a rendszerben) |                        |                        |                        |  |
|---------------------------------|------------------------------------------------------------------------|-------------------------------------------------------------------------------|------------------------|------------------------|-------------------------------------------------------------------------------------|------------------------|------------------------|------------------------|--|
| S S                             | Ϋ́ύΥ                                                                   | Ϋ́ς Α                                                                         | 11                     | 12                     | 13                                                                                  | 14                     | 15                     | 16                     |  |
| 1                               |                                                                        | CLK2                                                                          | vezérlő 11.            | vezérlő 12.            | vezérlő 13.                                                                         | vezérlő 14.            | vezérlő 15.            | vezérlő 16.            |  |
| I                               | OLKI                                                                   | OLINZ                                                                         | kimenet                | kimenet                | kimenet                                                                             | kimenet                | kimenet                | kimenet                |  |
| 2                               | CLK1<br>CLK2                                                           | CLK3                                                                          | zóna a 2.<br>kezelőben | zóna a 2.<br>kezelőben | vezérlő 13.<br>kimenet                                                              | vezérlő 14.<br>kimenet | vezérlő 15.<br>kimenet | vezérlő 16.<br>kimenet |  |
| 3                               | CLK1<br>CLK2<br>CLK3                                                   | CLK4                                                                          | zóna a 2.<br>kezelőben | zóna a 2.<br>kezelőben | zóna a 3.<br>kezelőben                                                              | zóna a 3.<br>kezelőben | vezérlő 15.<br>kimenet | vezérlő 16.<br>kimenet |  |

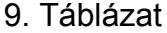

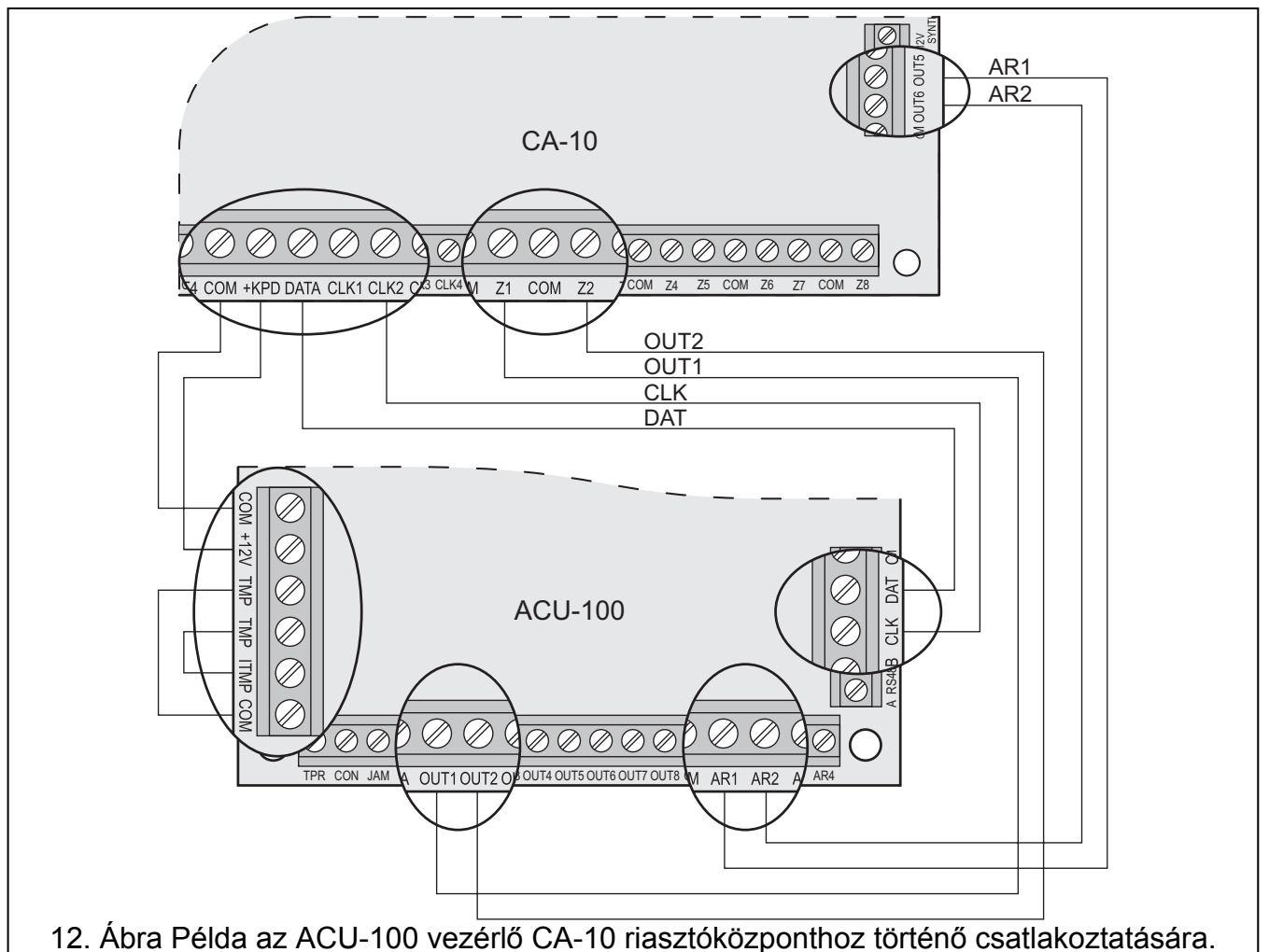

MASCO Biztonságtechnikai és Nyílászáró Automatizálási Kereskedelmi Kft. 1045 Budapest, Madridi út 2. Tel: (06 1) 3904170, Fax: (06 1) 3904173, E-mail: masco@masco.hu, www.masco.hu A 12. ábra az ACU-100 vezérlő és a CA-10 vezérlőpanel együttműködésének egy kialakítási példáját mutatja. Egy kezelő van csatlakoztatva a riasztóközponthoz, ennél fogva a vezérlő CLK csatlakozója a központ CLK2 pontjához van csatlakoztatva. A biztonsági rendszerben az ACU-100 a vezérlőpanel számára a kommunikációs busz segítségével a 11-tól 16-ig zónák, elérését teszi lehetővé (vezérlő 11 – 16 kimenetei). Ezeket a zónákat a riasztóközpontban, mint 2EOL/NO típusú zónákként kell programozni. Az OUT1 és OUT2 kimeneteket egyenként vannak csatlakoztatva a riasztóközpont Z1 és Z2 zónáihoz (ilyenformán a vezetéknélküli zónák maximális száma a rendszerben 8 lesz). Azokat a vezérlőpanel zónákat, amelyek az ACU-100 vezérlő kimeneteire vannak csatlakoztatva, mint NO típusú zóna kell programozni. A vezérlőpanel Z3 – Z8 zónái még továbbra is elérhetőek. Azokhoz vezetékes működésű érzékelőket vagy a vezérlő egymást követő kimeneteit, amelyekhez vezetéknélküli eszközök vannak kijelölve. A riasztóközpont OUT5 kisáramú kimenete 35. TÁPFESZÜLTSÉG ÉLESÍTETT MÓDBAN típusúra van programozva és az ACU-100 vezérlő AR1 bemenetéhez van csatlakoztatva. Ez a bemenet kapcsolja a vezetéknélküli érzékelőket passzív állapotból aktívba és vissza. A vezérlőpanel OUT6 kisáramú kimenete, mint 01. BETÖRÉS RIASZTÁS típusúra van programozva és az ACU-100 vezérlő AR2 bemenetéhez van csatlakoztatva. Ez a bemenet indítja a vezetéknélküli szirénát. Jelen példában az ACU-100 vezérlő (TPR, CON, JAM, LBA) információ kimenetei nincsenek csatlakoztatva. Ezeket a kimeneteket a riasztóközpont zónáira lehet csatlakoztatni, így az csatlakoztatott vezetéknélküli eszközök működésével hozzáiuthat а kapcsolatos információkhoz.

#### **10.4 VEZETÉKNÉLKÜLI BŐVÍTŐMODUL EGYÉB VEZÉRLŐPANELHEZ**

A DIP-kapcsolók használatával állítsa be az ACU-100 vezérlő megfelelő működési módját, a csatlakoztatott ACX-100 modulok számát, valamint a programozás módját.

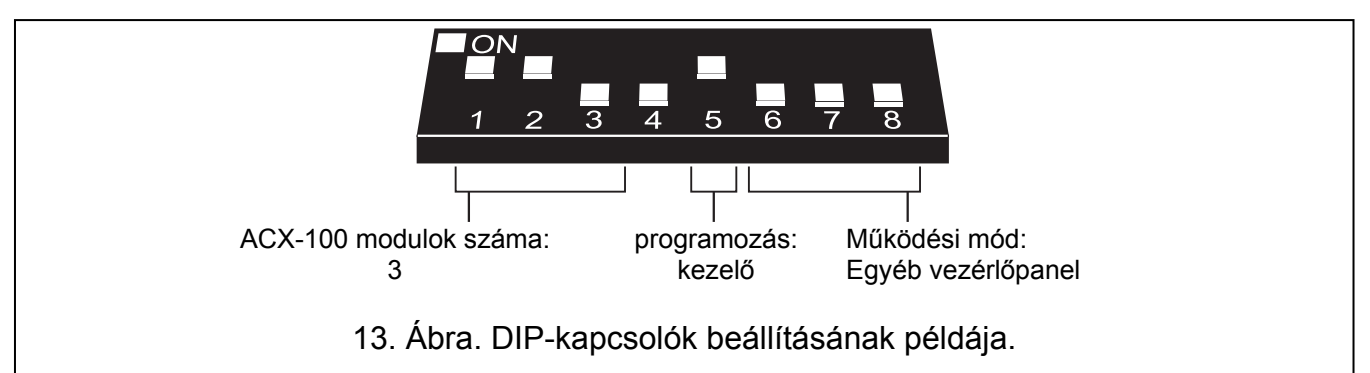

Ebben a kialakításban a vezérlőpanellel történő kommunikáció a vezérlő ki- és bemenetei segítségével valósítható meg. A vezérlő kimeneteit, amelyekhez vezetéknélküli eszközök kerültek kijelölésre a vezérlőpanel zónabemeneteihez kell csatlakoztatni. Az érzékelők (aktív/passzív állapot átváltás), szirénák (riasztásjelzés indítása), 230 V AC kapcsolók (elektromos áramkör nyitása/zárása) vezérlése az ACU-100 vezérlőbemenetein keresztül valósul meg. A riasztópanel megfelelően programozott kimeneteit a vezérlőbemenetekhez kell csatlakoztatni.

A 14. ábrán mutatott példában egy SATEL gyártmányú CA-6 riasztópanel szerepel, habár az bármilyen más panel is lehet. A vezérlő OUT1 – OUT5 kimenetei csatlakozatva vannak külön-külön a vezérlőpanel Z' – Z5 zónáihoz (NO típusra programozott). A TPR kimenet, amelyik a vezetéknélküli eszközök és a vezérlő szabotálásáról informál (TMP csatlakozók a COM és ITMP csatlakozópontokkal összekötve) a panel Z6 zónájára van kapcsolva, amelyik szintén NO kialakításúra és 24H HANGOS reakció típusra van beprogramozva. A panel OUT4, 35. TÁPFESZÜLTSÉG ÉLESÍTETT ÁLLAPOTBAN funkciójú kisáramú kimenete az ACU-100 AR1 vezérlőbementére csatlakozik. Ezen bemenet állapota kapcsolja át a vezetéknélküli érzékelőket a passzív és aktív állapot között. A panel OUT5, BETÖRÉS RIASZTÁSJELZÉS típusú

kisáramú kimenete az ACU-100 AR2 vezérlőbemenetére csatlakozik és a vezetéknélküli sziréna jelzését indítja.

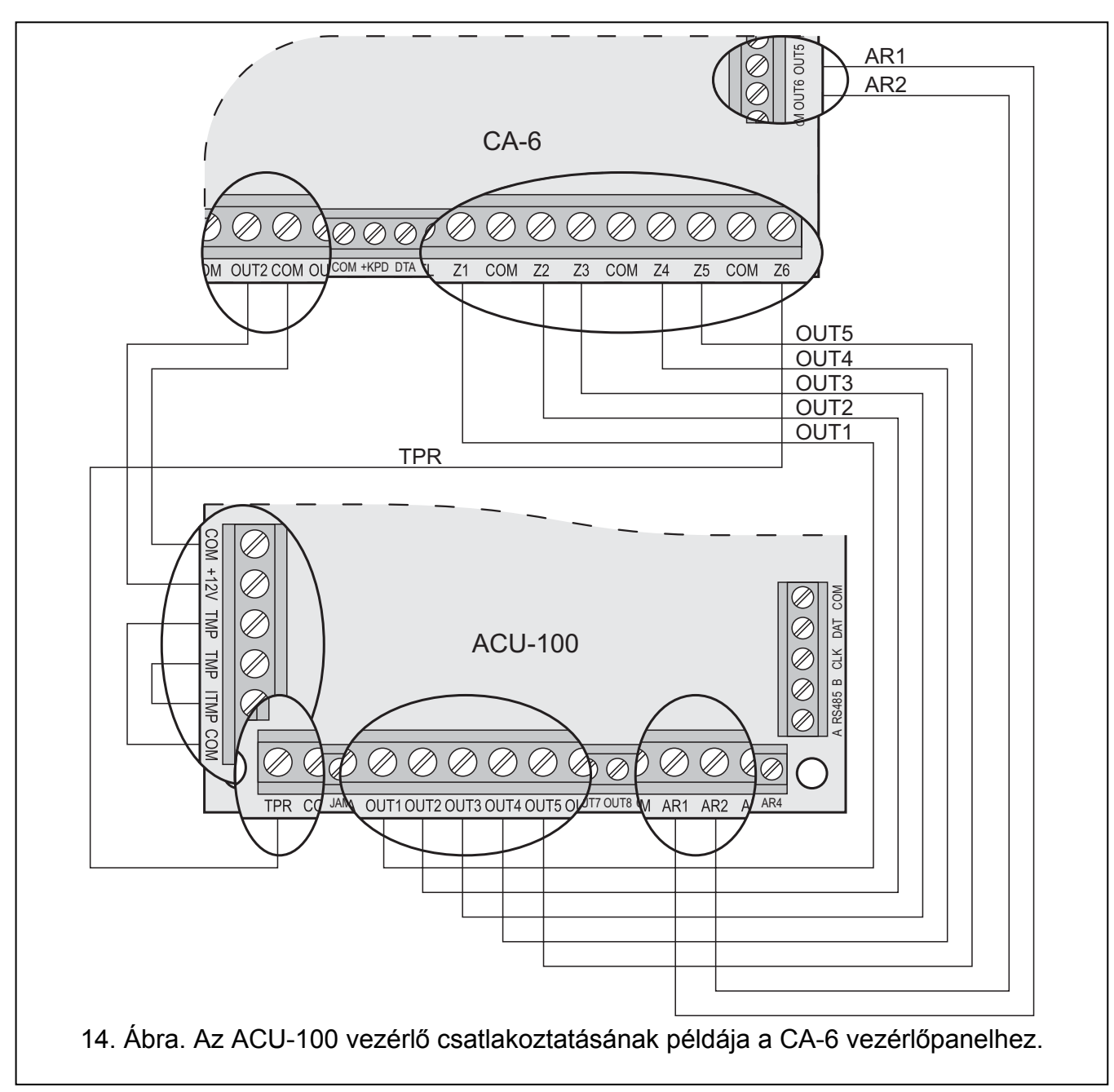

# 11. PROGRAMOZÁS ÉS ELLENŐRZÉS

A programozás és az ellenőrzési funkciókhoz történő hozzáférés módja a vezérlő működési beállításától függ:

- INTEGRA vagy VERSA vezérlőpanelhez illesztve:
  - Riasztórendszer kezelőjével szervizmódban;
  - DLOADX programot futtató, az INTEGRA vezérlőpanellel összekapcsolt számítógéppel;
  - DLOAD10 programot futtató, a vezérlő RS-232 portjával összekapcsolt számítógéppel az ellenőrzési funkciók idején.
- Egyéb vezérlőpanelekhez illesztve:
  - A vezérlőhöz csatlakoztatott LCD kezelővel a programozás idején;

DLOAD10 programot futtató, a vezérlő RS-232 portjával összekapcsolt számítógéppel a programozás idején.

# 11.1 INTEGRA BIZTONSÁGI RENDSZER LCD KEZELŐJE

- 1. Vigye be a szervizkódot és erősítse meg a [\*] billentyűvel, majd nyomja meg a 9-es gombot a szervizmódhoz történő hozzáféréshez.
- 2. Folytassa a vezérlő beállításainak programozásával (→STRUKTÚRA →HARDVER →BŐVÍTŐK →BEÁLLÍTÁSOK →vezérlő neve).
- 3. Programozza be a vezérlőt a kívántak szerint.
- 4. lépjen ki a szervizmódból.

A szervizfunkció menüpontjai az INTEGRA vezérlőpanelhez illesztett ACU-100 esetében:

- Nincs autoreszet 3
- Szabotázs
- —— Válasz periódus
- —— Új eszköz
- —— Aktív mód
- Szűrő
- Beállítás
- ----- Eszköz eltávolítás
- Szinkronizáció
- ----- Tesztmód BE
- ----- Tesztmód Kl

A vezérlő és a regisztrált vezetéknélküli eszközök ellenőrzését a felhasználói menüben megtalálható funkciók használata teszi lehetővé.

Összes funkció áttekintése - lásd Funkciók leírása, opciók és parancsok fejezet.

### 11.2 VERSA BIZTONSÁGI RENDSZER LCD KEZELŐJE

A BEÁLLÍTÁSOK funkció használatával kiválaszthatja a partíciót, amelyikben a vezérlő szabotázs vagy buszról történő eltávolítása jelzésre kerül, és/vagy beprogramozhatja a válaszperiódust és a nevet (SZERVIZMÓD ►2. HARDVER ►1. KEZELŐK ÉS BŐVÍTŐK.
 ►2. BEÁLLÍTÁSOK). A vezérlő kijelzett listából történő kiválasztása után a programozás a "lépésről-lépésre" módnak megfelelően vitelezhető ki.

A többi ABAX rendszerrel kapcsolatos funkciók az ACU-100 almenüjében érhető el (SZERVIZMÓD ▶2. HARDVER ▶1. KEZELŐK ÉS BŐVÍTŐK. ▶3. ACU-100):

- [213#1#] 1. Új eszköz
- [213#2#] 2. Eszköz beállítás
- [213#3#] 3. Eszköz eltávolítás
- [213#4#] 4. ACU-100 zónák
- [213#5#] 5. Szinkronizáció
- [213#6#] 6. Tesztmód BE
- [213#7#] 7. Tesztnőd KI

További információkért, kérjük tekintse meg a VERSA vezérlőpanel kézikönyvét.

#### 11.3 DLOADX PROGRAM

- 1. Indítsa el a DLOADX programot és hozza létre a kommunikációt a vezérlőpanellel (lásd INTEGRA vagy VERSA vezérlőpanelek PROGRAMOZÁS kézikönyvét).
- 2. Kattintson a **E** gombra a biztonsági rendszer struktúráját mutató ablak megnyitásához.
- 3. Válassza a "Hardver" fület, és jelölje ki a vezetéknélküli eszközvezérlőt a listában.
- 4. Programozza be a vezérlőt.
- 5. Amikor befejezte az új beállítások bevitelét, mentse azokat a vezérlőbe az "Írás" gombra

kattintva (A DLOADX program főmenüjének 🔛 és ፵ gombjai nem a vezérlő és az általa támogatott vezetéknélküli eszközök beállításainak olvasására/írására szolgálnak).

|     | Module:ACU-100, address:8 ( x .)              |                        |                                 |                                |               |               |                                                            |         |             |
|-----|-----------------------------------------------|------------------------|---------------------------------|--------------------------------|---------------|---------------|------------------------------------------------------------|---------|-------------|
|     |                                               |                        |                                 | version: 1.06 POL 3            | 2007.11.09    |               |                                                            |         |             |
|     | Name: JACU-100 (08h)                          |                        |                                 |                                |               |               |                                                            |         |             |
| T   | Tamper signaled in part.: 1: Secretary office |                        |                                 |                                |               |               |                                                            |         |             |
| Г   | No auto-re                                    | set after three module | tamper alarms                   |                                |               |               |                                                            |         |             |
| Res | ponse perio                                   | d                      |                                 |                                |               |               |                                                            |         | _           |
| 0   | 12sec.                                        |                        | 0 2                             | 24sec.                         |               |               | S6sec.                                                     |         |             |
|     | No.                                           | Name                   | Zone type/Function              | Device type                    | Serial number | Always active | Configuration                                              | Filter  |             |
| 1   | OUT:49                                        | ACX-200 0000855        | Burglary                        | ACX-200 (wireless hub)         | 0000855       |               | •                                                          | 20      |             |
|     | Z:49                                          | ACX-200 0000855        | Panic-silent (2EOL/NC)          | ^ (Z1)                         |               |               |                                                            |         |             |
| 2   | OUT:50                                        | ACX-200 0000855        | FIRE alarm                      |                                |               |               |                                                            |         |             |
|     | Z:50                                          | ACX-200 0000855        | 24h Tamper (2EOL/NC)            | ^ (Z2)                         |               |               |                                                            |         |             |
| 3   | OUT:51                                        | ACX-200 0000855        | Shutter up                      |                                |               |               |                                                            |         |             |
|     | Z:51                                          | ACX-200 0000855        | Medical-button (2EOL/NC)        | ^ (Z3)                         |               |               |                                                            |         |             |
| 4   | OUT:52                                        | ACX-200 0000855        | Shutter down                    |                                |               |               |                                                            |         |             |
|     | Z:52                                          | ACX-200 0000855        | Clearing alarm (2EOL/NC)        | ^ (Z4)                         |               |               |                                                            |         |             |
| 5   | OUT:53                                        | ACX-201 0000856        | Chime                           | ACX-201 (wireless hub)         | 0000856       |               | •                                                          | 20      |             |
|     | Z:53                                          | ACX-201 0000856        | Entry/Exit (2EOL/NC)            | ^ (Z1)                         |               |               |                                                            |         |             |
| 6   | OUT:54                                        | ACX-201 0000856        | Trouble status                  |                                |               |               |                                                            |         |             |
|     | Z:54                                          | ACX-201 0000856        | Interior delayed (2EOL/NC)      | ^ (Z2)                         |               |               |                                                            |         |             |
| 7   | OUT:55                                        | ACX-201 0000856        | DAY alarm                       |                                |               |               |                                                            |         |             |
|     | Z:55                                          | ACX-201 0000856        | Interior delayed (2EOL/NC)      | ^ (Z3)                         |               |               |                                                            |         |             |
| 8   | OUT:56                                        | ACX-201 0000856        | Door too long opened ind.       |                                |               |               |                                                            |         |             |
|     | Z:56                                          | ACX-201 0000856        | Interior delayed (2EOL/NC)      | ^ (Z4)                         |               |               |                                                            |         |             |
| 9   | OUT:57                                        | ASP-105 0001730        | Burglary                        | ASP-105 (siren)                | 0001730       |               | 1: Sound 1                                                 | 20      |             |
|     | Z:57                                          | ASP-105 0001730        | TechBattery low (with TAMPER)   | ^ (Battery state)              |               |               | 1: time 1min.                                              |         |             |
| 10  | OUT:58                                        | ASP-105 0001730        | Burglary                        | ^ (flash)                      |               |               |                                                            |         |             |
|     | Z:58                                          | ASP-105 0001730        | TechAC loss (with TAMPER)       | ^ ('+12V state)                |               |               |                                                            |         |             |
| 11  | Z:59                                          | AMD-101 0000714        | Entry (with TAMPER)             | AMD-101.(Magn. contact)        | 0000714       |               | 1:Side contact                                             | 20      |             |
| 12  | Z:60                                          | AMD-101 0000714        | Interior delayed (no TAMPER)    | ^ (NC input)                   |               |               |                                                            |         |             |
| 13  | Z:61                                          | APD-100 0000416        | Instant (with TAMPER)           | APD-100 (PIR)                  | 0000416       |               | 2: medium Sensitivity                                      | 20      |             |
| 14  | Z:62                                          | APD-100 0000417        | Exterior (with TAMPER)          | APD-100 (PIR)                  | 0000417       |               | 3: high Sensitivity                                        | 20      |             |
| 15  | Z:63                                          | APMD150 0000353        | Instant (with TAMPER)           | APMD-150 (PIR+MW)              | 0000353       |               | 4-2-0: Sensitivity PIR:4 - Sensitivity MW:2 - test: PIR+MW | 20      |             |
| 16  | Z:64                                          | AFD-100 0000851        | 24h Water leakage (with TAMPER) | AFD-100 (Flood Detector)       | 0000851       |               |                                                            | 20      |             |
| 17  | Z:65                                          | AGD-100 0000810        | Instant (with TAMPER)           | AGD-100 (Glass Break Detector) | 0000810       |               | 2: medium Sensitivity                                      | 20      | -           |
| 18  | Z:66                                          | AVD-100 0000820        | Instant (with TAMPER)           | AVD-100 (vibr./magn.)          | 0000820       | Х             | 1:Side contact                                             | 20      |             |
| 19  | Z:67                                          | AVD-100 0000820        | Instant (with TAMPER)           |                                |               |               | 4-4: Sensitivity 4 - 4 pulse                               |         |             |
| 20  | Z·68                                          | ASD-100 0000705        | 24h Fire (with TAMPEB)          | ASD-100 (Smoke detector)       | 0000705       |               | 1-2-3: temp. A1 - Sound 2 - time 6 min                     | 20      | -           |
|     | 1                                             |                        |                                 |                                |               |               |                                                            |         | <u>ات</u> ، |
|     |                                               |                        |                                 |                                |               |               |                                                            |         | -           |
|     | Read                                          |                        |                                 |                                |               |               | Test mode 🔮 🥊 Ne                                           | w devic | Э           |
|     | Strike Write                                  |                        |                                 |                                |               |               | ≷ Synchronize 🛛 🗶 Rem                                      | ove dev | ice         |
|     |                                               |                        |                                 |                                |               |               |                                                            |         | =           |
| Com | ments:                                        |                        |                                 |                                |               |               |                                                            |         |             |

15. Ábra. INTEGRA vezérlőpanellel működő ACU-100 vezérlő beállításai a DLOADX programban. A modul típusának és címének információja alatt a vezérlő firmware verziója látható. A vezérlőben a korábban ajánlottak szerint regisztrált vezetéknélküli eszközök listája: elsőként hozzáadva azok az eszközök, amelyek mind kimeneteket és zónákat is, majd azok, amelyek csak zónákat foglalnak a rendszerben. A rádiójelszintmérő teszter van utolsóként regisztrálva a vezérlőben.

A DLOADX programban a JELSZINT, KOMMUNIKÁCIÓS MINŐSÉG és KOMMUNIKÁCIÓS TESZT ÚJRAINDÍTÁSA funkciók a VEZETÉKNÉLKÜLI ESZKÖZÖK ablakban érhetőek el.

| 😫 Wi | reless device          |                                |               |              |                    | × |
|------|------------------------|--------------------------------|---------------|--------------|--------------------|---|
| No.  | Name                   | Device type                    | Serial number | Signal level | Connection quality |   |
| 49   | ACX-200 0000855        | ACX-200 (wireless hub)         | 0000855       | 100%         | 100%               |   |
| 50   | ACX-200 0000855        | ^                              | 0000855       | 100%         | 100%               |   |
| 51   | ACX-200 0000855        | ^                              | 0000855       | 100%         | 100%               |   |
| 52   | ACX-200 0000855        | ^                              | 0000855       | 100%         | 100%               |   |
| 53   | ACX-201 0000856        | ACX-201 (wireless hub)         | 0000856       | 100%         | 100%               |   |
| 54   | ACX-201 0000856        | ^                              | 0000856       | 100%         | 100%               |   |
| 55   | ACX-201 0000856        | ^                              | 0000856       | 100%         | 100%               |   |
| 56   | ACX-201 0000856        | ^                              | 0000856       | 100%         | 100%               |   |
| 57   | ASP-105 0001730        | ASP-105 (siren)                | 0001730       | 100%         | 100%               |   |
| 58   | ASP-105 0001730        | ^                              | 0001730       | 100%         | 100%               |   |
| 59   | AMD-101 0000714        | AMD-101.(Magn. contact)        | 0000714       | 100%         | 100%               |   |
| 60   | AMD-101 0000714        | ^                              | 0000714       | 100%         | 100%               |   |
| 61   | APD-100 0000416        | APD-100 (PIR)                  | 0000416       | 100%         | 100%               |   |
| 62   | APD-100 0000417        | APD-100 (PIR)                  | 0000417       | 100%         | 100%               |   |
| 63   | APMD150 0000353        | APMD-150 (PIR+MW)              | 0000353       | 100%         | 100%               |   |
| 64   | AFD-100 0000851        | AFD-100 (Flood Detector)       | 0000851       | 100%         | 99%                |   |
| 65   | AGD-100 0000810        | AGD-100 (Glass Break Detector) | 0000810       | 100%         | 99%                |   |
| 66   | AVD-100 0000820        | AVD-100 (vibr./magn.)          | 0000820       | 100%         | 100%               |   |
| 67   | AVD-100 0000820        | ^                              | 0000820       | 100%         | 100%               |   |
| 68   | ASD-100 0000705        | ASD-100 (Smoke detector)       | 0000705       | 80%          | 100%               | - |
| Com  | nunication diagnostics |                                |               |              |                    |   |
| ļ    | Test restart Testing   | since: 2007-10-15 10:18:36     |               |              | 🗙 Close            |   |

16. Ábra. DLOADX program ablaka, amelyikben a jelszint és a vezérlő és a vezetéknélküli eszközök közötti kommunikáció minősége látható (ACU-100 vezérlő INTEGRA vezérlőpanellel működik).

A vezetéknélküli eszközök hibái (nincs kommunikáció, alacsony akkumulátor feszültségszint, zavarás) kiolvashatóak a DLOADX program HIBÁK ablakában.

#### **11.4 VEZÉRLŐHÖZ CSATLAKOZTATOTT LCD KEZELŐ**

- 1. Állítsa be a vezérlő elektronika kártyáján található DIP-kapcsolókkal az LCD kezelőről történő programozás opcióját.
- 2. Csatlakoztassa a kezelőt a vezérlőhöz (lásd: Kezelő CSATLAKOZTATÁSA A VEZÉRLŐHŐZ).
- Vigye be a szervizkódot és erősítse meg a [#] megnyomásával, a vezérlő szervizfunkcióinak eléréséhez.
- 4. Programozza be a vezérlőt a megkívántak szerint.
- 5. Lépjen ki a szervizmódból a SZERVIZ VÉGE funkció használatával.
- 6. Csatlakoztassa le a kezelőt.

#### 11.4.1 Szervizmód a vezérlőhöz csatlakoztatott kezelőn

A kezelő következő gombjai segítségével mozoghat menüben és használhatja a szervizfunkciókat:

| ACU-100                               | SATEL                                              | 41            |
|---------------------------------------|----------------------------------------------------|---------------|
| ▲ – funkciólista felf                 | elé léptetése;                                     |               |
| <ul> <li>funkciólista lefe</li> </ul> | elé léptetése;                                     |               |
| belépés a funko                       | cióba/almenübe;                                    |               |
| ✓ vagy [*] – kilépés a funkc          | :ióból/almenüből a változtatások mentése nélkül (n | éhány funkció |
| csak a csillag [                      | *] billentyű megnyomásával hagyható el);           | -             |
| [#] – belépés a funko                 | cióba/almenübe, bevitt adat jóváhagyása.           |               |
| A szervizmód menüje a vezé            | érlőhöz csatlakoztatott LCD kezelőn:               |               |
| —— Service end (Szerviz ve            | ége)                                               |               |
| —— New device (Új eszköz              | )                                                  |               |
| Remove device (Eszkö                  | z eltávolítás)                                     |               |
| — Device names (Eszköz                | név)                                               |               |
| Serial number (Sorozat                | iszám)                                             |               |
| Inputs (Bemenetek)                    |                                                    |               |
| —— Outputs (Kimentek)                 |                                                    |               |
| Settings <del>(Beállítások)</del>     | — Response period (Válaszperiódus)                 |               |
|                                       | —— Filter (Szűrő)                                  |               |
|                                       | Configuration (Beállítás)                          |               |
|                                       | —— Trouble indication (Hibejelzés)                 |               |
|                                       | —— Input types (Bemenet típus)                     |               |
|                                       | Output type (Kimenet típus)                        |               |
|                                       | —— Set defaults (Alaphelyzetbe állítás)            |               |
| Tests <del>(Tesztek)</del>            | —— Signal level (Jelszint)                         |               |
|                                       | —— Communications state (Kommunikációs állap       | pot)          |
| SECURITY & G                          | Tamper state (Szabotázs állapot)                   | LTD.          |
|                                       | Battery state (Akkumulátor állapot)                |               |
|                                       | —— Jamming (Zavarás)                               |               |
|                                       | —— Test mode (Tesztmód)                            |               |
|                                       | Clear memory (Memóriatörlés)                       |               |
|                                       | —— Synchronization (Szinkronizáció)                |               |
|                                       | —— Supply voltage (Tápfeszültség)                  |               |
| Service code (Szervizk                | ód)                                                |               |

Az összes funkció áttekintéséhez – lásd FUNKCIÓK LEÍRÁSA, OPCIÓK ÉS UTASÍTÁSOK.

#### 11.5 DLOAD10 PROGRAM

- 1. Állítsa be a vezérlő áramköri kártyáján található DIP-kapcsolók használatával az RS-232 porton keresztül történő programozását (ez nem szükséges, amikor a vezérlő INTEGRA központ vezetéknélküli eszközök bővítője beállításban működik).
- 2. Csatlakoztassa a számítógépet a vezérlőhöz (lásd: számítógép csatlakoztatása a vezérlőhöz).
- 3. Indítsa el a Dload10 programot a számítógépen (a programhoz történő hozzáférés jelszóval védett, amelyik alapértelmezésként **1234** és bármilyen 16 karakteres sorozatra változtatható).
- 4. Nyissa meg a "Kommunikáció" menüt és válassza ki a "Beállítás"-t és jelölje ki a számítógép portját, amelyen keresztül az a vezérlőhöz csatlakozik.

5. Nyissa meg a "Fájl" menüt és válassza az "Új eszköz"-t és utána az "ACU-100"-at.

| 🙁 dload 10                   |                                    |
|------------------------------|------------------------------------|
| File Control panel Comm      | nunication Help                    |
| Open F3                      |                                    |
| Save F2                      |                                    |
| Save as Shift                | +F2 D keypads Zones Part           |
| New device                   | CA5V1.01                           |
| Configuration                | CA5V1.08                           |
| Fxit Alt+                    | CA6V2 (v2.00 - v3.03)              |
|                              | CA6+ (v3.04, v4.xx, v5.xx)         |
| 1 : abax.cE1                 | CA10V2                             |
| 2:abax_ge.CE1                | CA10V3                             |
| 3:abax_eng.CE1               | CA10+ (v.4.0-4.2)                  |
| 4; abax.CEI<br>E: shax04 aE1 | CA10+ (v.4.3-4.5)                  |
| 6 : abax04.cE1               | CA10+ (v4.6,4.7)                   |
| Lomments: Default se         | attings. Radio controller RX2 /RX4 |
|                              | GSM4/LT module                     |
|                              | ACU-100                            |

- 17. Ábra. Az ACU-100 vezérlő aktiválása a Dload10 programban.
- 6. A kapcsolat létrejötte után a program össze fogja hasonlítani a számítógép és a vezérlő azonosítóit és amennyiben azok egyeznek, ki fogja olvasni a vezérlő adatait.
- 7. Állítsa be a vezérlőt.
- 8. Az új beállítások bevitelének végeztével mentse azokat a vezérlőbe a gombra történő kattintással.

A Dload10 program hasznos eszköze a vezérlő által, a működési frekvenciatrtományában vett aktuális jelszint kijelzése, amelyik valós idejű grafikont mutat. Az mind a zajszintet, mind az adott pillanatban az összes működő rádiós eszközről érkező azonos frekvenciatartományú jeleket. Piros színnel kerül kijelzésre a vezérlő által működtetett vezetéknélküli érkezőkről bejövő jelzés. A rádiójelszintet mutató ablak megnyitásához

kattintson a gombra. A különböző eszközökről a vezérlő által vett rádiójelek szintjét szintén megtekinthetőek diagramm formátumban is.

**Megjegyzés:** Amikor az ACU-100 vezérlő INTEGRA riasztóközpontok vezetéknélküli eszközbővítőjeként működik, az opciónak megfelelően a vezetéknélküli eszközök beállítása nem érhető el a Dload10 programban. Csak a diagnosztikai funkciók, beleértve a rádiójelszintet illusztráló diagrammok érhetőek el.

|   |                    |              |          |             |                     | an.       | ogramb        | 0 pro   | a a Dload1     | zérlő ablak                      | ACU-100 ve                                  | a. Az              | 18. Ábr                      |                                  |                  |           |
|---|--------------------|--------------|----------|-------------|---------------------|-----------|---------------|---------|----------------|----------------------------------|---------------------------------------------|--------------------|------------------------------|----------------------------------|------------------|-----------|
|   | ACU-100            | ml           | <b>0</b> |             |                     |           |               |         |                |                                  |                                             |                    |                              |                                  |                  |           |
|   |                    |              |          | _           | move device         | × Be      | zation        | nchroni | 🖌 Force Si     | 20 21 22 23 24<br>40 NO NO NO NO | 15 16 17 18 19<br>NO NO NO NO NO            | 2 13 14<br>0 NO NO | 8 9 10 11 .<br>No No No No   | 2 3 4 5 6 7<br>NO NO NO NO NO 10 | uts:<br>NO       | dul       |
|   |                    |              |          |             | Vew device          | -         | 8             | node    | Test           | 0 21 22 23 24<br>4 45 46 47 48   | <b>15 18</b> 17 18 19 2<br>39 40 41 42 43 4 | 2 13 14<br>3 37 38 | 8 9 10 11 1<br>32 33 34 35 3 | 2 3 4 5 8 7 2 2 2 3 3 3 3        | tputs:           | no v<br>v |
| Þ | 100%               | 100%         | ¥        | ¥           | Active              | 8         | 4             | 16      | -              | nd 2 - Time 6 min.               | 1-2-2: temp. A1 - Sou                       | 000705             | etector) (                   | ASD-100 (Smoke de                | ASD-100          | 20        |
|   | 100%               | 100%         | ¥        | X           | Pasive              | 2         | e             | 14      |                | pulse                            | 4 -4: Sensitivity 4 -4                      | 000820             |                              | ¢                                | AVD-100 2        | 19        |
|   | 100%               | 100%         | ¥        | ð           | Pasive              | 8         | e             | 14      |                |                                  | 1:Side kontact                              | 000820             | jn.) (                       | AVD-100 (vibr./mag               | AVD-100 1        | 100       |
|   | 100%               | 100%         | ¥        | ð           | Pasive              | 8         | e             | 14      |                |                                  | 2: Sensitivity medium                       | 000810             | ak Detector) (               | AGD-100 (Glas Brea               | AGD-100          | 17        |
|   | 39%                | 100%         | ¥        | ð           | Active              | 2         | 4             | 15      |                |                                  |                                             | 000851             | tector) (                    | AFD-100 (Flood Det               | AFD-100          | 16        |
|   | 100%               | 100%         | ¥        | ð           | Pasive              | 2         | e             | 14      | - test: PIR+MW | 4 - Sensitivity MW:2             | 4-2-0: Sensitivity PIR:                     | 000353             | <u>ر</u>                     | APMD-150 (PIR+MV                 | APMD-150         | 15        |
|   | 100%               | 100%         | ¥        | X           | Pasive              | 8         | e             | 14      |                |                                  | 3: Sensitivity high                         | 000417             | 0                            | APD-100 (PIR)                    | APD-100          | 14        |
|   | 100%               | 100%         | ¥        | ¥           | Pasive              | 8         | e             | 14      |                |                                  | 2: Sensitivity medium                       | 000416             |                              | APD-100 (PIR)                    | APD-100          | 13        |
|   | 100%               | 100%         | ¥        | X           | Pasive              | 8         | e             | 5       |                |                                  |                                             | 000714             |                              | <ul> <li>(NC input)</li> </ul>   | AMD-101 2        | 12        |
|   | 100%               | 100%         | ¥        | X           | Pasive              | 8         | e             | 12      |                |                                  | 1:Side kontact                              | 000714             | : contact) (                 | AMD-101.(magnetic                | AMD-101 1        | 11        |
|   | 100%               | 100%         | ¥        | X           | Active              | ឧ         | 2             | =       |                |                                  |                                             | 001730             | 0                            | ^ (flash)                        | ASP-105 2        | 10        |
|   | 100%               | 100%         | ¥        | X           | Active              | 8         | 2             | =       |                | min.                             | 1-1: Sound 1 - Time 1                       | 001730             |                              | ASP-105 (siren)                  | ASP-105 1        | ص         |
|   | 100%               | 100%         | ¥        | ¥           | Active              | 8         | -             |         |                |                                  | 0: Not used - 500ms.                        | 000856             |                              | ¢                                | ACX-201 4        | 0         |
|   | 100%               | 100%         | ¥        | ¥           | Active              | 8         | -             | 2       |                |                                  | 0: Not used - 500ms.                        | 000856             |                              | ۲                                | ACX-201 3        | ~         |
|   | 100%               | 100%         | ¥        | X           | Active              | 8         | -             |         |                |                                  | 0: Not used - 500ms.                        | 000856             |                              | <                                | ACX:201 2        | س         |
|   | 100%               | 100%         | ¥        | X           | Active              | 8         | -             |         |                |                                  | 0: Not used - 500ms.                        | 000856             | (qnu)                        | ACX-201 (wireless h              | ACX:201 1        | ۔<br>م    |
|   | 39%                | 87%          | ¥        | X           | Active              | ន         | -             | -       |                |                                  | 0: Not used - 500ms.                        | 000855             |                              | <                                | ACX:200 4        | 4         |
|   | 39%                | 87%          | ¥        | ¥           | Active              | 8         | -             | _       |                |                                  | 0: Not used - 500ms.                        | 000855             |                              | <                                | ACX-200 3        | m         |
|   | 865                | 87%          | ¥        | X           | Active              | ឧ         | -             | ~       |                |                                  | 0: Not used - 500ms.                        | 000855             |                              | ¢                                | ACX-200 2        | ~         |
|   | 39%                | 87%          | ¥        | X           | Active              | ສ         | <br> -        |         |                |                                  | 0: Not used - 500ms.                        | 000855             | (qnu                         | ACX-200 (wireless h              | ACX-200 1        |           |
| • | Connection quality | Signal level | Battery  | e Tampering | Mode/State          | t Filter  | Control inpul | Dutput  |                |                                  | Configuration                               | erial no.          |                              | Device type                      | Name             | Ň         |
|   |                    |              |          | 1           | <mark>11:2</mark> 0 | age       | Supply volt   |         |                | Synchronized                     | 3 4                                         | 2                  | -                            | 3 4 5<br>[ [ [ 28 hex            | ies: 77          | Ρd        |
|   |                    |              |          |             | nemory              | Clear n   | ×             | 1       |                | Synchronization                  |                                             | per                | ACX-100 tam                  | S zones                          | l expasion - 6   | CA10      |
|   |                    |              |          | Im          | 10.15 10:18         | ü         | Testing fro   |         | 0 Level:       | Event counter                    | Led                                         | enile              | Trouble sign:                | us mode                          | nunication bu    | Com       |
|   |                    |              |          |             | art test            | Resta     | ~             |         |                | no jamming                       | c. 💽 36sec.                                 | C 24se             | C 12sec.                     | 3                                | *****            | ××××      |
|   |                    |              |          |             | 1                   | ation tes | Communica     |         | 0.0            | rdaming                          |                                             | riod               | - Response pe                |                                  | lier             | -Ident    |
| 1 |                    |              |          |             |                     |           |               |         | 3%             | istered: 20 / filled: 2          | u<br>nge: 35 / devices reg                  | vices in rat       | on:1.06 All de               | th ACU-100, versi                | lected wi        | Con       |
| 罴 |                    |              |          |             |                     |           |               |         |                |                                  |                                             |                    | 1<br>1                       |                                  | <b>d</b> ∳<br>€₽ | 0         |
|   |                    |              |          |             |                     |           |               |         |                |                                  |                                             |                    |                              | d Communication <u>Help</u>      | Control pane     | ы<br>Ш    |
| × |                    |              |          |             |                     |           |               |         |                |                                  |                                             |                    |                              |                                  | ad10             | olb 🚼     |

#### MASCO Biztonságtechnikai és Nyílászáró Automatizálási Kereskedelmi Kft. 1045 Budapest, Madridi út 2. Tel: (06 1) 3904170, Fax: (06 1) 3904173, E-mail: <u>masco@masco.hu</u>, www.masco.hu

<u>ACU-100</u>

<u>43</u>

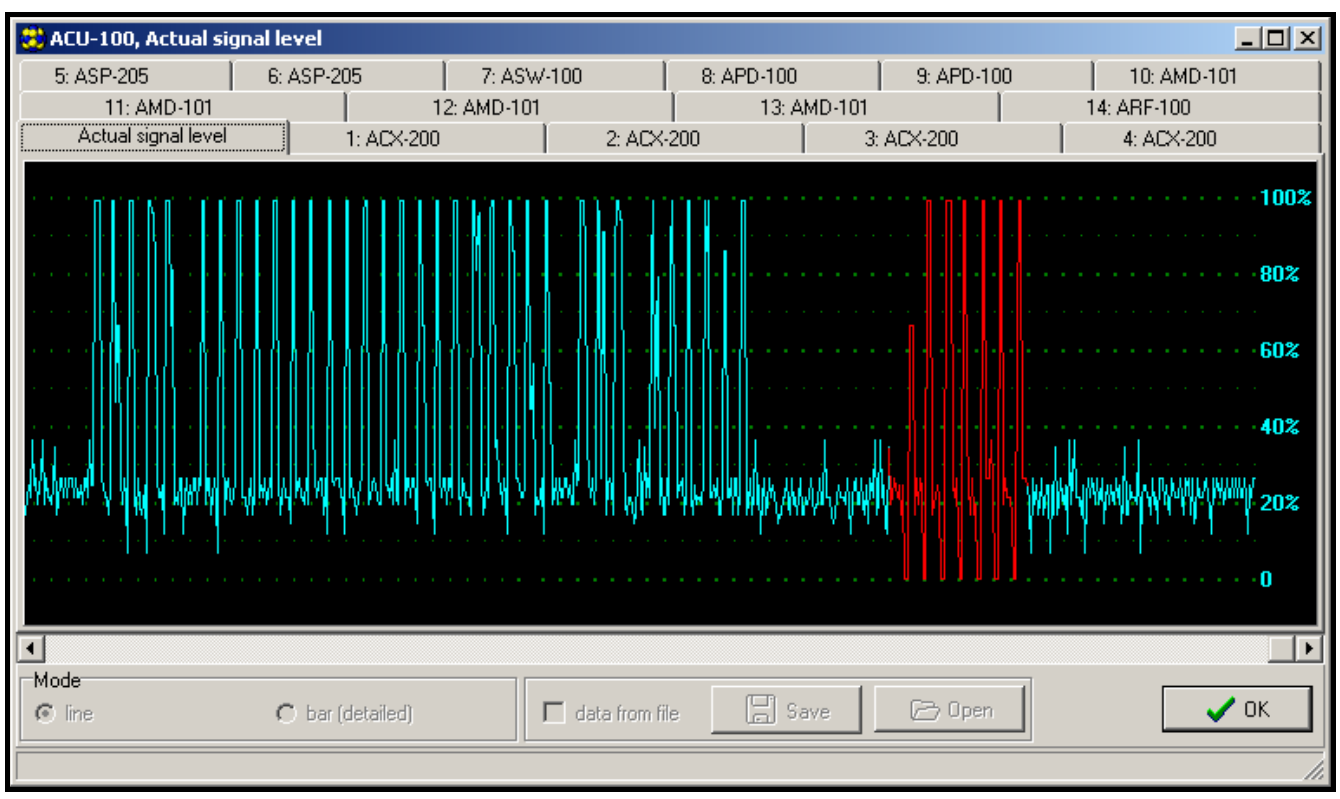

19. Ábra. A DLOAD10 program ablaka a vezérlő által vett rádiójelszint diagrammjával.

### **11.6** FUNKCIÓK LEÍRÁSA, OPCIÓK ÉS PARANCSOK

- Identifier [Azonosító] a Dload10 program azonosítója a vezérlő jogosulatlan újraprogramozási kisérlete elleni védelemre szolgál. Az azonosító 16 karakterből áll. Alapértékként csak 0-kat. Azokat 0 és 9 közötti számokkal vagy A és F közötti karakterekkel lehet lecserélni. A program nem fogja létrehozni a kapcsolatot a vezérlővel, csak akkor, ha a bevitt azonosító érvényes. Amennyiben előzőleg a számítógépre mentett adatokhoz kívánunk hozzáférni, egy ablak jelenik meg a képernyőn a megegyező azonosítóval rendelkező adatfájlok listájával. Válasszon ki egyet ezen fájlok közül a kapcsolat létrehozásához.
- Service code [Szervizkód] a kezelőkód (jelszó) a vezérlő jogosulatlan újraprogramozási kisérlete elleni védelemre szolgál. Alapértéke 12345, de megváltoztatható bármilyen 8 számjegyet tartalmazó sorozatra. A helyes kód bevitele nélkül a vezérlő szervizmódját nem lehet elindítani a kezelőben.
- New device [Új eszköz] ez a parancs elindítja az új eszköz rendszerhez történő hozzáadásának folyamatát.
- **Remove device [Eszköz eltávolítás]** ez a parancs elindítja az eszköz rendszerből történő eltávolításának folyamatát.
- **Device names [Eszköznév]** a vezérlőben regisztrált vezetéknélküli eszközök számára nevet jelölhet ki. Ez nem alkalmazható INTEGRA vagy VERSA központokkal működő vezérlők esetén.
- Serial numbers [Szériaszám] a vezérlőhöz csatlakoztatott LCD kezelő szervizfunkciójában lehetővé teszi a rendszer által tartalmazott vezetéknélküli eszközök szériaszámának ellenőrzését. A DLOADX és DLOAD10 programok online módjában a vezérlőben minden egyes regisztrált eszköz szériaszáma kijelzésre kerül.
- **Inputs [Bemenetek]** válasszon ki egy vezérlőbemenetet a vezérlőben regisztrált egyes vezetéknélküli eszközök számára. Ez nem alkalmazható INTEGRA vagy VERSA központokkal működő vezérlők esetén.

#### Megjegyzés:

- Amikor egy új eszközt ad a rendszerhez az 1-es bemenet, mint alapértelmezett vezérlőbemenet kerül kijelzésre.
- Amikor a bevitt szám 24-nél nagyobb, a bement által vezérelt eszköz folyamatosan aktív lesz.
- **Outputs [Kimenetek]** vezetéknélküli eszközök meghatározott kimenetekhez történő kijelölése. Ez nem alkalmazható a CA-64 központhoz (lehetséges eszközök kijelölése a kimenetekhez, de a kimenetek nem fognak szolgálni a vezérlőpanellel történő kommunikációra), INTEGRA vagy VERSA vezérlőpanelekhez.
- **Megjegyzés:** Amikor egy új eszközt ad a rendszerhez az az 1-es kimenethez, mint alapértelmezetthez kerül kijelölésre.

SETTINGS [BEÁLLÍTÁSOK] – hívja meg a vezérlőhöz csatlakoztatott kezelő almenüjét.

- Response period [Válaszperiódus] a vezérlő a vezetéknélküli eszközökkel meghatározott időintervallumonként kommunikál. Ezen periódusok ideje alatt a vezérlő összegyűjti az eszközök állapotának információit, és amennyiben szükséges utasításokat küld az eszközöknek, pl. érzékelők aktív/passzív állapot közötti be-/kikapcsolása átkapcsolása, tesztmód és az eszközök beállításainak megváltoztatása. A válaszperiódus értéke 12, 24 vagy 36 mp lehet. Minél ritkább a vezérlő és a vezetéknélküli eszközök közötti kommunikáció, annál több vezetéknélküli eszköz működhet egymás hatótávolságán belül. A vezetéknélküli eszközök maximális száma 12 mp esetében 150, 24 mp esetében 300 és 36 mp esetében 450 lehet. A válaszperióduson kívül az eszközök szabotázsinformációi és az érzékelősértések, azok aktív állapotában kerülnek elküldésre a vezérlőnek.
- Filter [Szűrő] lehetséges azon megválaszolatlan lekérdezések számának meghatározására, amely után a "nincs kommunikáció" üzenet jelentésre kerül. 0 és 50 közötti tartományban vihető be az értéke. A 0 érték bevitele le fogja tiltani az eszközök rendszerben történő jelenlétének ellenőrzését.
- **Configuration [Beállítás]** néhány vezetéknélküli eszköz (pl. APD-100 APMD-150, AGD-100, AVD-100 és ASD-100 érzékelők, ASP-105 és ASP-205 szirénák) különböző lehetőségek érhetőek el, melyek rádiós úton állíthatóak be.
- Problem signaling [Problémajelzés] a vezérlő funkcionális kimeneteinek aktiválódása (TPR, CON, JAM vagy LBA) megjeleníthető LED-del vagy hangjelzéssel. Ez az opció nem elérhető, amennyiben a vezérlő INTEGAR vagy VERSA sorozatú vezérlőpanelekkel működik.
- Input types [Bemenet típus] a vezérlőbemenetek NO (alaphelyzetben nyitott) vagy NC (alaphelyzetben zárt) típusúra programozhatóak. A vezérlőbemenetek nincsenek használva, amikor a vezérlő INTEGRA vagy VERSA sorozatú panelekkel működik, minthogy ez az opció akkor nem érhető el.
- **Output type [kimenet típus]** a vezérlő és az ACX-100 modulok kimenetei NO (alaphelyzetben nyitott) vagy NC (alaphelyzetben zárt) típusúra programozhatóak. A vezérlőbemenetek nincsenek használva, amikor a vezérlő INTEGRA vagy VERSA sorozatú panelekkel összekapcsolva működik.
- Set defaults [Visszaállítás alapértékre] ez a funkció, amelyik csak a vezérlőhöz csatlakoztatott LCD kezelőben érhető el, a vezérlő alapértékeinek visszaállításra szolgál.
- TESTS [TESZT] hívja meg a vezérlőhöz csatlakoztatott kezelő almenüjét.
- Signal level [Jelszint] ez az LCD kezelőben elérhető funkció lehetővé teszi a vezetéknélküli eszközökről vett jel szintjének ellenőrzését. A jelszint százalékos formában jelenik meg. A Dload10 programban a jelszint grafikus formában jelenik meg

online módón, nem szükséges semmilyen funkció meghívása. A DloadX programban a jelszint információja a Wireless device" (Vezetéknélküli eszköz) ablakban jelenik meg.

- **Communication state [Kommunikációs állapot]** ez a funkció a vezérlőhöz csatlakoztatott LCD kezelőben érhető el és lehetővé teszi annak ellenőrzését, hogy mely eszközökkel van rendben a kommunikáció, nem étezik vagy átmenetileg megszűnt. Dload10 programban az összes kommunikációval kapcsolatos információ valós időben jelenik meg, és nem szükséges semmilyen funkció meghívása. INTEGRA és VERSA rendszerek LCD kezelőjében a kommunikáció elvesztésének lehetséges oka a felhasználói menü HIBA almenüjében és a DloadX program "Hiba" ablakában kerül megjelenítésre.
- Tamper state [Szabotázsállapot] ez a funkció a vezérlőhöz csatlakoztatott LCD kezelőben érhető el és lehetővé teszi annak ellenőrzését, hogy melyik vezetéknéküli eszköz van vagy volt szabotálva. Dload10 programban az összes szabotázzsal kapcsolatos információ online megjelenítésre kerül, nem szükséges semmilyen funkció meghívása. INTEGRA vagy VERSA rendszerek LCD kezelőjében, valamint a DloadX programban lehetséges a vezetéknélküli eszközök/vezérlő szabotázsának állapotának ellenőrzése az ESEMÉNYEK funkció használatával. Továbbá a vezetéknélküli eszközök szabotázs információja megtalálható a DloadX program "Zónaállapot" menüpontjában.
- **Battery status [Akkumulátor állapot]** a funkció a vezérlőhöz csatlakoztatott LCD kezelőben érhető el. Az eszköz típusától függően az alacsony akkumulátor üzenet a következőket jelentheti:
  - Alacsony akkumulátorfeszültség (érzékelő);
  - 12Vdc tápfeszültség hiánya (ASP-105 sziréna);
  - 18Vac tápfeszültség hiánya (ACX-201 bővítő);
  - Lemerült akkumulátor (ASP-105 sziréna, ACX-201 bővítő);
  - AUX1 vagy AUX2 tápfeszültségkimenet túlterhelése (ACX-201 bővítő).

DLOAD10 programban, az akkumulátor/tápfeszültség / tartalékakkumulátor / tápfeszültségkimenetek információi online módban a "Battery" (Akkumulátor) oszlopban találhatóak. INTEGRA vagy VERSA rendszer LCD kezelőjében az alacsony akkumulátor és egyéb hibák a felhasználói menü HIBÁK almenüjében és a Dloadx program "Hiba" ablakában tekinthetőek meg.

*Megjegyzés*: Alacsony akkumulátor jelzés esetén 2-3 héten belül cserélje ki az akkumulátort.

- Jamming [Zavarás] a funkció elérhető a vezérlőhöz csatlakoztatott LCD kezelőben és lehetővé teszi annak ellenőrzését, hogy a vezetéknélküli rendszer működését zavarja-e bármilyen eszköz, amelyik azonos frekvencián rádióhullámokat sugároz ki. Amennyiben volt zavarási esemény, annak tényéről adott információ megmutatja, hogy hány alkalommal történt és mekkora volt a nagysága. DLOAD10 program online módjában az összes zavarásról szóló információ látható, semmilyen funkció meghívása nem szükséges hozzá. INTEGRA vagy VERSA rendszer LCD kezelőjében a lehetséges zavarás információja a felhasználó menü HIBÁK almenüjében és a Dloadx program "Hiba" ablakában tekinthetőek meg.
- Test mode [Tesztmód] a tesztmód aktiválásakor az összes érzékelő a vezérlővel történő kommunikációt a LED villogásával jelzi. Az érzékelők a LED jelzésével mutatják a vezetéknélküli eszköz sértését és a szabotázsát. A vezetéknélküli eszközök normál működési módjában a LED jelzése ki van kapcsolva energiatakarékossági megfontolásból. Tesztmódban a szabotázsriasztás sziréna általi jelzése le van tiltva. A tesztmódból történt kilépés után annak lezárása a következő válaszperiódus idején kerül lezárásra. A tesztmód 30 perc után automatikusan befejeződik:

- Ha az a DloadX programon keresztül került elindításra és a DLOADX program VEZETÉKNÉLKÜLI ESZKÖZÖK ablakát megnyitotta ezen idő alatt, akkor a tesztmód időtartama kiterjesztésre kerül (a 30 perc visszaszámlálása az ablak bezárásakor kezdődik meg).
- INTEGRA vagy VERSA központok vagy a csatlakoztatott kezelő szervizmódjának lezárásától számítva.
- A Dload10 program bezárásától számítva.
- **Megjegyzés**: Az EN50131 szabvány előírásainak megfelelően a vezetéknélküli eszközök által küldött jel szintje le van csökkentve a tesztmódban történő működés ideje alatt.
- Clear memory [Memóriatörlés] ez a parancs törli a vezetéknélküli eszközök szabotázsának, alacsony akkumulátorfeszültségnek és zavarásának információit tároló memóriát.
- Restart communication test [Kommunikációs teszt újraindítása] a parancs csak a Dload10 és DloadX programokban érhető el és újraindítja a kommunikációs tesztet. A kommunikációs teszt a válaszciklus felügyeletét tartalmazza. Amennyiben az eszköz a következő lekérdezési ciklus ideje alatt nem kommunikál a vezérlővel, az bejegyzésre kerül és kijelzésre kerül, mint a kommunikáció minőségének megromlása. A teszt online módban kivitelezhető, és eredménye a Communication quality (Kommunikációs minőség) százalékos formájában jelenik meg.
- Synchronization [Szinkronizálás] az ACU-100 vezérlő ellenőrzi, hogy vajon más vezetéknélküli rendszerek működnek-e a hatótávolságán belül, és amennyiben igen a válaszperiódus idejét annak megfelelően állítja be. A szinkronizálás automatikusan megtörténik a vezérlő indításakor és minden egyes általa támogatott eszköz hozzáadása/eltávolítása esetében. Továbbá ennek a parancsnak a használatával manuálisan is elindítható.
- Supply voltage [Tápfeszültség] az LCD kezelő funkciója lehetővé teszi a vezérlő tápfeszültségértékének ellenőrzését. Dload10 vagy DloadX programokban a tápfeszültség értéke online módban kijelzésre kerül, semmilyen funkció meghívása nem szükséges hozzá.
- **In/Out module tampers [Ki-/Bemeneti modul szabotázsok]** a vezérlő ACX-100 modulokkal történő kommunikációjának információi csak a Dload10 programban érhetőek el. A kommunikáció elvesztése modulszabotázsként kerül felismerésre.
- Tamper alarm in partition [Expander tamper] [Szabotázsriasztás partíciója (Bővítő szabotázs)] ez a lehetőség elérhető, amikor a vezérlő INTEGRA vagy VERSA vezérlőpanellel működik és lehetővé teszi annak a partíciónak a kijelölését, amelyikben a vezérlő szabotázs eseménye riasztást indít.
- No blocking after 3 tampers [Nincs zárolás 3 szabotázs után] az opció elérhető, amikor a vezérlő INTEGRA vagy VERSA vezérlőpanelekkel működik. A vezérlő szabotázskapcsolójának nyitása riasztásjelzést indít. Normálisan, ha 3 egymás utáni bekövetkező szabotázsriasztás törlés nélkül marad a következő szabotázsriasztás jelzése meggátlásra kerül. Ez megelőzi ugyan annak az ismételt eseménynek a riasztópanel memóriájába történő elmentését. Ez az opció lehetővé teszi a gátlás letiltását.
- Always active [Folyamatosan aktív] ez az opció a Dload10 programban érhető el és lehetővé teszi, hogy az érzékelő folyamatosan aktív állapotba kapcsolva lehessen.
- Service end [Szerviz vége] a funkció befejezi a szervizmódot az LCD kezelőben.

# **12. TOVÁBBI PARAMÉTEREK ÉS A VEZETÉKNÉLKÜLI ESZKÖZÖK** OPCIÓINAK BEÁLLÍTÁSA

#### 12.1 DLOADX VAGY DLOAD10 PROGRAM

További paraméterek és opciók beprogramozása lehetséges a "Beállítás" oszlopban.

#### 12.1.1 APD-100 érzékelő

A 2.01 firmware verzióval rendelkező érzékelők számára vigyen be egy két számjegyből álló számsort. Az első számjegy az érzékenységhez (lásd. 10. táblázat), és a második a kisállatvédelem opcióhoz (0 – opció tiltva, 1 – opció engedélyezve) kapcsolódik. A régebbi firmware verzióval rendelkező érzékelők száméra vigyen be egy 1 és 3 közötti számjegyet, amelyik az érzékenység kiválasztásáért felel (lásd. 10. táblázat).

| Érték | Érzékelő<br>érzékenysége |
|-------|--------------------------|
| 1     | alacsony                 |
| 2     | közepes                  |
| 3     | magas                    |
|       | 10 Táblázot              |

10. Táblázat

### 12.1.2 APMD-150 érzékelő

Vigyen be egy három számjegy hosszúságú számsort:

- 1. számjegy az infravörös érzékelő érzékenysége: 1 4 (1 minimum; 4 maximum),
- 2. számjegy mikrohullámú érzékelő érzékenysége: 1 8 (1 minimum; 8 maximum),
- 3. számjegy működési mód tesztmódban: 0 (sértés jelzése csak mindkét érzékelő jelzése esetén), 1 (sértés jelzése az infravörös érzékelő érzékelése esetén) vagy 2 (sértés jelzése a mikrohullámú érzékelő érzékelése esetén).

Például a 4-4-0 érték bevitele az infravörös érzékelő érzékenységének 4-re, a mikrohullámú érzékelő érzékenységének szintén 4-re történő beállítását jelenti és azt, hogy az érzékelő tesztmódjában sértésként a mozgás mindkét érzékelő általi érzékelését fogja (a LED felgyulladása) jelezni.

#### 12.1.3 AMD-100 és AMD-101 érzékelők

Vigyen be a 0-t (alsó reedkapcsoló) vagy az 1-et (oldalsó reedkapcsoló) az aktív reedkapcsoló kiválasztásához.

#### 12.1.4 AMD-102 érzékelő

A mágneses kontaktus számára (első pozíció / az AMD-102 érzékelő által elfoglalt első zóna), vigyen be a 0-t (alsó reedkapcsoló) vagy az 1-et (oldalsó reedkapcsoló) az aktív reedkapcsoló kiválasztásához.

A redőnyérzékelő bemenet számára (második pozíció / az AMD-102 érzékelő által elfoglalt második zóna), vigyen egy kétszámjegyű sorozatot:

- 1. számjegy impulzusok száma: 1 8,
- 2. számjegy impulzus érzékenység: 0 (30 s), 1 (120 s), 2 (240 s) vagy 3 (korlátlan idő csak az érzékelő passzívból aktív módba történő átkapcsolása fogja törölni az impulzusszámlálót).

Például a 4-2 érték bevitele a zóna 4. impulzus utáni megsértését fogja jelenteni, továbbá az első és az utolsó impulzus közötti maximális időtartam 240 másodperc lehet.

#### 12.1.5 AGD-100 érzékelő

Vigyen be egy 1 és 3 közötti számot, amelyik magasfrekvenciájú csatorna érzékenységének felel meg (lásd. 10. táblázat).

#### 12.1.6 AVD-100 érzékelő

A mágneses kontaktus számára (első pozíció / az AVD-100 érzékelő által elfoglalt első zóna), vigyen be a 0-t (alsó reedkapcsoló) vagy az 1-et (oldalsó reedkapcsoló) az aktív reedkapcsoló kiválasztásához.

A rezgésérzékelő számára (második pozíció / az AVD -100 érzékelő által elfoglalt második zóna), vigyen egy kétszámjegyű sorozatot:

1. számjegy – érzékenység: 1 - 8 (1 – minimum; 8 – maximum),

számjegy – impulzusok száma: 0 - 7.

Például a 4-6 érték bevitele az érzékenység 4-re és az impulzusok számának 6-ra történő beállítását jelenti.

#### 12.1.7 ASD-100 érzékelő

Vigyen be egy három számjegy hosszú számsorozatot a kiválasztott paramétereknek megfelelően, amint azt a 11. táblázat mutatja.

|       | 1. számjegy |       | 2. számjegy           |       | 3. számjegy  |
|-------|-------------|-------|-----------------------|-------|--------------|
| Érték | Hőérzékelő  | Érték | Hangjelzés            | Érték | Jelzés ideje |
| 0     | tiltva      | 0     | nincs                 | 1     | 1 perc       |
| 1     | A1          | 1     | 1-es hangjelzés típus | 2     | 3 perc       |
| 2     | A2          | 2     | 2-es hangjelzés típus | 3     | 6 perc       |
| 3     | В           | 3     | 3-as hangjelzés típus | 4     | 9 perc       |
|       |             |       |                       |       |              |

11. Táblázat

Például a 0-2-4 érték bevitele a hőérzékelő tiltását, 2. típusú hangjelzés kiválasztását és a hangjelző, valamint a LED általi riasztásjelzés idejének 9 perc hosszúságura történő beállítását jelenti.

#### 12.1.8 ARD-100 érzékelő

Vigyen be egy 1 és 16 közé eső értékű számjegyet a kiválasztott érzékenységnek megfelelően (1 – minimum; 16 – maximum).

#### 12.1.9 ATD-100 érzékelő

Az érzékelő által foglalt mindegyik pozícióhoz vigye be egymás után:

- H (felső hőmérsékleti küszöbszint) vagy L (alsó hőmérsékleti küszöbszint);
- Hőmérséklet megfelelő értéke a -30° C és +70° C közötti tartományban (max. 0.5°-os pontossággal),
- Tolerancia megfelelő értéke a 0.5° C és 10° C közötti tartományban (max. 0.5° pontossággal).

#### 12.1.10 ASP-105 sziréna

Programozza be a hangielzés paramétereit (első pozíció / az első zóna, amely a sziréna számára ki van jelölve), pl. vigyen be egy két számjegyből álló számsort a 12. táblázatnak megfelelően.

|       | 1. számjegy           | 2. számjegy |              |  |
|-------|-----------------------|-------------|--------------|--|
| Érték | Hangjelzés            | Érték       | Jelzés ideje |  |
| 1     | 1-es hangjelzés típus | 1           | 1 perc       |  |
| 2     | 2-es hangjelzés típus | 2           | 3 perc       |  |
| 3     | 3-as hangjelzés típus | 3           | 6 perc       |  |
| 4     | 4-es hangjelzés típus | 4           | 9 perc       |  |

12. Táblázat

Például a 2-3 érték bevitele a 2-es hangjelzéstípus kiválasztását és a jelzés hosszának 6 percre történő beállítását jelenti.

#### 12.1.11 ASP-205 sziréna

Határozza meg a jelzés paramétereit függetlenül mindkét pozíció / sziréna által elfoglalt zóna számára, mindegyik esetben vigyen be egy 3 számjegyből álló számsort a 13. táblázatnak megfelelően.

|       | 1. számjegy  |       | 2. számjegy           |       | 3. számjegy  |
|-------|--------------|-------|-----------------------|-------|--------------|
| Érték | Jelzés ideje | Érték | Hangjelzés            | Érték | Fényjelzés   |
| 1     | 1 perc       | 0     | nincs                 | 0     | Tiltva       |
| 2     | 3 perc       | 1     | 1-es hangjelzés típus | 1     | Engedélyezve |
| 3     | 6 perc       | 2     | 2-es hangjelzés típus | -     | -            |
| 4     | 9 perc       | 3     | 3-as hangjelzés típus | 1     |              |
|       |              |       | 12 Táblázat           |       |              |

IS. Tablazal

Például a 2-0-1 érték bevitele a jelzés hosszának 3 percre történő beállítását, a hangjelzés letiltását és a fényjelzés engedélyezését jelenti.

# 12.1.12 ASW-100 E és ASW-100 E vezérlőkomation TRADE LTD.

Vigyen be egy a kiválasztott működési módnak megfelelő 0 és 2 közötti számjegyet.

# 12.2 LCD KEZELŐ

INTEGRA rendszer LCD kezelőjében a vezetéknélküli eszközök további paraméterei és opciói programozhatóak be a BEÁLLÍTÁS funkció segítségével (SZERVIZMÓD →STRUKTÚRA →HARDVER →BŐVÍTŐK →BEÁLLÍTÁSOK → vezérlő neve →BEÁLLÍTÁS). A funkció elindítása után válassza ki a zónát, amelyikhez vezetéknélküli eszköz van kijelölve és nyomja meg a [#] vagy a ▶ gombot. Olyan eszköz esetében, amelyik több zónát foglal el a megfelelő zóna kiválasztása függ a további programozandó paramétertől. A paraméterek beprogramozása után erősítse meg az új beállításokat a [#] billentyű megnyomásával. Automatikusan vissza fog térni a zónakiválasztás listájához.

A vezérlőhöz csatlakoztatott LCD kezelőben a vezetéknélküli eszközök további paraméterei és opciói a BEÁLLÍTÁS funkció segítségével programozhatóak be (SZERVIZMÓD → BEÁLLÍTÁSOK →BEÁLLÍTÁS). A funkció elindítása után válassza ki a megfelelő eszközt a listából és nyomja meg a [#] vagy a ▶ gombot. Olyan eszköz esetében, amelyik több zónát foglal el a megfelelő zóna kiválasztása függ a további programozandó paramétertől. A paraméterek beprogramozása után erősítse meg az új beállításokat a [#] billentyű megnyomásával. Automatikusan vissza fog térni az eszközkiválasztás listájához.

A vezetéknélküli eszközök VERSA rendszerhez csatlakoztatott LCD kezelővel segítségével történő beállításának leírása a VERSA vezérlőpanel programozási kézikönyvében található meg.

### 12.2.1 APD-100 érzékelő

A ◄ és a ► gombok lehetővé teszik a programozható paraméterek közötti mozgást. A ▲ és a ▼ gombok pedig lehetővé teszik az érzékenység kiválasztását 1 és 3 között (lásd. 10. táblázat), valamint a kisállatvédelem opció engedélyezését/letiltását. A kisállatvédelem opció engedélyezését a ☐ jel mutatja.

#### 12.2.2 APMD-150 érzékelő

A ◀ és a ▶ gombok lehetővé teszik az érzékelő programozható paraméterei közötti mozgást. A ▲ és a ▼ gombok pedig lehetővé teszik azok módosítását. Programozza be a következőket:

- infravörös érzékelő érzékenysége: 1 4 (1 minimum; 4 maximum),
- mikrohullámú érzékelő érzékenysége: 1 8 (1 minimum; 8 maximum),
- működési mód tesztmódban: 0 (sértés jelzése csak mindkét érzékelő jelzése esetén), 1 (sértés jelzése az infravörös érzékelő érzékelése esetén) vagy 2 (sértés jelzése a mikrohullámú érzékelő érzékelése esetén).

#### 12.2.3 AMD-100 és AMD-101 érzékelő

Használja a ▲ és a ▼ billentyűket az aktív reeedkapcsoló kiválasztásához.

#### 12.2.4 AMD-102 érzékelő

Az első pozíció / az AMD-102 érzékelő által elfoglalt első zóna kiválasztása után használja a ▲ és a ▼ billentyűket az aktív reeedkapcsoló kiválasztásához.

Az második pozíció / az AMD-102 érzékelő által elfoglalt második zóna kiválasztása után a redőnyérzékelő zóna paramétereit programozhatja be. A ◀ és a ▶ gombok lehetővé teszik az érzékelő programozható paraméterei közötti mozgást. A ▲ és a ▼ gombok pedig lehetővé teszik azok módosítását. Programozza be a következőket:

- impulzusok száma: 1 8,
- impulzus érzékenység: 30 s) 120 s, 240 s vagy korlátlan idő (-szimbólum)– pl. csak az érzékelő passzívból aktív módba történő átkapcsolása fogja törölni az impulzusszámlálót).

#### 12.2.5 AGD-100 érzékelő

A ▲ és a ▼ billentyűk lehetővé teszik az érzékenység kiválasztását 1 és 3 között (lásd. 10. táblázat).

#### 12.2.6 AVD-100 érzékelő

Az első pozíció / az AVD-100 érzékelő által elfoglalt első zóna kiválasztása után a ▲ és a ▼ billentyűk használatával válassza ki az aktív mágnese kontaktus reeedkapcsolóját.

Az második pozíció / az AVD-100 érzékelő által elfoglalt második zóna kiválasztása után a rezgésérzékelő paramétereit programozhatja be. A ◀ és a ▶ gombok lehetővé teszik az érzékelő programozható paraméterei közötti mozgást. A ▲ és a ▼ gombok pedig lehetővé teszik azok módosítását. Programozza be a következőket:

- érzékenység: 1 8 (1 minimum; 8 maximum),
- impulzusok száma: 0 7.

#### 12.2.7 ASD-100 érzékelő

A ◀ és a ► gombok lehetővé teszik az érzékelő programozható paraméterei közötti mozgást. A ▲ és a ▼ gombok pedig lehetővé teszik azok módosítását. Programozza be a következőket:

 Hőérzékelő működésmód: letilthatja az érzékelőt (\* szimbólum) vagy válassza ki az érzékelési osztályt (A1, A2 vagy B) az EN 54-5 szabványnak megfelelően;

> MASCO Biztonságtechnikai és Nyílászáró Automatizálási Kereskedelmi Kft. 1045 Budapest, Madridi út 2. Tel: (06 1) 3904170, Fax: (06 1) 3904173, E-mail: masco@masco.hu, www.masco.hu

- ACU-100
- Zümmer működési módja: letilthatja a zümmert ( szimbólum) vagy válasszon ki egyet a három hangjelzéstípus közül;
- Zümmer/LED riasztásjelzési ideje: 1, 3, 6 vagy 9 perc.

### 12.2.8 ARD-100 érzékelő

A ▲ és a ▼ billentyűk lehetővé teszik az érzékenység kiválasztását az 1 és 16 közötti tartományban (1 – minimum; 16 – maximum).

#### 12.2.9 ATD-100 érzékelő

Használja a ◀ és ► gombokat az érzékelő beprogramozható paraméterei közötti mozgáshoz. Használja a számgombokat a következők beprogramozásához:

- Hőmérséklet: -30° C és +70° C közötti érték (max. 0.5°-os pontossággal) a "-" jel bevitele előtt nyomja meg a 3 és 9 közötti számgombok egyikét,
- Tolerancia: 0.5° C és 10° C közötti érték (max. 0.5° pontossággal);
- H (felső hőmérsékleti küszöbszint) vagy L (alsó hőmérsékleti küszöbszint).

#### 12.2.10 ASP-105 sziréna

A sziréna által elfoglalt első pozíció / az első zóna kiválasztása után határozza meg a hangjelzés paramétereit. A ◀ és a ▶ gombok lehetővé teszik az érzékelő programozható paraméterei közötti mozgást. A ▲ és a ▼ gombok pedig lehetővé teszik azok módosítását. Programozza be a következőket:

- Hangjelzés típusa: válasszon ki egyet a négy jelzéstípus közül;
- Jelzés maximális ideje: 1, 3, 6 vagy 9 perc.

### 12.2.11 ASP-205 sziréna

A jelzés paraméterei függetlenül kiválaszthatóak mindkét a sziréna által elfoglalt pozíció / zóna számára. A ◀ és a ▶ gombok lehetővé teszik az érzékelő programozható paraméterei közötti mozgást. A ▲ és a ▼ gombok pedig lehetővé teszik azok módosítását. Programozza be a következőket:

- Hangjelzés működési módja: letiltható (• szimbólum) vagy a három hangjelzés egyike választható ki;
- Jelzés maximális ideje: 1, 3, 6 vagy 9 perc.
- Fényjelzés működési módja letiltható ( · szimbólum) vagy engedélyezhető (
   szimbólum).
   INTEGRA rendszer LCD kezelője a jelzés engedélyezését/tiltását bármelyik számbillentyű megnyomásával teszi lehetővé (a ▲ és a ▼ gomboknak nincs hatásuk).

#### 12.2.12 ASW-100 E és ASW-100 F vezérlők

Használja a ▲ és a ▼ billentyűket az ASW-100 vezérlő működési módjának kiválasztásához.

# 13. VEZÉRLŐ ALAPBEÁLLÍTÁSAINAK VISSZAÁLLÍTÁSA

A következő paraméterek vannak alapértelmezettként beállítva

- szervizkód: 12345;
- DLOAD10 azonosító: 000000000000000;
- válaszperiódus: 24s;
- hibajelzés: LED jelzés;
- nincs regisztrált vezetéknélküli eszköz.

Az alap (gyári) beállítások visszaállíthatóak az **ALAPBEÁLLÍTÁS** funkció segítségével a vezérlőhöz csatlakoztatott LCD kezelőben vagy **hardveres újraindítás** használatával. A gyári beállítás hardveres újraindítás általi visszaállításához kövesse az alábbi utasításokat:

MASCO Biztonságtechnikai és Nyílászáró Automatizálási Kereskedelmi Kft. 1045 Budapest, Madridi út 2.

Tel: (06 1) 3904170, Fax: (06 1) 3904173, E-mail: masco@masco.hu, www.masco.hu

- 1. Csatlakoztassa le a vezérlő tápfeszültségét.
- 2. Csatlakoztassa le a vezetékeket a vezérlő kommunikációs buszáról.
- 3. Zárja rövidre a CLK és DAT csatlakozási pontokat.
- 4. Kapcsolja vissza a tápfeszültséget. Röviddel a tápfeszültség bekapcsolása után a működési módot jelző LED elkezd pirosan világítani. Amikor az alapértékek visszaállítása megtörtént a LED fénye zöld színűre vált.
- 5. Bontsa a CLK és DAT csatlakozási pontokat összekötő rövidzárat.
- 6. Kapcsolja le a vezérlő tápfeszültségét.
- 7. Kösse vissza a vezérlő kommunikáció buszára a vezetékeket.
- 8. Kösse vissza a vezérlő tápfeszültségét.

# **14. TECHNIKAI ADATOK**

| Működési frekvenciatartomány                   |                              |
|------------------------------------------------|------------------------------|
| Támogatott vezetéknélküli eszközök száma       |                              |
| Hatókör                                        | max. 500 m (nyílt területen) |
| Tápfeszültség                                  | 12 V DC ±15%                 |
| Készenléti áramfelvétel                        | 140 mA                       |
| Maximális áramfelvétel                         | 140 mA                       |
| Kimenetek áramvivő kapacitása                  | 50 mA                        |
| Biztonsági fokozat a EN50131-3-nak megfelelően | Grade 2                      |
| Környezeti osztály a EN50130-5-nek megfelelően |                              |
| Működési hőmérséklettartomány                  | 10 °C+55 °C                  |
| Max. páratartalom                              |                              |
| Megfelel a következő szabványoknak             |                              |
| EN 50130-4, EN 50130-5, EN 50131-              | -1, EN 50131-3, EN 50131-5-3 |
| Elektronikai kártya méretei                    | 104 x 73 mm                  |
| OPU-1 A ház méretei                            | 126 x 158 x 32 mm            |
| Tömeg                                          |                              |
| Minősítő szervezet neve                        | Telefication                 |

# **15. A KÉZIKÖNYV FRISSÍTÉSÉNEK TÖRTÉNETE**

Az alábbi táblázatban az ACU-100 vezérlő 1.03 firmware verziójú kézikönyvében leírtakhoz képest végrehajtott változások leírása található.

| DÁTUM   | Firmware<br>verzió | VÁLTOZTATÁSOK BEMUTATÁSA                                                                                                    |
|---------|--------------------|----------------------------------------------------------------------------------------------------|
| 2005-09 | 1.04               | <ul> <li>A vezérlő és az ACX-100 modul kimenetek, mint NO vagy NC típus, opció programozási információjának hozzáadása (10. és 45. oldal).</li> <li>A funkcionális kimenetek aktívállapot-jelzés működési leírásának hozzáadása (11. oldal).</li> <li>A vezérlőhöz csatlakoztatott LCD kezelő szervizmód menüjének kiegészítése (41. oldal).</li> </ul>                                                                                                    |
| 2006-11 | 1.05               | <ul> <li>Információ új vezetéknélküli eszközök hozzáadásáról a vezérlőkimenetek<br/>fejezetben (10. oldal).</li> <li>Az ABAX rendszer új vezetéknélküli eszközeit illető információk hozzáadása:<br/>ACX-200 zóna/kimenet bővítő (11. és 22. oldal), ASP-205 vezetéknélküli beltéri<br/>sziréna (14. oldal), ASW-100 E és ASW-100 F 230 V AC vezetéknélküli vezérlők<br/>(15. és 28. oldal) és ARF-100 rádiójelszint ellenőrző (15. és 29. oldal).</li> </ul>                                                                       |
|         |                    | <ul> <li>Új eszközök az ABAX rendszerhez történő hozzádásáról szóló fejezet módosítása<br/>(19. és 21. oldal).</li> </ul>                                                                                                    |
|         |                    | Az ACU-100 vezerio es az INTEGRA vezeriopanelek közötti együttműködes<br>fejezetének kiegészítése (30. oldal).                                                                                                    |
|         |                    | <ul> <li>Az ACU-100 vezerio, INTEGRA sorozatu vezeriopanel vezeteknelkuli<br/>eszközbővítőjeként történő működési módjában, Dload10 program segítségével<br/>elérhető diagnosztikai képességek információjának hozzáadása (37. és 42. oldal).</li> </ul>                                                                                                    |
|         |                    | "Tesztmód" információjának kiegészítése (46. oldal).                                                                                                    |
| 2007-11 |                    | <ul> <li>LBA funkcionális kimenet leírásának kiegészítése (7. és 11. oldal).</li> <li>Az ABAX rendszer új vezetéknélküli eszközeit illető információk hozzáadása:<br/>ACX-201 vezetékes zóna és kimenetbővítő tápegységgel (11, és 22. oldal),<br/>vezetéknélküli kettős mozgásérzékelő (12. oldal), vezetéknélküli üvegtörés<br/>érzékelő (13. oldal), vezetéknélküli vízkiömlés érzékelő (13. oldal), vezetéknélküli<br/>rezgés és mágnese érzékelő (13. oldal) és vezetéknélküli füst- és hőérzékelő<br/>(13. oldal).</li> </ul> |
|         |                    | <ul> <li>Új eszközök az ABAX rendszerhez történő hozzáadásáról szóló fejezet<br/>módosítása (19. és 21. oldal).</li> </ul>                                                                                                    |
|         |                    | Információ hozzaadása a rádiójel szintjének csökkentéséről teszt územmőd ideje alatt (29. és 47. oldal).                                                                                                    |
|         |                    | • "Akkumulátor allapot" funkció leirásának módosítása és kiegészítése (46. oldal).                                                                                                    |
| 2008-07 | 2.00               | <ul> <li>APD-100 érzékelő kisállat-védelemi opció leírásának hozzáadása (12. oldal).</li> <li>APD-100 érzékelő beállítási információjának módosítása és kiegészítése (25., 48. és 51. oldal).</li> </ul>                                                                                                    |
|         |                    | <ul> <li>AMD-100 és AMD-101 érzékelők beállítási információinak módosítása és<br/>kiegészítése (25., 48. és 51. oldal).</li> </ul>                                                                                                    |
|         |                    | "CA-10 vezérlőpanel zónabővítője" fejezet módosítása (34. oldal).                                                                                                    |
| 2009-07 | 2.01               | <ul> <li>VERSA vezérlőpanellel történő működés információjának hozzáadása.</li> </ul>                                                                                                    |
|         |                    | <ul> <li>Vezérlő vezérlőbemenetei fejezet módosítása (8. oldal).</li> </ul>                                                                                                    |
|         |                    | <ul> <li>Vezérlő vezérlőkimenetei fejezet módosítása (10. oldal).</li> </ul>                                                                                                    |
|         |                    | <ul> <li>AMD-102 vezetéknélküli redőnyérzékelő bemenet és mágneses kontaktus<br/>információinak hozzáadása (12., 25., 48. és 51. oldal).</li> </ul>                                                                                                    |
|         |                    | <ul> <li>ARD-100 vezetéknélküli helyzet (irány) érzékelő információinak hozzáadása<br/>(13., 26., 49. és 52. oldal).</li> </ul>                                                                                                    |
|         |                    | <ul> <li>APT-100 kétirányú távvezérlő információinak hozzáadása (14. oldal).</li> </ul>                                                                                                    |
|         |                    | "Felszerelés" fejezet módosítása:                                                                                                    |
|         |                    | <ul> <li>Erzékelők (24. oldal), szirénák (26. oldal), vezetéknélküli vezérlő (28. oldal) és</li> </ul>                                                                                                    |

MASCO Biztonságtechnikai és Nyílászáró Automatizálási Kereskedelmi Kft. 1045 Budapest, Madridi út 2.

|         |      | rádióielszint ellenőrző (29. oldal) szétválasztása külön alfeiezetekre és azok                                                                                                    |
|---------|------|----------------------------------------------------------------------------------------------------|
|         |      | módosítása,                                                                                                    |
|         |      | <ul> <li>Egyes vezetéknélküli eszközök információnak törlése (azok a megfelelő<br/>kézikönyvekben találhatóak meg),</li> </ul>                                                                                                    |
|         |      | <ul> <li>Egyes eszközök beállításának leírása a "Vezetéknélküli eszközök további<br/>paramétereinek és opcióinak beállítása" fejezetbe kerültek áthelyezésre<br/>(48. oldal).</li> </ul>                                                           |
|         |      | <ul> <li>INTEGRA rendszer azon zónabeállítási módjának információjának hozzáadása,<br/>amelyekhez vezetéknélküli eszköz van kijelölve (32. oldal).</li> </ul>                                                                                      |
|         |      | <ul> <li>CA-64 rendszer azon zónái beállítási módjának információjának hozzáadása,<br/>amelyekhez vezetéknélküli eszköz van kijelölve (34. oldal).</li> </ul>                                                                                      |
|         |      | <ul> <li>ABAX vezetéknélküli rendszer VERSA riasztórendszer kezelőjéről történő<br/>programozási információját tartalmazó alfejezet hozzáadása (38. oldal).</li> </ul>                                                                             |
|         |      | <ul> <li>Vezetéknélküli eszközök további paraméter és opció beállítások információját<br/>tartalmazó alfejezet hozzáadása (48. oldal).</li> </ul>                                                                                                  |
| 2011-05 | 3.00 | <ul> <li>Az ATD-100 vezetéknélküli hőmérsékletérzékelő információja hozzáadásra került<br/>(14, 26, 49. és 52. oldalak).</li> </ul>                                                                                                    |
|         |      | <ul> <li>Az AMD-102, ATD-100 és AVD-100 érzékelők információi, melyek egy vagy két<br/>pozíciót foglalhatnak a vezetéknélküli eszközök listáján hozzáadásra került a<br/>"Vezetéknélküli eszközök hozzáadása" fejezethez (21. oldalak).</li> </ul> |
|         |      | <ul> <li>Az EN50131-3 szabvány követelményeinek információi hozzáadásra kerültek (22.<br/>és 25. oldalak).</li> </ul>                                                                                                    |
|         |      | <ul> <li>Műszaki adatok kiegészítésre kerültek (53. oldal).</li> </ul>                                                                                                    |
| 2011-12 | 4.00 | <ul> <li>"Áramköri lap" fejezet módósításra került (6. oldal).</li> </ul>                                                                                                    |
|         |      | <ul> <li>Az ASD-110 vezetéknélküli füst- és hőérzékelő információja hozzáadásra kertült<br/>(13. oldal).</li> </ul>                                                                                                    |
|         |      |                                                                                                    |

# **SECURITY & GATE AUTOMATION TRADE LTD.**

SATEL sp. z o.o. ul. Schuberta 79 80-172 Gdańsk POLAND tel. + 48 58 320 94 00 info@satel.pl www.satel.pl

MASCO Biztonságtechnikai és Nyílászáró Automatizálási Kereskedelmi Kft. 1045 Budapest, Madridi út 2. Tel: (06 1) 3904170, Fax: (06 1) 3904173, E-mail: <u>masco@masco.hu</u>, www.masco.hu